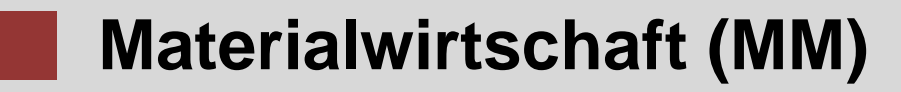

Diese Fallstudie erklärt einen integrierten materialwirtschaftlichen Prozess im Detail. Dies fördert das gründliche Verständnis jedes Prozessschrittes und der zugrundeliegenden SAP Funktionalität.

### Produkt

S/4HANA 2020 Global Bike

Fiori

#### Level

Bachelor Master Anfänger

#### Fokus

Materialwirtschaft

### Autoren

Bret Wagner Stefan Weidner

## Version

4.1

Letzte Änderung April 2022

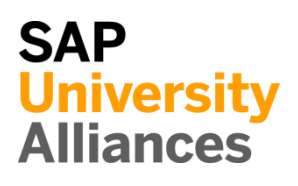

#### MOTIVATION

In den Übungen für Materialwirtschaft (MM1 bis MM5) wurde ein Beschaffungsprozess mit bereits angelegten Stamm- und Bewegungsdaten nachverfolgt.

In dieser Fallstudie wird ein kompletter Materialbeschaffungsprozess von der Anlage der Stammdaten, über den Einkauf bis zur Bezahlung der gelieferten Waren erklärt und durchgeführt.

#### VORAUSSETZUNGEN

Bevor Sie die Fallstudie bearbeiten, sollten sie sich mit der Navigation im SAP System vertraut machen.

Um diese MM-Fallstudie erfolgreich durchzuführen, ist es nicht nötig, alle MM-Übungen (MM 1 bis MM 5) bearbeitet zu haben. Es ist jedoch empfehlenswert.

#### BEMERKUNG

Diese Fallstudie verwendet die Modellfirma Global Bike (GB).

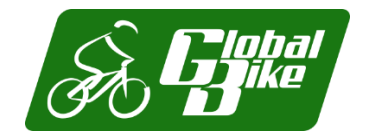

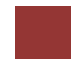

### Prozessübersicht

**Lernziel** Verstehen und Ausführen eines integrierten Beschaffungsprozesses.

Zeit 170 Min.

**Szenario** Um einen kompletten Beschaffungsprozess zu bearbeiten, werden Sie verschiedene Rollen innerhalb von Global Bike übernehmen, z.B. Einkäufer, Lagerarbeiter, Sachbearbeiter. Im Großen und Ganzen, werden Sie in den Abteilungen Materialwirtschaft (MM) und Finanzwesen (FI) arbeiten.

| Beteiligte Mitarbeiter | Joyce Hausman   | (Vertragssachbearbeiter)  |
|------------------------|-----------------|---------------------------|
|                        | Sandeep Das     | (Lagervorarbeiter)        |
|                        | Sergey Petrov   | (Lagerarbeiter)           |
|                        | Wilton Saban    | (Bestandsverwalter)       |
|                        | Alberto Conti   | (Bestandsmitarbeiter)     |
|                        | Aura Maxwell    | (Einkäufer 2)             |
|                        | Tatiana Karsova | (Wareneingangsbearbeiter) |
|                        | Silvia Cassano  | (Kreditorenbuchhalter)    |
|                        | Shuyuan Chen    | (Leiter der Buchhaltung)  |
|                        |                 |                           |

Bevor Sie mit dem Beschaffungsprozess beginnen, müssen Sie einen neuen Lieferanten (Mid-West Supply aus Lincoln) anlegen. Dann legen Sie im System den neuen Stammsatz für eine Handelsware (Kettenschloss) an. Nachdem der Bestand geprüft wurde (leer), initiieren Sie die Beschaffung durch das Anlegen einer Bestellanforderung. Anschließend generieren Sie eine Lieferantenanfrage und pflegen die Angebote drei verschiedener Lieferanten (inklusive Ihres neuen Lieferanten) ein. Nach der Auswertung und der Annahme des Angebots von Mid-West Supply erstellen Sie eine Bestellung mit Referenz auf die ursprüngliche Lieferantenanfrage. Danach werden Sie den Wareneingangsbeleg buchen und den physischen Eingang im Lagerbestand bestätigen. Nach dem Anlegen von zwei Teilrechnungen werden Sie die Zahlung an den Lieferanten buchen und abschließend alle involvierten Sachkonten in der Finanzbuchhaltung prüfen. Die folgende Grafik zeigt den gesamten Prozess.

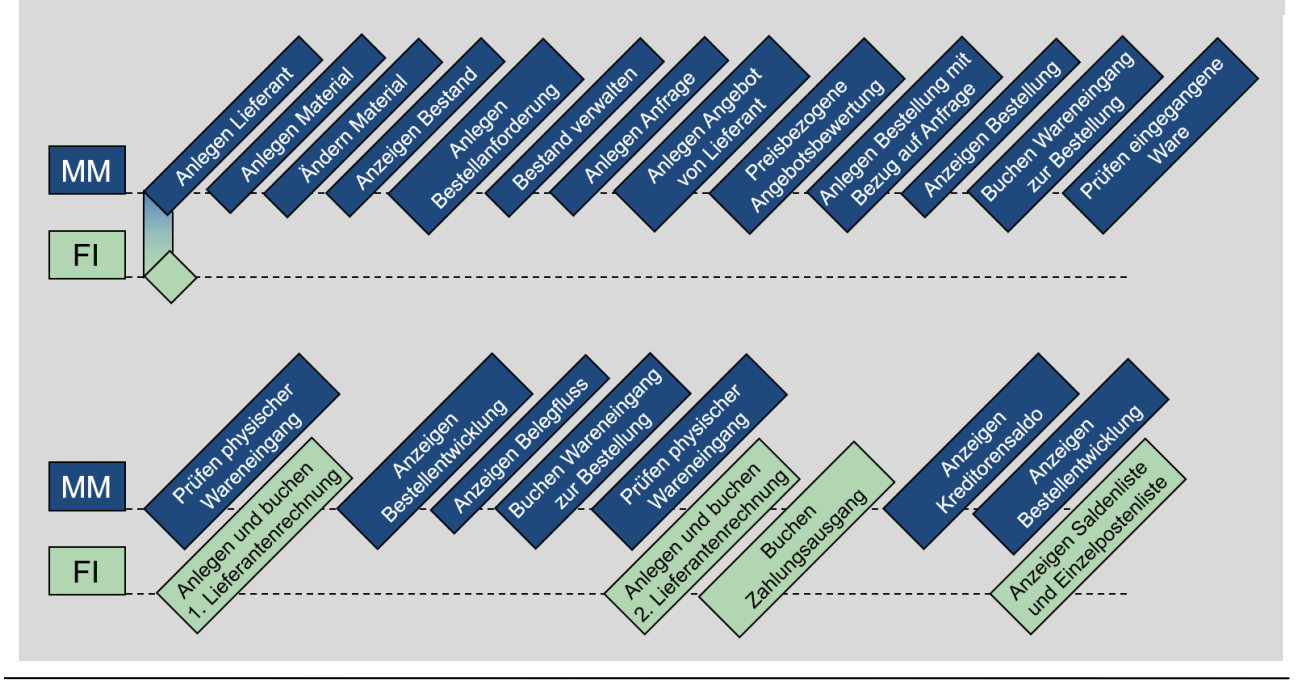

## Inhaltsverzeichnis

| Prozessübersicht                                               | 2  |
|----------------------------------------------------------------|----|
| Schritt 1: Anlegen Lieferant                                   | 4  |
| Schritt 2: Anlegen Material                                    | 10 |
| Schritt 3: Ändern Material                                     | 17 |
| Schritt 4: Anzeigen Bestand                                    | 19 |
| Schritt 5: Anlegen Bestellanforderung                          | 22 |
| Schritt 6: Bestand verwalten                                   | 26 |
| Schritt 7: Anlegen Anfrage                                     | 28 |
| Schritt 8: Anlegen Angebot von Lieferant                       | 31 |
| Schritt 9: Preisbezogene Angebotsbewertung                     | 34 |
| Schritt 10: Anlegen Bestellung mit Bezug auf Anfrage           | 37 |
| Schritt 11: Anzeigen Bestellung                                | 41 |
| Schritt 12: Buchen Wareneingang zur Bestellung                 | 43 |
| Schritt 13: Prüfen eingegangene Ware                           | 48 |
| Schritt 14: Prüfen physischer Wareneingang                     | 52 |
| Schritt 15: Anlegen und Buchen der ersten Lieferantenrechnung  | 55 |
| Schritt 16: Anzeigen Bestellentwicklung                        | 59 |
| Schritt 17: Anzeigen Belegfluss                                | 62 |
| Schritt 18: Buchen Wareneingang zur Bestellung                 | 65 |
| Schritt 19: Prüfen physischer Wareneingang                     | 68 |
| Schritt 20: Anlegen und Buchen der zweiten Lieferantenrechnung | 72 |
| Schritt 21: Buchen Zahlungsausgang                             | 75 |
| Schritt 22: Anzeigen Kreditorensaldo                           | 77 |
| Schritt 23: Anzeigen Bestellentwicklung                        | 79 |
| Schritt 24: Anzeigen Saldenliste und Einzelpostenliste         | 82 |
| MM Herausforderung                                             | 84 |
|                                                                |    |

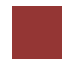

# Schritt 1: Anlegen Lieferant

| Aufgabe Legen Sie                                                                                                    | einen neuen Lieferanten an.                                                                                                    | Zeit 20 Min. |
|----------------------------------------------------------------------------------------------------|----------------------------------------------------------------------------------------------------|--------------|
| <b>Beschreibung</b> Nutz<br>Lieferanten (Mid-W                                                                                                    | en Sie das SAP Fiori Launchpad, um einen neuen<br>est Supply) anzulegen.                                                                                                    |              |
| Name (Stelle) Joyce                                                                                                    | e Hausman (Vertragssachbearbeiter)                                                                                                    |              |
|                                                                                                    |                                                                                                    |              |
| Lieferanten werden<br>verwendet. Der Star<br>Allgemeine Daten, I<br>zentral oder mit gete<br>der zentralen Erstell<br>Person generiert. Be<br>und die Beschaffung<br>Fallstudie wird der I<br>Lieferantenstammsa<br>Geschäftsvorfälle du | sowohl im Finanzwesen als auch in der Beschaffung<br>nmsatz eines Lieferanten beinhaltet 3 Kategorien –<br>Finanzwesen und Beschaffung. Lieferanten können<br>eilten Verantwortlichkeiten angelegt werden. Während<br>ung weren alle Sichten in einem Schritt und von einer<br>i der geteilten Verantwortung legen das Finanzwesen<br>g die jeweils für sie relevanten Sichten an. In dieser<br>Lieferant zentral angelegt. Somit wird der<br>tz alle notwendigen Informationen enthalten um<br>urchzuführen. |              |
| Nutzen Sie die App<br>Lieferanten anzuleg                                                                                                    | Geschäftspartnerstammdaten verwalten, um einen neuen<br>en:                                                                                                    | Fiori App    |
|                                                                                                    | Geschäftspartner-<br>stammdaten                                                                                                    |              |
|                                                                                                    | verwalten                                                                                                    |              |
| Sie sehen nun folger                                                                                                    | ndes Bild:                                                                                                    |              |
| < SAP Geschäftsp                                                                                                    | artner verwalten • Q 🛄                                                                                                    |              |
| Standard* $\checkmark$                                                                                                    |                                                                                                    |              |
| Suchen Q<br>Vorname/Name 1:                                                                                                    | Bearbeitungsstatus:     Rolle:     Geschäftspartner:       Alle         Vorname/Name 2:     Straße:     Ort:                                                                                                    |              |
| Land:                                                                                                    | Filter anpassen Start                                                                                                    |              |
| Geschäftspartner (0)                                                                                                    | Anlegen Objektseite Kopieren 🞯 🔂 🗸                                                                                                    |              |
| Geschäftspartner                                                                                                    | Straße Ort Postleitzahl Land Rolle                                                                                                    |              |
|                                                                                                    | Um zu starten, setzen Sie die entsprechenden Filter.                                                                                                    |              |
|                                                                                                    |                                                                                                    |              |

Im Bildschirm *Geschäftspartner verwalten* wählen Sie Anlegen und anschließend **Organisation**.

Im Pop-Up Fenster *Organisation anlegen* lassen Sie das Feld Geschäftspartner frei. Das System wird später eine eindeutige Nummer generieren. Klicken Sie im Feld *GP-Rolle* auf  $\square$  und wählen Sie daraufhin im Fenster *Auswählen: GP-Rolle* **Kreditor (FLVN00)** aus.

Wählen Sie für das Feld *Anrede Organisation* **Firma** aus und geben Sie als *Name 1* **Mid-West Supply** ### ein. Vergleichen Sie ihre Eingaben mit dem nachfolgenden Screenshot.

| rganisation anlegen  |              |
|----------------------|--------------|
| Allgemeine Daten     |              |
| Geschäftspartner:    |              |
|                      | C            |
| Gruppierung:         |              |
|                      | ~            |
| Geschäftspartnertyp: |              |
| 2                    |              |
| GP-Rolle:            |              |
| FLVN00               | C            |
| Anrede Organisation: |              |
| Firma                | $\sim$       |
| Name 1:              |              |
| Mid-West Supply 200  |              |
| Name 2:              |              |
|                      |              |
|                      | OK Abbrechen |

Klicken Sie auf oK.

In der Sicht *Geschäftspartner* geben Sie im Bereich *Grunddaten* Ihre dreistellige Nummer (###) als *Suchbegriff 1* ein.

Wechseln Sie in den Bereich Adresse und geben Sie im Feld Straße 335 W Industrial Lake Dr, bei Postleitzahl 68528, und Lincoln als Ort ein. Wählen Sie weiterhin USA (US) als Land und NE als Region aus. Unter Standardkommunikation wählen Sie als Sprache Englisch (EN). Vergleichen Sie Ihre Eingaben mit dem folgenden Screenshot. 335 W Industrial Lake Dr 68528 Lincoln USA NE Englisch

###

FLVN00

Organisation

Firma Mid-West Supply ###

~ 🖒

Anlagen

Ansprechpartner

| 335 W Industrial Lake Dr<br>Hausnummer:<br>Postleitzahl:<br>68528                                                                                      |                                                                                                    | USA (US)<br>Region:                                                                                                    |                                                      |
|----------------------------------------------------------------------------------------------------|----------------------------------------------------------------------------------------------------|----------------------------------------------------------------------------------------------------|------------------------------------------------------|
| Hausnummer:<br>Postleitzahl:<br>68528                                                                                                    |                                                                                                    | Region:                                                                                                    |                                                      |
| Postleitzahl:<br>68528                                                                                                    |                                                                                                    |                                                                                                    |                                                      |
| Postleitzahl:<br>68528                                                                                                    |                                                                                                    | NE                                                                                                    |                                                      |
| 68528                                                                                                    |                                                                                                    |                                                                                                    |                                                      |
| 0.+-                                                                                                    |                                                                                                    |                                                                                                    |                                                      |
| UIL:                                                                                                    |                                                                                                    |                                                                                                    |                                                      |
| Lincoln                                                                                                    |                                                                                                    |                                                                                                    |                                                      |
| Postleitzahl des Postfachs:                                                                                                    |                                                                                                    |                                                                                                    |                                                      |
| Postfach:                                                                                                    |                                                                                                    |                                                                                                    |                                                      |
| Standardkommunikation                                                                                                    |                                                                                                    |                                                                                                    |                                                      |
| Standardkommunikation                                                                                                    |                                                                                                    |                                                                                                    |                                                      |
| Sprache:                                                                                                    |                                                                                                    | Land Telefonnummer:                                                                                                    |                                                      |
| Englisch (EN)                                                                                                    | 다                                                                                                    |                                                                                                    |                                                      |
| echseln Sie in den I<br>suernummern auf <sup>An</sup><br>suerkategorie <b>US1</b> un<br>bei ### wieder durch                                           | Bereich <i>Identifik</i><br><sup>degen</sup> . In der nu<br>nd als <i>Steuernur</i><br>Ihre Nummer.                                | ation und klicken Sie in<br>n erscheinenden Zeile ge<br>nmer <b>12-3456###</b> ein – e                                                                       | n Abscl<br>ben Sie<br>ersetzen                       |
| echseln Sie in den I<br>euernummern auf An<br>euerkategorie US1 un<br>bei ### wieder durch                                                             | Bereich <i>Identifik</i><br><sup>legen</sup> . In der nu<br>nd als <i>Steuernur</i><br>Ihre Nummer.<br>- Bankkonten Zahlungs       | ation und klicken Sie in<br>n erscheinenden Zeile ge<br>nmer <b>12-3456###</b> ein – e                                                                       | n Abscl<br>ben Sie<br>ersetzen<br><sub>Anlagen</sub> |
| echseln Sie in den I<br>euernummern auf <sup>An</sup><br>euerkategorie US1 un<br>bei ### wieder durch<br>runddaten ~ Rollen Adresse ~<br>Steuernummern | Bereich <i>Identifik</i><br><sup>degen</sup> . In der nu<br>nd als <i>Steuernur</i><br>Ihre Nummer.<br>- Bankkonten Zahlungs       | ation und klicken Sie in<br>n erscheinenden Zeile ge<br>nmer 12-3456### ein – e                                                                              | n Abscl<br>ben Sie<br>ersetzen<br>Anlagen            |
| echseln Sie in den H<br>euernummern auf An<br>euerkategorie US1 un<br>bei ### wieder durch<br>runddaten ~ Rollen Adresse ~<br>Steuernummern            | Bereich <i>Identifik</i><br>Megen . In der nu<br>nd als <i>Steuernur</i><br>Ihre Nummer.<br>Bankkonten Zahlungsi<br><i>Suchen</i>  | ation und klicken Sie in<br>n erscheinenden Zeile ge<br>nmer 12-3456### ein – e<br>arten Identifikation – Ansprechpartner                                    | n Abscl<br>ben Sie<br>ersetzen<br>Anlagen            |
| echseln Sie in den I<br>euernummern auf <sup>An</sup><br>euerkategorie US1 un<br>bei ### wieder durch<br>runddaten ~ Rolten Adresse ~<br>Steuernummern | Bereich <i>Identifik</i><br>Megen . In der nu<br>nd als <i>Steuernur</i><br>Ihre Nummer.<br>- Bankkonten Zahlungs<br><i>Suchen</i> | ation und klicken Sie in<br>n erscheinenden Zeile ge<br>nmer 12-3456### ein – e<br>arten Identifikation ~ Ansprechpartner<br>Anlegen Löschen<br>Steuernummer | n Abscl<br>ben Sie<br>ersetzen<br>Anlagen            |

US1 12-3456###

FLVN01.

SAP

Grunddaten  $\,\,\,{\scriptstyle\checkmark}\,$ 

Standardadresse

Geschäftspartner 🔻

Bankkonten Zahlungskarten

Neuer Geschäftspartner

Rollen

## FALLSTUDIE

| Rollen                |        |                   |           |           |          |   |
|-----------------------|--------|-------------------|-----------|-----------|----------|---|
|                       | Suchen |                   | Q Anlegen | Löschen   | Einfügen | ٥ |
| Geschäftspartnerrolle |        | Gültigkeitsbeginn |           | Gültigke  | eitsende |   |
| FLVN00                |        | 03.09.2021 🛅      |           | 31.12.999 | 99 🛅     | > |
| FLVN01                |        | 03.09.2021 🛅      |           | 31.12.99  | 99 🛅     | > |

Nun können Sie für ihren Geschäftspartner in der Rolle des Lieferanten Buchungskreisspezifische Daten pflegen. Wechseln Sie in den Bereich *Buchungskreise* und klicken Sie auf <sup>Anlegen</sup>.

Im Bild *Buchungskreis* geben sie in das Feld *Buchungskreis* **US00** ein. Wählen Sie den Wert in der automatisch erscheinenden Selektionhilfe aus. Bestätigen Sie mit Enter.

| Geschäftspartner /<br>Neuer Buchun | gskreis       |          |                |                 |       |
|------------------------------------|---------------|----------|----------------|-----------------|-------|
| Allgemeine Daten                   | Korrespondenz | Finanzen | Quellensteuern | Mahndaten       | Texte |
| Buchungskreis:                     |               |          | E              | Buchungssperre: |       |
| Global Bike Inc. (U                | S00)          |          | <b>C</b> (     |                 |       |

Wechseln Sie in den Bereich *Finanzen* und geben Sie für *Abstimmkonto* **3300000** (Verbindlichkeiten aus Lieferungen und Leistungen) ein. Im Abschnitt Zahlungsdaten geben Sie als *Zahlungsbedingung*en **0001** an und selektieren Sie Doppelte Rechnung prüfen. Vergleichen Sie ihre Eingaben mit dem nachfolgenden Screenshot.

| 3300000           |
|-------------------|
| 0001              |
| Doppelte Rechnung |
| prüfen            |

US00

| Geschäftspartner /<br>Neuer Buchun | gskreis       |          |                |
|------------------------------------|---------------|----------|----------------|
| Allgemeine Daten                   | Korrespondenz | Finanzen | Quellensteuern |
|                                    |               |          |                |
| Buchhaltung                        |               |          |                |

|                                                                                    | Zahlungsdaten                                                                                                    |                                              |
|------------------------------------------------------------------------------------|----------------------------------------------------------------------------------------------------|----------------------------------------------|
|                                                                                    | Zahlungsbedingungen:                                                                                                    |                                              |
|                                                                                    | sofort zahlbar ohne Abzug (0001)                                                                                                    |                                              |
|                                                                                    | Toleranzgruppe:                                                                                                    |                                              |
|                                                                                    | C C C C C C C C C C C C C C C C C C C                                                                                                    |                                              |
|                                                                                    | Scheckrücklaufdauer                                                                                                    |                                              |
|                                                                                    |                                                                                                    |                                              |
|                                                                                    | Doppolto Rechnung prüfen:                                                                                                    |                                              |
|                                                                                    |                                                                                                    |                                              |
| Wechseln<br>Sachbearbe                                                             | Sie nun in den Bereich <i>Korrespondenz</i> . Geben Sie als<br><i>iter-ID beim Lieferanten</i> <b>Ihren Nutzer</b> (LEARN-###) an.                                                                                                    | S Ihr Nutzer                                 |
| Klicken Sie                                                                        | nun auf Ubernehmen.                                                                                                    |                                              |
| Zurück im<br>Einkaufsorg<br>Einkaufsspe                                            | n Bild <i>Geschäftspartner</i> wechseln Sie in den Bereich<br>ganisationen, um Ihren Geschäftspartner Mid-West-Supply mit<br>ezifischen Daten zu erweitern.                                                                                                    | l<br>t                                       |
| Neuer                                                                              | r Geschäftspartner v 🖸                                                                                                    |                                              |
| Grunddaten 🗸                                                                       | Rollen Adresse $	imes$ Bankkonten Identifikation $	imes$ Einkaufsorganisationen Buchungskreise S $	imes$ $	imes$                                                                                                    |                                              |
| Einkaufsorgani                                                                     | sationen                                                                                                    |                                              |
|                                                                                    |                                                                                                    |                                              |
|                                                                                    | Suchen Q Kopieren Anlegen Löschen 🕲                                                                                                    |                                              |
| Einkaufsorga                                                                       | anisation Einkaufssperre                                                                                                    |                                              |
|                                                                                    | Keine Daten gefunden.                                                                                                    |                                              |
| Klicken Sie<br>Feld <i>Einkau</i><br>Im Bereich<br>suchen Sie<br><b>Abzug (000</b> | auf <sup>Anlegen</sup> . Im Fenster <i>Einkaufsorganisation</i> geben Sie für das<br><i>afsorganisation</i> <b>US00</b> ein.<br>Einkaufsorganisationen geben Sie als <i>Auftragswährung</i> <b>USD</b> und<br>mit der <b>F4-Hilfe</b> die <i>Zahlungsbedingung</i> <b>sofort zahlbar ohne</b><br><b>1</b> ). | B USD<br>Sofort zahlbar ohne<br>Abzug (0001) |
| Navigieren<br>Sie dort die                                                         | Sie in den Bereich <i>Partnerrollen</i> . Klicken Sie auf <sup>Anlegen</sup> geben<br>Partnerrolle <b>LF</b> für Lieferant ein und drücken Sie Enter.                                                                                                    | LF                                           |
| Geschäftspartner /<br>Global Bike U                                                | S                                                                                                    |                                              |
| Allgemeine Daten                                                                   | Einkaufsorganisationen Partnerrollen Texte                                                                                                    |                                              |
| Partnerrollen                                                                      |                                                                                                    |                                              |
|                                                                                    |                                                                                                    |                                              |
| Partnerfunktio                                                                     | On (1) Suchen Q Anlegen Löschen Einfügen (3)                                                                                                    |                                              |
| Partnerrolle                                                                       | Partnernummer Beschreibung Vorschlagspartner                                                                                                    |                                              |
| ○ LF                                                                               | e e e                                                                                                    |                                              |

Klicken Sie auf <sup>Übernehmen</sup>, um ihre Einkaufsspezifischen Daten für ihren Geschäftspartner zu übernehmen.

Klicken Sie anschließend auf <sup>Anwenden</sup> und danach auf <sup>Anlegen</sup>. Das System weist Ihrem Lieferanten automatisch eine einmalige Nummer zu.

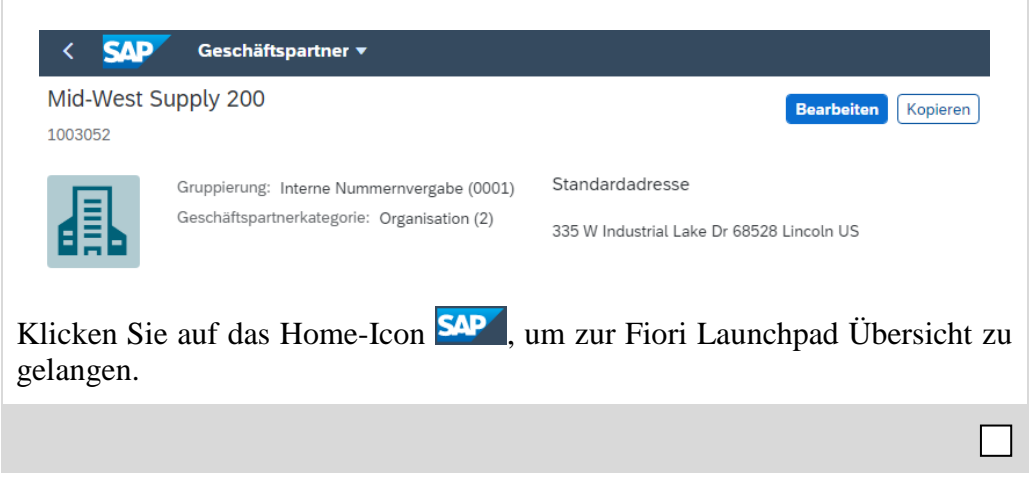

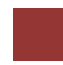

## Schritt 2: Anlegen Material

| Aufgabe Legen Sie de                          | en Materialstam                     | msatz für ein                  | e Handelswar            | e an.         | Zeit 20 Min. |
|-----------------------------------------------|-------------------------------------|--------------------------------|-------------------------|---------------|--------------|
| Beschreibung Nutzen<br>des Kettenschlosses fü | i Sie das SAP Fi<br>ir den Großhand | iori Launchpa<br>lel anzulegen | ad, um die Sta          | mmdaten       |              |
| Name (Stelle) Sandee                          | p Das (Lagervor                     | rarbeiter)                     |                         |               |              |
|                                               |                                     |                                |                         |               | _            |
| Nutzen Sie die App <i>Pa</i> anzulegen.       | roduktstammdat                      | ten verwalten                  | , um Handels            | ware          | Fiori App    |
|                                               | Produkts<br>ten verwa               | tammda-<br>alten               |                         |               |              |
|                                               | Ô                                   |                                |                         |               |              |
|                                               | latan wanalian a                    |                                |                         |               |              |
| Standard* V                                   | baten verwatten 👻                   |                                |                         |               |              |
| Bea                                           | arbeitungsstatus:                   | Produkt:                       | Produktbeschrei         | bung:         |              |
| Suchen Q Al                                   | lle 🗸                               |                                | C                       | C             |              |
| GTIN: Pro                                     | duktgruppe:                         | Produkttyp:                    |                         |               |              |
|                                               | <u> </u>                            | <br>ای                         | C Filter an             | passen Start  |              |
| Produkte (0) Anlegen Ko                       | pieren Massenverarbeitung           | In Hierarchie anzeigen         | Entwurfswerte ausblende | n Löschen ••• |              |
| Bild Beschreibung/ID                          | Gruppe / Typ                        | GTIN Produ                     | kttyp Zuletzt ge        | ändert        |              |
|                                               | Um zu starten, setzen Sie           | die entsprechenden Filter      |                         |               |              |

Im Bild *Produkstammdaten* verwalten klicken Sie auf Anlegen.

Im daraufhin erscheinenden Pop-Up Fenster *Stammdatensatz anlegen* geben Sie für *Produktnummer* CHLK1### und für *Produktart* HAWA (Handelsware) ein. Als *Produktgruppe* UTIL (Hilfs-/Betriebsstoffe) *Basismengeneinheit* geben Sie EA (each) ein.

CHLK1### HAWA UTIL EA

| stammdatensatz anlegen |              |
|------------------------|--------------|
| Produktnummer:         |              |
| CHLK1200               |              |
| Produktart:*           |              |
| HAWA                   | C            |
| Produkttyp:            |              |
| Produkt                |              |
| Produktgruppe:         |              |
| UTIL                   | C            |
| Basismengeneinheit: *  |              |
| EA                     | C            |
| GTIN:                  |              |
|                        |              |
| GTIN-Typ:              |              |
|                        | C            |
| Deferenzareadult       |              |
|                        | OK Abbrechen |

Drücken Sie auf c. Im Bereich Allgemeine Informationen im Abschnitt Grunddaten geben Sie für Sparte Zubehör (AS) ein.

Im Abschnitt *Beschreibungen* klicken Sie auf <sup>Anlegen</sup>. In der anschließend automatisch hinzugefügten Zeile geben Sie für die *Sprache* DE (Deutsch) den *Produktnamen* **Kettenschloss** ### ein. Wiederholen Sie diesen Schritt und geben Sie diesmal für die *Sprache* **EN** (**Englisch**) als *Produktnamen* **Chain Lock** ### ein. Ersetzen Sie bei beiden ### durch Ihre Nummer. Bestätigen Sie ihre Eingaben mit Enter.

| Kettenschloss 200<br>CHLK1200 |                    |             |           |           |         |         | V Prüfer | n C  |
|-------------------------------|--------------------|-------------|-----------|-----------|---------|---------|----------|------|
| Allgemeine Informationen 🗸    | Produkt-Compliance | Komponenten | Texte 🗸   | Einkauf   | Verka   | uf Lage | rung 🗸   | La > |
|                               |                    |             |           |           | Anlegen | Löschen | Einfügen | 0    |
| Sprache                       |                    |             | Produkt   |           |         |         |          |      |
| O DE                          |                    |             | Kettensch | hloss 200 |         |         |          |      |
| O EN                          |                    | C           | Chain Lo  | ck 200    |         |         |          |      |

Zubehör (AS)

Kettenschloss ###

Chain Lock ###

Scrollen Sie nach unten in den Abschnitt *Mengeneinheiten*. Am Ende der Zeile, in der bereits die Mengeneinheit EA eingetragen ist, klicken Sie auf <sup>></sup>.

Im Bild *Mengeneinheit* geben Sie im Bereich *Dimension* für *Bruttogewicht* **65** und als *Einheit* **OZ** (**Unze**) ein.

Hinweis: Bitte beachten Sie, dass einige Werte in dieser Ansicht drei Nachkommastellen besitzen. Eine Bruttogewicht von 65 wird daher als 65.000 angezeigt.

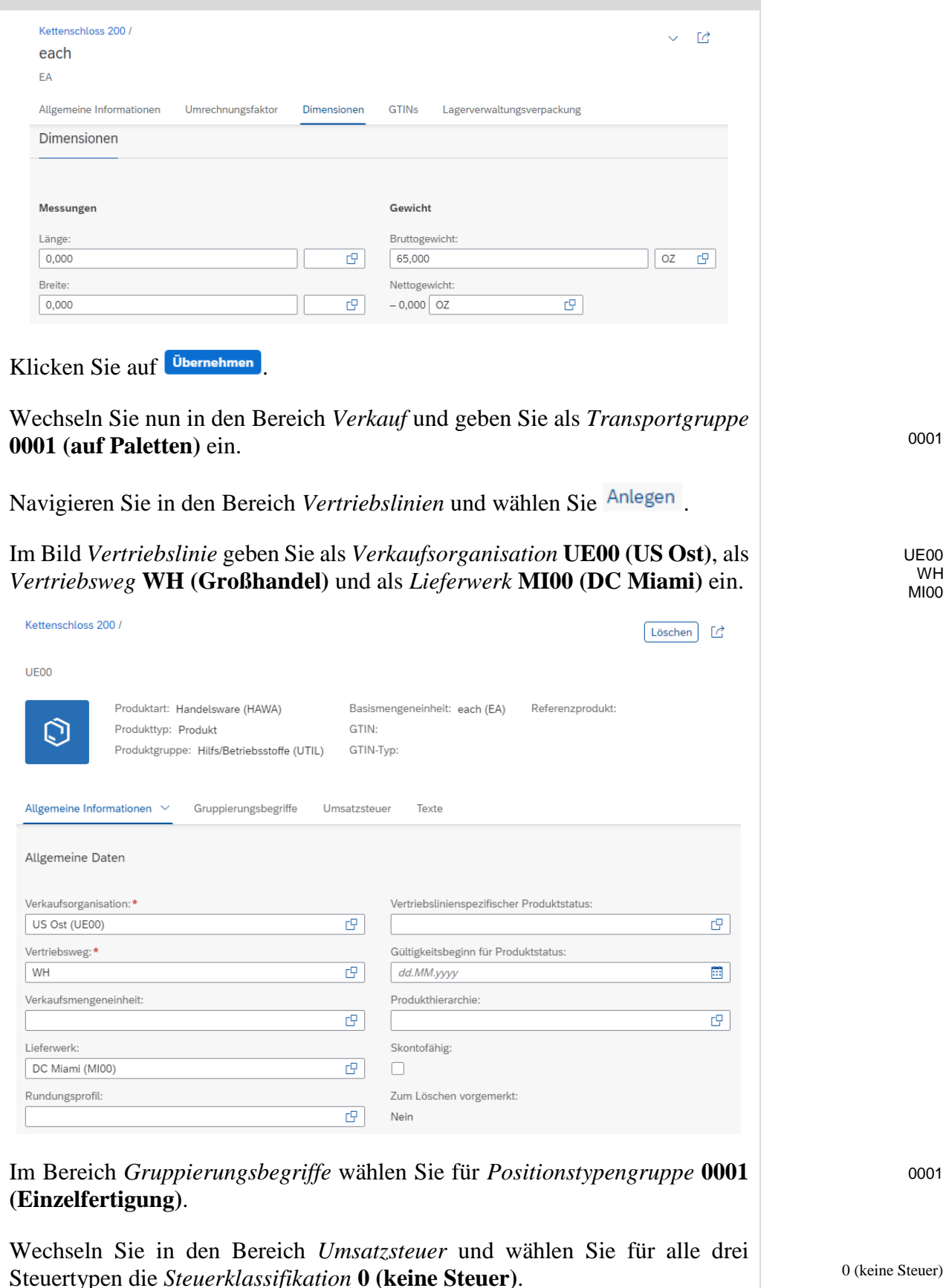

| Kettenschloss 200 / |                       | ~ (                           | Löschen |
|---------------------|-----------------------|-------------------------------|---------|
| UE00                |                       |                               |         |
| Allgemeine Informat | ionen \vee Gruppierun | gsbegriffe Umsatzsteuer Texte |         |
| Umsatzsteuer        |                       |                               |         |
|                     |                       |                               |         |
|                     |                       | Suchen                        | ۵ (۵    |
| Land                | Steuertyp             | Steuerklassifikation          |         |
| US                  | UTXJ                  | 0                             | C       |
| US                  | UTX2                  | 0                             | C       |
| US                  | UTX3                  | 0                             | C       |

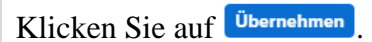

K-H----

Zurück im Bild *Produkt* scrollen Sie nach unten in den Abschnitt *Werke* und klicken auf Anlegen.

Im Bild *Werk* geben Sie unter *Allgeime Informationen* für *Werk* **MI00** und als *Ladegruppe* **Hubwagen**.

| Rettenschloss   | 2007                                                                                                |                          |                                                    | Löschen 🖸      |
|-----------------|----------------------------------------------------------------------------------------------------|--------------------------|----------------------------------------------------|----------------|
| DC Miami        |                                                                                                    |                          |                                                    |                |
| Ô               | Produktart: Handelsware (HAWA)<br>Produkttyp: Produkt<br>Produktgruppe: Hilfs/Betriebsstoffe (UTIL) | Basisr<br>GTIN:<br>GTIN- | nengeneinheit: each (EA) Referenzprodukt:<br>Typ:  |                |
| Geschäftsjahr o | der aktuellen Periode: 2021                                                                         |                          |                                                    |                |
| Aktuelle Period | le: 9                                                                                               |                          |                                                    |                |
|                 |                                                                                                    |                          |                                                    |                |
| Allgemeine Info | ormationen Konfiguration Außenhande                                                                 | el Eink                  | auf Dispositionsdaten $\checkmark$ Erweiterte Plan | iung ~ Erw > ~ |
|                 |                                                                                                    |                          |                                                    |                |
| Allgemeine Da   | aten                                                                                                |                          |                                                    |                |
| Werk *          |                                                                                                    |                          | Negative Bestände im Werk zulässig:                |                |
| DC Miami (MI    | 100)                                                                                                | C                        |                                                    |                |
| Werksspezifisc  | her Produktstatus:                                                                                  |                          | Bestandsfindungsgruppe:                            |                |
|                 |                                                                                                    | ~                        |                                                    | C              |
| Gültigkeitsbegi | nn für Status:                                                                                      |                          | Ladegruppe:                                        |                |
| dd.MM.yyyy      |                                                                                                    | <b></b>                  | Hubwagen                                           | ~              |
| Profitcenter:   |                                                                                                    |                          | Qualitätsmanagement-Steuerschlüssel:               |                |
|                 |                                                                                                    | C                        |                                                    | C              |
| Ausgabemenge    | eneinheit:                                                                                          |                          | Relv. f. Verbrauchssteuer:                         |                |
|                 |                                                                                                    | C                        |                                                    |                |
|                 |                                                                                                    |                          |                                                    |                |
| Chargenpflichti | ig:                                                                                                 |                          | Zum Löschen vorgemerkt:                            |                |

Wechseln Sie nun in den Bereich *Einkauf* und geben Sie für *Einkäufergruppe* **N00 (North America)** ein.

Hubwagen

MI00

N00

| Kettenschloss 200 /<br>Neuer Datensatz - Werk         | ∨ Löschen []                                                                         |
|-------------------------------------------------------|--------------------------------------------------------------------------------------|
| ndel Einkauf Dispositionsdaten ~ Erweiterte Planung ~ | Erweiterte Ersatzteilplanung $ \lor $ Prognose $ \lor $ Lagerorte $ \flat $ $ \lor $ |
| Einkäufergruppe: North America (N00)                  | Automatisch erzeugte Bestellung zulässig:                                            |
|                                                       | 9                                                                                    |
| Orderbuchpflichtig:                                   |                                                                                      |

Wechseln Sie nun in den Bereich *Dispositionsdaten* und geben Sie als *Dispositionsmerkmal* PD (Plangesteuerte Disposition), als *Disponent* 000 (MI MRP Controller) und als *Verfügbarkeitsprüfung* 02 (Einzelbedarf) ein.

| Kettenschloss 200 /<br>Neuer Datensatz - Werk |                    |                                |                 | ∨ Löschen   | C |
|-----------------------------------------------|--------------------|--------------------------------|-----------------|-------------|---|
| Einkauf Dispositionsdaten V Erweite           | rte Planung ∨ Erwe | eiterte Ersatzteilplanung \vee | Prognose $\vee$ | Lagerorte 🗸 | ~ |
| Dispositionsdaten                             |                    |                                |                 |             |   |
| Dispomerkmal:*                                |                    | Strategiegruppe:               |                 |             |   |
| Plangesteuerte Disposition (PD)               | C                  |                                |                 |             | C |
| Disponent:                                    |                    | Meldebestand:                  |                 |             |   |
| 000                                           | C                  | 0,000                          |                 | EA          |   |
| Verfügbarkeitsprüfung:                        |                    | Planungszyklus:                |                 |             |   |
| Einzelbedarf (02)                             | C                  |                                |                 |             | C |
| ABC-Kennzeichen:                              |                    | Fixierungshorizont:            |                 |             |   |
|                                               | C                  |                                |                 | TAG         |   |
| Dispogruppe:                                  |                    |                                |                 |             |   |
|                                               | C                  |                                |                 |             |   |
|                                               |                    |                                |                 |             |   |

# Im Abschnitt *Losgrößendaten* geben Sie als *Losgrößenverfahren* **EX** (**Exakte Losgrößenberechnung**) und als *Minimale Losgröße* **10** ein.

| Kettenschloss 200 /<br>Neuer Datensatz - Werk |                                       |     |                              |            | V L   | öschen | Ľ |
|-----------------------------------------------|---------------------------------------|-----|------------------------------|------------|-------|--------|---|
| Einkauf Dispositionsdaten ~                   | Erweiterte Planung $ \smallsetminus $ | Erw | veiterte Ersatzteilplanung 🗠 | Prognose 🗸 | Lager | orte 🗸 | ~ |
| Losgrößendaten                                |                                       |     | Nettobedarfsrechnung         |            |       |        |   |
| Losgrößenverfahren:                           |                                       |     | Sicherheitsbestand:          |            |       |        |   |
| Exakte Losgrößenberechnung (EX)               | [                                     | 9   |                              |            | 0,000 | EA     |   |
| Minimale Losgröße:                            |                                       |     | Minimaler Sicherheitsbestand | :          |       |        |   |
| 10,000                                        | EA                                    |     |                              |            | 0,000 | EA     |   |

Hinweis: Bitte beachten Sie, dass einige Werte in dieser Ansicht drei Nachkommastellen besitzen. Eine Minimale Losgröße von 10 wird daher als 10.000 angezeigt.

Im Abschnitt Beschaffung geben Sie für Planlieferzeit 6 (Tage) ein.

6

## FALLSTUDIE

| Finkauf Dispositionsdaten V Frweiterte P                                                                                                    | ✓ Löschen                                                                                                    | C                          |
|----------------------------------------------------------------------------------------------------|----------------------------------------------------------------------------------------------------|----------------------------|
| LINGUI DIADUAUUISI SI COLO                                                                                                    | Nanung V Feweltete Freststellelanung V Programs V Lagerate V                                                                                                    |                            |
| Reschaffung                                                                                                    | tanung • Erweiterte Ersatzteitplanung • Progrose • Eagerorte •                                                                                                    |                            |
| Desentations                                                                                                    |                                                                                                    |                            |
| Beschaffungstyp:                                                                                                    | Eigenfertigungszeit:                                                                                                    |                            |
| Fremdbeschaffung                                                                                                    | 0 TAG                                                                                                    |                            |
| Sonderbeschaffungsart:                                                                                                    | Planlieferzeit:                                                                                                    |                            |
|                                                                                                    |                                                                                                    |                            |
| Wechseln Sie in den Bereich                                                                                                    | <i>Lagerorte</i> und klicken Sie auf Anlegen.                                                                                                    |                            |
| Geben Sie für das Feld Lage                                                                                                    | erort TG00 (Trading Goods) ein.                                                                                                    | TGOO                       |
| Klicken Sie auf <sup>Übernehmen</sup> .                                                                                                    |                                                                                                    |                            |
|                                                                                                    |                                                                                                    |                            |
| Zurück im Bild <i>Produkt</i> nav<br>klicken Sie auf <sup>Anlegen</sup> .                                                                                                    | rigieren Sie in den Bereich Bewertungskreis                                                                                                    | se und                     |
| Im Bild <i>Rewertungskreis</i>                                                                                                    | gehen Sie als <i>Rowertungskreis</i> MIMO ur                                                                                                    | nd als Mior                |
| Bewertungsklasse <b>3100</b> (Ha                                                                                                    | ndelsware) ein.                                                                                                    | 3100                       |
| Kettenschloss 200 /<br>MIOO                                                                                                    | Löschen                                                                                                    | 2                          |
| Produktart: Handelsware (HAWA)                                                                                                    | Basismengeneinheit: each (EA) Referenzprodukt:                                                                                                    |                            |
| Produkttyp: Produkt                                                                                                    | GTIN:                                                                                                    |                            |
| Frodukgruppe. Titus/Detriebsstoin                                                                                                    | elone) anterge.                                                                                                    |                            |
| Letzte Preisänderung:<br>Aktuelle Periode:                                                                                                    |                                                                                                    |                            |
| Geschäftsjahr der aktuellen Periode:                                                                                                    |                                                                                                    |                            |
|                                                                                                    |                                                                                                    |                            |
| Allgemeine Informationen Bewertung V Vo                                                                                                    | rgemerkte Plankalkulation Ermittlung des Niederstwerts Ermittlung der CFO                                                                                                    | $\rightarrow$ $\checkmark$ |
|                                                                                                    |                                                                                                    |                            |
| Allgemeine Daten                                                                                                    | Bewertungsklasse                                                                                                    |                            |
| Bewertungskreis:*                                                                                                    | Bewertungsklasse:*                                                                                                    |                            |
| MI00                                                                                                    | C 3100                                                                                                    | G                          |
| Allgemeine Informationen Bewertung Vo<br>Allgemeine Daten<br>Bewertungskreis:*<br>MI00<br>Wechseln sie in den Bereich                                                                         | rgemerkte Plankalkulation Ermittlung des Niederstwerts Ermittlung der CFO<br>Bewertungsklasse<br>Bewertungsklasse:*<br>3100<br>Bewertung und geben Sie als Bestandspreis<br>sicher, dass für Preissteuerung Gleit | 33,50 33,50                |
| USD ein und stellen Sie                                                                                                    |                                                                                                    | enuer                      |
| USD ein und stellen Sie<br>Durchschnittspreis/Periodi                                                                                                    | ischer Verrechnungspreis (V) gewählt ist.                                                                                                    | enuer                      |
| USD ein und stellen Sie<br>Durchschnittspreis/Periodi                                                                                                    | ischer Verrechnungspreis (V) gewählt ist.<br>v Loschen                                                                                                    |                            |
| USD ein und stellen Sie<br>Durchschnittspreis/Periodi<br>Kettenschloss 200 /<br>M100                                                                                                    | ischer Verrechnungspreis (V) gewählt ist.<br>~ Löschen                                                                                                    |                            |
| USD ein und stellen Sie<br>Durchschnittspreis/Periodi<br>Kettenschloss 200 /<br>MIOO                                                                                                    | ischer Verrechnungspreis (V) gewählt ist.<br>v Löschen<br>Plankalkulation Ermittlung des Niederstwerts Ermittlung der CFOP-Nummer                                                                                 |                            |
| USD ein und stellen Sie<br>Durchschnittspreis/Periodi<br>Kettenschloss 200 /<br>MIOO<br>Informationen Bewertung Vorgemerkte F                                                                 | ischer Verrechnungspreis (V) gewählt ist.<br>V Löschen<br>Plankalkulation Ermittlung des Niederstwerts Ermittlung der CFOP-Nummer                                                                                 |                            |
| USD ein und stellen Sie<br>Durchschnittspreis/Periodi<br>Kettenschloss 200 /<br>MIOO<br>Informationen Bewertung ~ Vorgemerkte F<br>Aktuelle Periode                                           | ischer Verrechnungspreis (V) gewählt ist.                                                                                                    |                            |
| USD ein und stellen Sie<br>Durchschnittspreis/Periodi<br>Kettenschloss 200 /<br>MIOO<br>Informationen Bewertung ~ Vorgemerkte F<br>Aktuelle Periode                                           | ischer Verrechnungspreis (V) gewählt ist.<br>Löschen Plankalkulation Ermittlung des Niederstwerts Ermittlung der CFOP-Nummer  Suchen                                                                              |                            |
| USD ein und stellen Sie<br>Durchschnittspreis/Periodi<br>Kettenschloss 200 /<br>MIOO<br>Informationen Bewertung Vorgemerkte F<br>Aktuelle Periode<br>Währungstyp /<br>Bewertungssicht Wahrung | ischer Verrechnungspreis (V) gewählt ist.  Löschen Plankalkulation Ermittlung des Niederstwerts Ermittlung der CFOP-Nummer  Suchen Q Bestandspreis Preiseinheit Preissteuerung                                    |                            |

П

Klicken Sie auf Übernehmen und anschließend auf Anlegen. Ignorieren Sie mögliche Warnmeldunen zu Dubletten. Ihr Material wurde nun angelegt.

Klicken Sie auf das Home-Icon Ser, um zur Fiori Launchpad Übersicht zu gelangen.

| -                                                                          |                                               | Sie einen Ma                                                                                                    | terialstam                   | msatz.                                                                                          |                                                                                                    |                                                                             | Zeit 5 Mir |
|----------------------------------------------------------------------------|-----------------------------------------------|----------------------------------------------------------------------------------------------------|------------------------------|-------------------------------------------------------------------------------------------------|----------------------------------------------------------------------------------------------------|-----------------------------------------------------------------------------|------------|
| eschreit<br>lettenscl<br>ondition                                          | <b>bung</b> Erwei<br>hloss) um d<br>zu ermögl | itern Sie die<br>las Werk in S<br>ichen.                                                                                                 | Vertriebsl<br>San Diego      | linie der ne<br>, um das E                                                                      | uen Handelswa<br>inpflegen einer                                                                                          | anderen                                                                     |            |
| ame (St                                                                    | elle) Serge                                   | y Petrov (La                                                                                                    | gerarbeite                   | er)                                                                                             |                                                                                                    |                                                                             |            |
| ıtzen Si<br>andelsw                                                        | e die App <i>I</i><br>are anzuleg             | P <i>roduktstami</i><br>gen.                                                                                                    | mdaten ve                    | erwalten, ui                                                                                    | n neue Sichten                                                                                                    | für eine                                                                    | Fiori Ap   |
|                                                                            |                                               | Proc                                                                                                    | duktstamm<br>verwalten       | da-                                                                                             |                                                                                                    |                                                                             |            |
|                                                                            |                                               | ŝ                                                                                                    |                              |                                                                                                 |                                                                                                    |                                                                             |            |
|                                                                            |                                               |                                                                                                    |                              |                                                                                                 |                                                                                                    |                                                                             |            |
| eben Sie<br>umer) ir<br>< SAP<br>Standard*                                 | e Ihre Mate<br>a das Feld F<br>Produktstam    | rialnummer (<br>Produkt ein u<br>mdaten verwalten •                                                                                      | C <b>HLK1</b> #<br>nd klicke | ## (ersetze<br>n Sie auf                                                                        | n Sie ### durcl<br><sup>tart</sup> .<br>9                                                                                 | n Ihre<br><sup>(1)</sup> (L)                                                | CHLK1##    |
| eben Sie<br>umer) ir<br>< SAP<br>Standard*                                 | e Ihre Mate<br>n das Feld F<br>Produktstam    | rialnummer (<br>Produkt ein u<br>Imdaten verwalten •                                                                                     | CHLK1#<br>nd klicke          | ## (ersetze                                                                                     | n Sie ### durcl<br>tart<br>Produktbeschreibung:                                                                           | n Ihre<br>() (L)<br>()                                                      | CHLK1##    |
| eben Sie<br>umer) ir<br>< SAP<br>Standard*<br>Suchen<br>GTIN:              | e Ihre Mate<br>n das Feld F<br>Produktstam    | rialnummer (<br>Produkt ein u<br>mdaten verwalten •<br>Bearbeitungsstatus:<br>Alle<br>Produktgruppe:                                     | CHLK1#<br>nd klicke          | ## (ersetze<br>n Sie auf                                                                        | n Sie ### durcl<br>tart<br>Produktbeschreibung:                                                                           | n Ihre<br>() (L)<br>()<br>()<br>()<br>()<br>()<br>()<br>()<br>()<br>()<br>( | CHLK1##    |
| eben Sie<br>umer) ir<br>< SAP<br>Standard*<br>GTIN:<br>C                   | e Ihre Mate<br>n das Feld F<br>Produktstam    | rialnummer (Produkt ein u<br>Imdaten verwalten •<br>Bearbeltungsstatus:<br>Alle<br>Produktgruppe:                                        | CHLK1#<br>nd klicke:         | ## (ersetze<br>n Sie auf s<br>schloss ×) (<br>yp:<br>(<br>urchie anzeigen Ent                   | n Sie ### durcl<br>tart<br>Produktbeschreibung:<br>P fitter anpassen (1)<br>wurfswerte ausblenden                         | n Ihre<br>() (L)<br>()<br>()<br>()<br>()<br>()<br>()<br>()<br>()<br>()<br>( | CHLK1##    |
| eben Sie<br>amer) ir<br>< SAP<br>Standard*<br>GTIN:<br>Produkte (1<br>Bild | e Ihre Mate<br>n das Feld F<br>Produktstam    | rialnummer (Produkt ein u<br>mdaten verwalten •<br>Beerbeitungsstatus:<br>Alle<br>Produktgruppe:<br>Kopieren Massenverar<br>Gruppe / Typ | CHLK1#<br>nd klickes         | ## (ersetze<br>n Sie auf s<br>schloss × [<br>yp:<br>c<br>archie anzeigen Ent<br>GTIN Produktty] | n Sie #### durch<br>tart .<br>Produktbeschreibung:<br>Filter anpassen (1)<br>wurfswerte ausblenden Lo<br>Zuletzt geändert | n Ihre  () (L) () () () () () () () () () () () () ()                       | CHLK1##    |

Schritt 3: Ändern Material

## FALLSTUDIE

# Im Bereich *Gruppierungsbegriffe* wählen Sie für *Positionstypengruppe* **0001** (Einzelfertigung).

Stellen Sie sicher, dass im Bereich *Umsatzsteuer* für alle drei Steuertypen die *Steuerklassifikation* **0** (keine Steuer) eingetragen ist.

|                    |                                              | Suchen                                                                                  | Q @                  |
|--------------------|----------------------------------------------|-----------------------------------------------------------------------------------------|----------------------|
| Land               | Steuertyp                                    | Steuerklassifikation                                                                    |                      |
| US                 | UXXJ                                         | 0                                                                                       | C                    |
| US                 | UTX2                                         | 0                                                                                       | C                    |
| US                 | UTX3                                         | 0                                                                                       | C                    |
| cken Si<br>icken S | e auf <sup>Übernehme</sup><br>ie abschließen | <sup>n</sup> und anschließend auf <sup>Siet</sup><br>d auf <b>SAP</b> , um zur Fiori La | aunchpad Übersicht z |

0001

0 (keine Steuer)

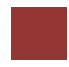

## Schritt 4: Anzeigen Bestand

| Aufgabe Lassen Sie sich den aktuellen Bestand anzeigen.                                                                                                    | Zeit 5 Min. |
|----------------------------------------------------------------------------------------------------|-------------|
| <b>Beschreibung</b> Sehen Sie sich den aktuelle Bestand für Ihr Kettenschloss und die Nachfrage zu diesem Produkt an. Der Bericht sollte zeigen, dass es dafür keinen Vorrat gibt und somit zurzeit kein Schloss zur Verfügung steht. |             |
| Name (Stelle) Wilton Saban (Bestandsverwalter)                                                                                                    |             |
|                                                                                                    |             |
| Der Bestand ist dynamisch. Somit ändert sie sich immer, wenn das betroffene<br>Material in einer Transaktion verwendet wird.                                                                                                    | Bestand     |
| Um den Bestand anzuzeigen nutzen Sie die App Bestand - Einzelmaterial.                                                                                                    | Fiori App   |
| Bestand<br>Einzelmaterial                                                                                                    |             |
| Sie werden zum folgenden Bildschirm geleitet.                                                                                                    |             |
| < SAP Bestand - Einzelmaterial -                                                                                                    |             |
| Material:                                                                                                    |             |
| Um die Materialnummer Ihres Fahrradschlosses zu finden, klicken Sie in das Feld <i>Material</i> und klicken Sie dann auf $\square$ .                                                                                                  |             |
| Geben Sie im Feld Material Ihre Nummer im Format *### ein.                                                                                                    | *###        |
| Auswählen: Material                                                                                                    |             |
| Suchen Q Filter ausblenden Start                                                                                                    |             |
| Material: *200 × C Charge: C                                                                                                    |             |
| Materialbeschrei  bung:  Nur Materialien  timet                                                                                                    |             |
| Werk:                                                                                                    |             |
| Werks:                                                                                                    |             |
| Klicken Sie auf Start, um zu suchen.                                                                                                    |             |
| Klicken Sie doppelt auf ihr Material CHLK1###.                                                                                                    |             |

| ettenschloss 200<br>ILK1200<br>sismengeneinheit: each (E | EA)              |                                         |                               |                              |                                |              |                    |                                      |                                       | Öff                                           | inen in                                               |
|----------------------------------------------------------|------------------|-----------------------------------------|-------------------------------|------------------------------|--------------------------------|--------------|--------------------|--------------------------------------|---------------------------------------|-----------------------------------------------|-------------------------------------------------------|
| aterial                                                  |                  |                                         |                               |                              |                                |              |                    |                                      |                                       |                                               |                                                       |
|                                                          |                  |                                         |                               |                              |                                |              |                    |                                      |                                       | 63                                            | ⊞ 崖                                                   |
| Bestand nach Werk/Lager                                  | ort 😽 💋          | Berich                                  | tsdatum                       | 08.09.2021                   | <b></b>                        |              | Suchen             |                                      |                                       | Q 1                                           | ) ©                                                   |
| Werk                                                     | Lageror<br>t     | Frei<br>verwen<br>dbarer<br>Bestan<br>d | Gesperr<br>ter<br>Bestan<br>d | Qualität<br>sprüfbe<br>stand | Nicht<br>freier<br>Bestan<br>d | Retoure<br>n | Transitb<br>estand | Gebund<br>ener<br>Leergut<br>bestand | Bestan<br>d<br>umbuc<br>hen<br>(Werk) | Bestan<br>d<br>umbuc<br>hen<br>(Lagero<br>rt) | Bewer<br>ete<br>Warene<br>ingangs<br>sperrbe<br>stand |
| DC<br>Miami<br>MI00<br>Bestandsentwicklung:              |                  | 0,000<br>EA                             | 0,000<br>EA                   | 0,000<br>EA                  | 0,000<br>EA                    | 0,000<br>EA  | 0,000<br>EA        | 0,000<br>EA                          | 0,000<br>EA                           | 0,000<br>EA                                   | 0,000<br>E/                                           |
|                                                          | Trading<br>Goods | 0,000                                   | 0,000<br>EA                   | 0,000<br>EA                  | 0,000<br>FA                    | 0,000<br>FA  |                    |                                      |                                       | 0,000<br>FA                                   |                                                       |

Klicken Sie in der Zeile des DCs Miami in der Spalte *Bestandentwicklung* auf das Symbol

Das System wird jetzt die Bestandsentwicklung Ihres Materials CHLK1### in dem DC MI00 anzeigen.

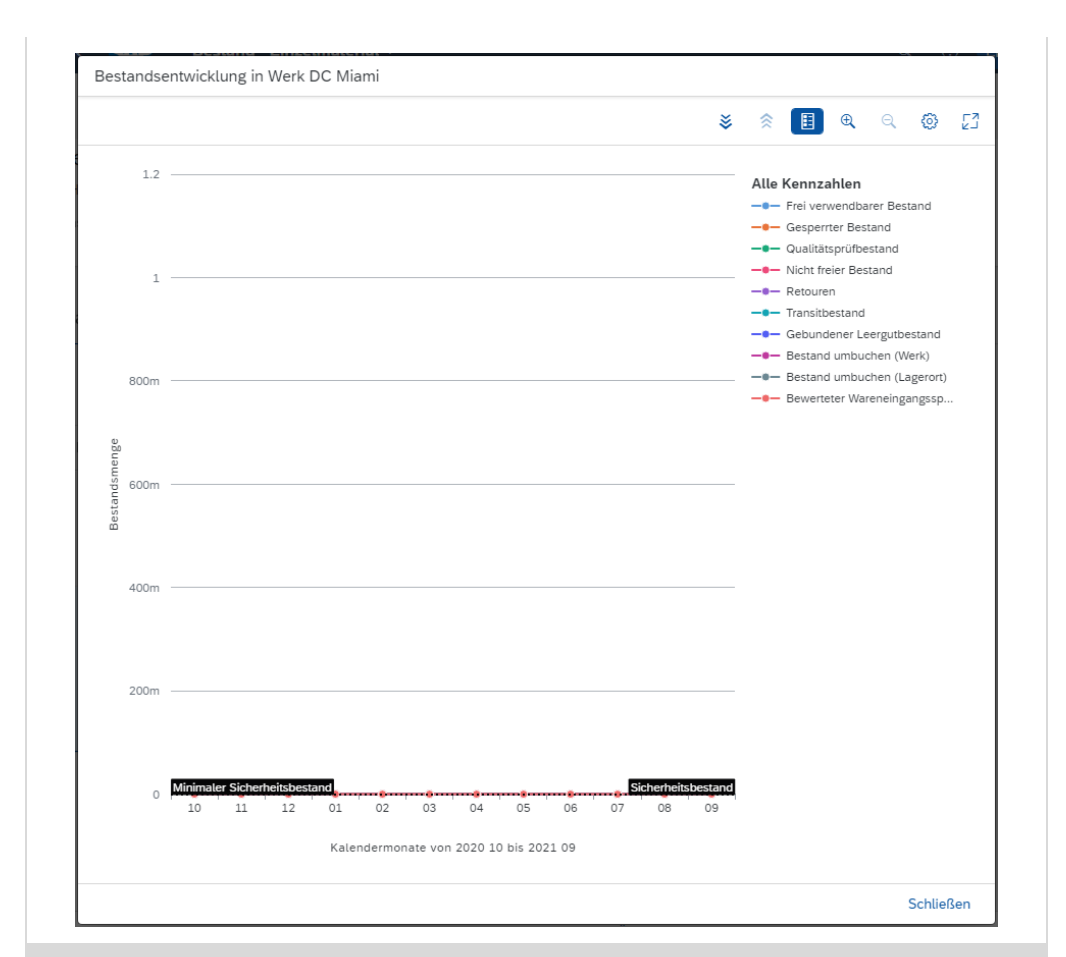

Da das Material gerade erst erstellt wurde und noch keine Bestände gebucht sind, ist die Bestandsentwicklung in allen Kennzahlen auf 0.

Schließen Sie das Fenster und klicken Sie auf <sup>SAPT</sup>, um zum SAP Fiori Launchpad zurück zu gelangen.

Zeit 5 Min.

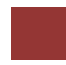

## Schritt 5: Anlegen Bestellanforderung

**Beschreibung** Die Vertriebsleitung hat die Einkaufsabteilung darüber informiert, dass in 3 Monaten eine Werbekampagne beginnt, um die neuen Kettenschlösser vorzustellen. Erstellen Sie einen Bedarf (Bestellanforderung) für 200 Ihrer Schlösser, damit Sie aus eventuellen Angeboten den Lieferanten

Aufgabe Legen Sie eine Bestellanforderung an.

wählen können, der Ihre Bedürfnisse am besten erfüllen kann. Name (Stelle) Wilton Saban (Bestandsverwalter) Nutzen Sie die App Bestellanforderung anlegen, um eine Bestellanforderung Fiori App anzulegen. Bestellanforderung anlegen Sie sollten nun folgendes Bild sehen. SAP Bestellanforderung anlegen 🔻 '얻 0 Eigene Position anlegen Klicken Sie auf Eigene Position anlegen Geben Sie das Material CHLK1### (### - durch Ihre Nummer ersetzen), als CHLK1### 32,00 USD Bewertungspreis 32,00 USD, als Preiseinheit 1 und als Anforderungsmenge 200 ein. Als *Lieferdatum* wählen Sie heute in 3 Monaten. 200 Heute in 3 Monaten Beachten Sie, dass die Anforderungsmenge mit drei Nachkommastellen angezeigt wird. Ihre 200 wird daher als 200,000 dargestellt.

| Allgemeine Daten            |            |           |             |   |
|-----------------------------|------------|-----------|-------------|---|
| Material:                   | CHLK1200   |           | C           | 9 |
| Warengruppe:                | UTIL       | Hilfs/Bet | riebsstoffe |   |
| Lieferantenmaterial nummer: |            |           |             |   |
| Bewertungspreis:*           | 32,00      |           | USD [       | 9 |
| Preiseinheit:*              | 1          |           | EA          |   |
| Anforderungsmenge:*         | 200,000    |           | EA          |   |
| Lieferdatum:*               | 08.12.2021 |           | 6           |   |

Geben Sie ganz am Ende im Abschnitt *Notizen* im Reiter *Positionstext* die folgende Nachricht ein:

"Global Bike fragt formell Angebote für das folgende Material an. Angebote werden akzeptiert bis [01. Tag des nächsten Monats]."

| Notizen                |                     |                                                                                                    |                       |             |                        |
|------------------------|---------------------|----------------------------------------------------------------------------------------------------|-----------------------|-------------|------------------------|
| Positionstext          | Positionsnotiz      | Anlieferungstext                                                                                                | Materialbestellt      | ext         |                        |
| Global Bike fragt form | nell Angebote für d | das folgende Material                                                                                           | an. Angebote wer      | rden akzep  | itiert bis 01.05.2022. |
| Klicken Sie auf        | Zu Einkaufswage     | <sup>n hinzufügen</sup> . Sie                                                                                   | bekommen              | folgen      | de Meldung:            |
|                        | Ein                 | Position wurc<br>kaufswagen h                                                                                   | le zum<br>inzugefügt  |             |                        |
| In der oberen rec      | hten Ecke s         | ehen Sie die H                                                                                                  | Position in d         | em Ein      | ıkaufswagen.           |
|                        |                     |                                                                                                    |                       | <u></u> [ 1 |                        |
|                        | Bestellanford       | lerungsübersicht                                                                                                |                       |             |                        |
|                        | Ō                   | Kettenschloss 200<br>Lieferantenname:<br>Lieferant:<br>Lieferdatum: 08.1<br>Menge: 200,000 E<br><b>6.400,</b> 0 | 2.2021<br>:A<br>0 USD | ×           |                        |
|                        |                     | Su                                                                                                    | ımme: 6.400,00        | 0 USD       |                        |
|                        |                     | Bestellen Ein                                                                                                   | kaufswagen anz        | zeigen      |                        |

Klicken Sie auf <sup>Einkaufswagen anzeigen</sup>, um Ihre Bestellanforderung anzusehen.

| В      | estellanfor                 | derung für Learn-200 Learn-200                                                 | 6.400,00<br>USD           |
|--------|-----------------------------|--------------------------------------------------------------------------------|---------------------------|
|        |                             |                                                                                | Gesichert                 |
|        |                             |                                                                                |                           |
| Allgen | meine Informa               | ationen                                                                        |                           |
| Beste  | Name der<br>ellanforderung: | Learn-200 Learn-200 08.09.2021                                                 | Anforderer: 00000269      |
| Pos    | itionen (1)                 |                                                                                | Hinzufügen Löschen        |
|        |                             | Beschreibung                                                                   | Menge Zwischensumme       |
|        | Ō                           | Kettenschloss 200<br>Lieferantenname:<br>Lieferant:<br>Lieferdatum: 08.12.2021 | 200,000 EA 6.400,00 USD > |
|        | Stückpreis:                 |                                                                                | 32,00 USD pro 1 EA        |

Klicken Sie im Bereich *Positionen* auf die Zeile ihres Kettenschlosses, um einige Details hinzuzufügen. Im Bild *Positionsdetails* geben Sie als *Einkäufergruppe* **N00**, als *Einkaufsorganisation* **US00**, als *Buchungskreis* **US00** und als *Werk* **MI00** an.

| < <b>SAP</b> Po:               | sitionsdetails 🔻             |       |     |                   |       |    |     | م (   | 2   |    |
|--------------------------------|------------------------------|-------|-----|-------------------|-------|----|-----|-------|-----|----|
| Allgemeine Date                | n                            |       |     |                   |       |    |     |       |     |    |
| Material:                      | CHLK1500                     |       | c9  | Einkäufergruppe:* | N00   |    |     |       | G   |    |
| Kurztext:                      | Kettenschloss 500            |       |     | EinkOrganisation: | US00  |    |     |       | G   |    |
| Produkttypgruppe:              | Material                     |       | ~   | Buchungskreis:*   | US00  |    |     |       | G   |    |
| Warengruppe:                   | UTIL                         |       |     | Werk:*            | MI00  |    |     |       | G   |    |
| Lieferantenmaterial            |                              |       |     | Kontierungstyp:   |       |    |     |       | œ   |    |
| Bewertungspreis:*              | 32,00                        | USD   | Ð   |                   |       |    |     |       |     |    |
| Preiseinheit:*                 | 1                            | EA    |     |                   |       |    |     |       |     |    |
| Anforderungsmeng               | 200,000                      | EA    |     |                   |       |    |     |       |     |    |
| Lieferdatum:*                  | 01.08.2022                   |       |     |                   |       |    |     |       |     |    |
| Klicken Sie auf                | Sichern                      | ition |     | rd aktualisiart   |       |    |     |       |     |    |
|                                | Die 1 03                     |       | vvi |                   |       |    |     |       |     |    |
| Klicken Sie auf<br>bestätigen. | <ul> <li>und wähl</li> </ul> | en S  | Sie | dann Bestell      | len , | um | die | Anfra | age | ZI |
| Das System erste               | llt eine eigene l            | Dokı  | ım  | entennumme        | er.   |    |     |       |     |    |

N00 US00 US00 MI00

|                               | <ul> <li>Bestellung bestätigt</li> </ul>                                  |              |
|-------------------------------|---------------------------------------------------------------------------|--------------|
|                               | Bestellanforderung angelegt 10000010                                      |              |
|                               | Schließen                                                                 |              |
| Schließen Sie<br>Launchpad zu | die Meldung und klicken Sie dann auf <sup>SAP</sup> , um z<br>1 gelangen. | um SAP Fiori |
|                               |                                                                           |              |

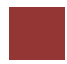

## Schritt 6: Bestand verwalten

| Aufgabe Verwalten Sie der                                                                                                    | n Bestand.                                                                                                    |                                                                                                    | Zeit 5 Min.  |
|----------------------------------------------------------------------------------------------------|----------------------------------------------------------------------------------------------------|----------------------------------------------------------------------------------------------------|--------------|
| <b>Beschreibung</b> Lassen Sie s<br>Kettenschlösser anzeigen u<br>dieses Produkt bestehen.                                                                                                    | ich die Lager-/ Bedarfsliste<br>nd überprüfen Sie, welche                                                                                                    | e Ihrer vorhandenen<br>Anforderungen für                                                                                                    |              |
| Name (Stelle) Alberto Con                                                                                                    | ti (Bestandsmitarbeiter)                                                                                                    |                                                                                                    |              |
|                                                                                                    |                                                                                                    |                                                                                                    |              |
| Nutzen Sie die App <i>Bestan</i> anzuzeigen.                                                                                                    | d - Einzelmaterial um die L                                                                                                    | Lager-/ Bedafsliste                                                                                                    | Fiori App    |
|                                                                                                    | Bestand<br>Einzelmaterial                                                                                                    |                                                                                                    |              |
|                                                                                                    | <u>ala.</u>                                                                                                    |                                                                                                    |              |
| Im Bild <i>Bestand</i> – <i>Einze</i><br>Kettenschloss <b>CHLK1</b> ###                                                                                                    | elmaterial geben Sie in o<br>ein.                                                                                                    | das Feld Material                                                                                                    | ihr CHLK1### |
|                                                                                                    |                                                                                                    |                                                                                                    |              |
| < SAP Bestand - Ei                                                                                                    | nzelmaterial 🔻                                                                                                    |                                                                                                    |              |
| < SAP Bestand - Ein                                                                                                    | nzelmaterial 🔻<br>Material: CHLK1200                                                                                                    |                                                                                                    |              |
| < SAP Bestand - Ei                                                                                                    | nzelmaterial 🔻<br>Material: CHLK1200                                                                                                    | C                                                                                                    |              |
| SAP Bestand - Ein<br>Ihre Lager-/ Bedafsliste sol                                                                                                    | Material: CHLK1200                                                                                                    | Creenshot aussehe                                                                                                    | n.           |
| SAP Bestand - Ein     Ihre Lager-/ Bedafsliste sol     Kettenschloss 200                                                                                                    | Material  CHLK1200 Ite ähnlich zu dem unteren                                                                                                    | Creenshot aussehe                                                                                                    | n.           |
| SAP Bestand - Ein     Bestand - Ein     Ihre Lager-/ Bedafsliste sol     Kettenschloss 200     CHLK1200     Basismengeneinheit: each (EA)                                                                                                    | Material<br>Material: CHLK1200<br>Ite ähnlich zu dem unteren                                                                                                    | Creenshot aussehe                                                                                                    | n.           |
| SAP Bestand - Ein     Bestand - Ein     Ihre Lager-/ Bedafsliste sol     Kettenschloss 200     CHLK1200     Basismengeneinheit: each (EA)                                                                                                    | Material  CHLK1200 Ite ähnlich zu dem unteren                                                                                                    | Creenshot aussehe                                                                                                    | n.           |
| SAP Bestand - Ein     Bestand - Ein     Ihre Lager-/ Bedafsliste sol     Kettenschloss 200     CHLK1200     Basismengeneinheit: each (EA)  Material                                                                                                    | Material  Material: CHLK1200 Ite ähnlich zu dem unteren                                                                                                    | Creenshot aussehe                                                                                                    | n.           |
| SAP Bestand - Ein     Bestand - Ein     Ihre Lager-/ Bedafsliste sol     Kettenschloss 200     CHLK1200     Basismengeneinheit: each (EA)  Material                                                                                                    | Material  Material: CHLK1200 Ite ähnlich zu dem unteren                                                                                                    | Creenshot aussehe                                                                                                    | n.           |
| SAP Bestand - Ein     Bestand - Ein     Ihre Lager-/ Bedafsliste sol     Kettenschloss 200     CHLK1200     Basismengeneinheit: each (EA)  Material                                                                                                    | Material: CHLK1200                                                                                                    | Creenshot aussehe:                                                                                                    | n.           |
| See Bestand - Ein     Bestand - Ein     Ihre Lager-/ Bedafsliste sol     Kettenschloss 200     CHLK1200     Basismengeneinheit: each (EA)  Material  Bestand nach Werk/Lagerort 🔌 🌊 Bericht                                                                                                    | nzelmaterial  Material: CHLK1200 Ite ähnlich zu dem unteren sdatum 08.09.2021                                                                                                    | Creenshot aussehe<br>Offnen in                                                                                                    | n.           |
| Ihre Lager-/ Bedafsliste sol         Kettenschloss 200         CHLK1200         Basismengeneinheit: each (EA)         Material         Bestand nach Werk/Lagerort         Werk         Lageror         Verwen         Lageror         Verk         Lageror         Verwen         d                                                                                                    | Azelmaterial  Material: CHLK1200 CHLK1200 CHLK120 CHLK1200 CHLK120 CHLK120 CHLK1 | Screenshot ausseher<br>Offnen in                                                                                                    | n.           |
| Image: Second Second | Azelmaterial  Material: CHLK1200  Ite ähnlich zu dem unteren  adatum 08.09.2021  Suchen  Gesper Oualität freier Sprüfbe Bestan Stand Bestan Retoure Transtb Bestan stand Bestan Retoure Transtb Destan Stand Bestan Retoure Transtb Bestan Stand Bestan Retoure Transtb Bestan Stand Bestan Retoure Transtb Bestan Stand Bestan Retoure Transtb Bestan Stand Bestan Retoure Transtb Bestan Stand Bestan Retoure Transtb Bestan Stand Bestan Retoure Transtb Bestan Stand Bestan Retoure Transtb Bestan Stand Bestan Retoure Transtb Bestan Stand Bestan Retoure Transtb Bestan Stand Bestan Retoure Transtb Bestan Retoure Transtb Bestan Retoure Transtb                                                                                                    | Screenshot ausseher<br>Offnen in<br>Gebund Bestan<br>Leergut Men<br>Leergut Men<br>(Werk) (Lagero sperb<br>(Lagero sperb<br>(Werk) (Lagero sperb<br>(Lagero sperb<br>(Lagero sperb<br>(Lagero sperb<br>(Lagero sperb)<br>(Lagero sperb)<br>( |              |

Klicken Sie in der Zeile des DCs Miami in der Spalte Bestandentwicklung auf das Symbol

Das System wird jetzt die Bestandsentwicklung Ihres Materials CHLK1### in dem DC MI00 anzeigen.

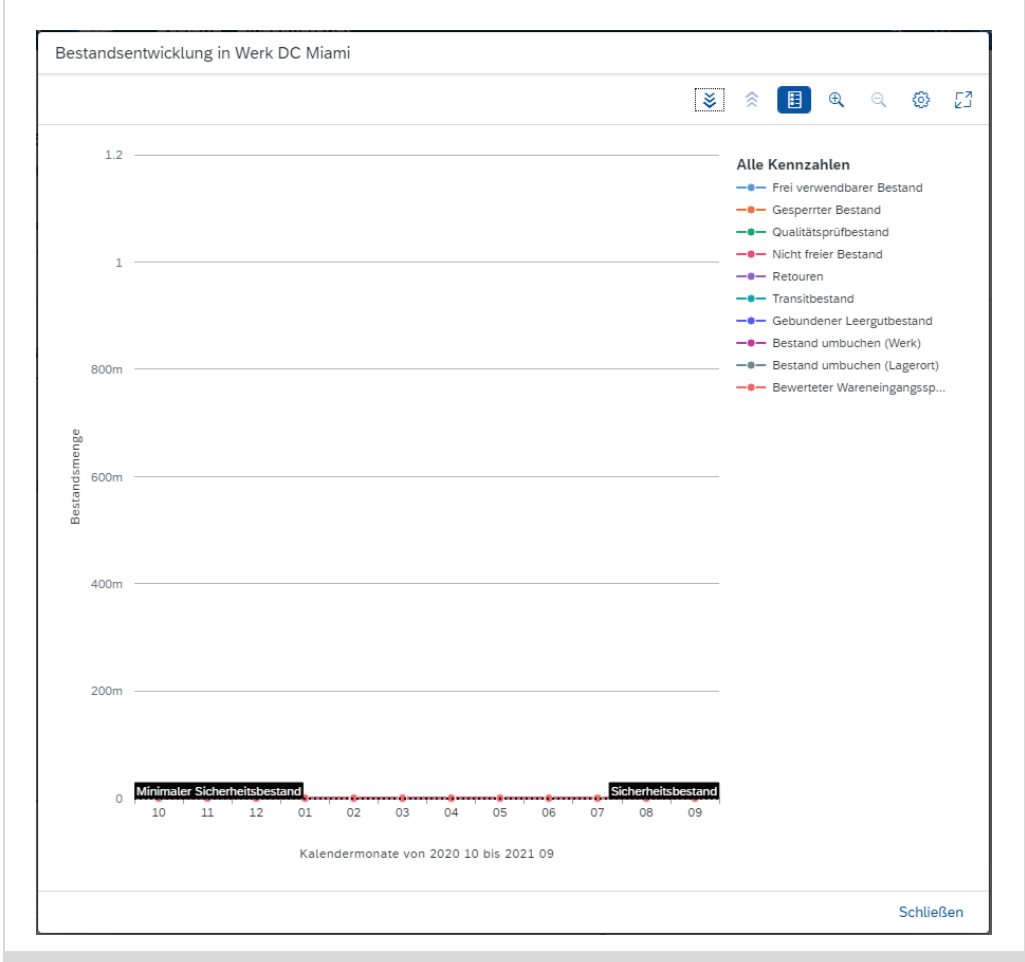

Wie Sie sehen können hat die Erstellung der Bestellanforderung keinen Einfluß auf die Bestandsentwicklung gehabt.

Schließen Sie das Fenster und klicken Sie auf <sup>SAPT</sup>, um zum SAP Fiori Launchpad zu gelangen

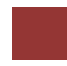

# Schritt 7: Anlegen Anfrage

| Aufgabe Legen Sie eine Anfrage für Ihre Bestellanforderung an.                                                                                                    | Zeit 5 Min.                                                                    |
|----------------------------------------------------------------------------------------------------|--------------------------------------------------------------------------------|
| <b>Beschreibung</b> Erstellen Sie eine Anfrage für einige Lieferanten. Dies wird<br>genutzt um alle relevanten Informationen (wie Preisgestaltung, Lieferung<br>usw.) zu sammeln, die benötigt werden, um den Lieferanten auszuwählen,<br>der Ihre Anforderungen am besten befriedigt.                                   |                                                                                |
| Name (Stelle) Alberto Conti (Bestandsmitarbeiter)                                                                                                    |                                                                                |
|                                                                                                    |                                                                                |
| Nutzen Sie die App <i>Bestellanforderung verwalten</i> , um eine Anfrage zu Ihrer Bestellanforderung anzulegen.                                                                                                    | Fiori App                                                                      |
| Bestellanforderun-<br>gen verwalten                                                                                                    |                                                                                |
| Geben Sie im <i>Suchfeld</i> Ihr Material CHLK1### ein und klicken Sie Start.                                                                                                    | CHLK1###                                                                       |
| < SAP Bestellanforderungen verwalten ▼ Q @ LL                                                                                                    |                                                                                |
| Standard* V 🖈 Als Kachel sichem                                                                                                    |                                                                                |
| Werk:     Einkäufergruppe:     Einkaufsorganisation:       CHLK1500     X     Q     C     C       Produktgruppe:     Bearbeitungsstatus:     C     Filter anpassen (1)     Start                                                                                                    |                                                                                |
| Markieren Sie die Zeile mit Ihre Bestellanforderung und klicken Sie anschließend auf <sup>Ausschreibung anlegen</sup> .                                                                                                    |                                                                                |
| Unter Allgemeine Informationen geben Sie als Ausschreibungsart<br>Lieferantenanfrage, als Anfragedatum heute, als Abgabefrist heute in einem<br>Monat, als Beschreibung der Ausschreibung RFQ1###, als EinkOrganisation<br>und Buchungskreis US00 ein. Vergleichen Sie Ihren Bildschirm mit dem<br>folgenden Screenshot. | Lieferantenanfrage<br>heute<br>Heute in einem Monat<br>RFQ1###<br>US00<br>US00 |

| Allgemeine Informationen       Bieter       Positionen         Ausschreibungsart*                                 | Einkäufergruppe* N00 Einkaufsorganisation* US00 Puchug relegie* |
|----------------------------------------------------------------------------------------------------|-----------------------------------------------------------------|
| Ausschreibungsart*<br>Lieferantenanfrage<br>Beschreibung der Ausschreib*<br>RFQ1000<br>Abgabefrist*<br>19.05.2022 | Einkäufergruppe* N00 Einkaufsorganisation* US00 CP              |
|                                                                                                    |                                                                 |
| seln Sie in den Bereich <i>Bieter</i> Klicker                                                                     | n Sie auf 🛨 um neue Bieter                                      |
| zufügen.                                                                                                    |                                                                 |
| n Sie nach Ihrem Lieferanten Mid-West                                                                             | Supply ###, selektieren Sie ihn                                 |
| igen Sie ihn mit einem klick auf Auswähl                                                                          | <sup>len</sup> als Bieter hinzu.                                |
|                                                                                                    |                                                                 |
| Mid-West Supply 500                                                                                               | ×Q                                                              |
| Ausgewählt: 1                                                                                                    |                                                                 |
| √ 1003052                                                                                                    |                                                                 |
| 1003052 335 W Industrial Lake D                                                                                   | Mid-West Supply                                                 |
|                                                                                                    |                                                                 |
|                                                                                                    |                                                                 |
|                                                                                                    |                                                                 |
|                                                                                                    |                                                                 |
|                                                                                                    |                                                                 |
|                                                                                                    |                                                                 |
|                                                                                                    |                                                                 |
|                                                                                                    |                                                                 |
|                                                                                                    |                                                                 |

Wiederholen Sie diese Vorgang um **Dallas Bike Basics** und **Spy Gear** als Bieter hinzuzufügen.

Dallas Bike Basic Spy Gear

Mid-West Supply ###

**Hinweis** Sie erkennen ihren Lieferanten an den letzen drei Ziffern der Lieferantennummer. Die Lieferantennummer 103**000** repräsentiert zum Beispiel den Lieferanten Dallas Bike Basics für den Nutzer LEARN-**000**.

Vergleichen Sie Ihren Bildschirm mit dem folgenden Screenshot.

| Bieter                         |                                                    |      |        |   |
|--------------------------------|----------------------------------------------------|------|--------|---|
|                                |                                                    |      |        | + |
| Unternehmen                    | Address                                            | Land | E-Mail |   |
| Mid-West Supply 500<br>1003052 | 335 W Industrial Lake Dr, Lincoln<br>NE 68528, USA | USA  |        | × |
| Dallas Bike Basics             | 5215 N O'Connor Blvd, Irving TX<br>75039, USA      | USA  |        | × |
| <b>Spy Gear</b><br>107050      | 8405 Greensboro Dr., McLean VA<br>22102, USA       | USA  |        | × |

Sie sehen im Bereich Position, dass ihre Position bereits übernommen wurde.

| ositionen   |                   |             |         |             |   |
|-------------|-------------------|-------------|---------|-------------|---|
| Position    | Material          | Warengruppe | Menge   | Lieferdatum |   |
| 10000011/10 | Kettenschloss 500 | UTIL        | 200.000 | 22.06.2022  | × |

Drücken Sie nun Veröffentlichen. Klicken Sie erneut Veröffentlichen.

Sie erhalten folgende Erfolgsmeldung, mit Ihrer Anfragenummer.

|                                   | ⊘ Erfolg                                                             |             |
|-----------------------------------|----------------------------------------------------------------------|-------------|
|                                   | Anfrage '7000000000' publiziert und gesendet                         |             |
|                                   | ОК                                                                   |             |
| Schließen Sie d<br>Launchpad zu g | ie Meldung und klicken Sie auf <sup>SAPT</sup> , um zum<br>gelangen. | n SAP Fiori |
|                                   |                                                                      |             |

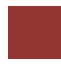

Schritt 8: Anlegen Angebot von Lieferant

Zeit 10 Min. Aufgabe Pflegen Sie das Angebot eines Lieferanten. Beschreibung Nachdem wir die Antworten der Lieferanten auf unsere Bestellanfrage erhalten haben, ist es nötig, die jeweiligen Angaben in unser Beschaffungssystem zu pflegen, um eine Vergleichbarkeit zu schaffen, mit der wir die Wahl des Lieferanten unterstützen können. Name (Stelle) Alberto Conti (Bestandsmitarbeiter) Nutzen Sie die App Ausschreibungen verwalten, um die Angebote der Fiori App Lieferanten zu pflegen. Ausschreibungen verwalten -Geben Sie in der Suche RFQ1### ein und drücken Sie Start. RFQ1### < SAP Ausschreibungen verwalten -C Standard\*  $\checkmark$ Bearbeitungsstatus: Ausschreibung: Buchungskreis: × Q Alle RFQ1500 ~ 9 œ Ausschreibungsart: Status Einkaufsorganisation Einkäufergruppe **~ ~** 9 œ Unser Zeichen: Angelegt am: Angebotsfrist: ß G c9 Filter anpassen (1) Start Ausschreibungen (1) Anlegen © 健 🗸 Ausschreibung Ausschreibungsname Buchungskreis Einkaufsorganisation Einkäufergruppe Zielwert Angebotsfrist Lieferante nanfrage RFQ1500 Global Bike Inc. Global Bike US North America 0,00 USD 700000000 19.05.2022 (US00) (US00) (N00) Status: Veröffentlicht Angelegt am: 21.04.2022 Angelegt von: Learn-500 Learn-500 Klicken Sie auf Ihre Lieferantenanfrage.

|     | SAP                                                      | Aussemeibung                              |                                             |                                                                                         |                 |                                         |                                           |          |
|-----|----------------------------------------------------------|-------------------------------------------|---------------------------------------------|-----------------------------------------------------------------------------------------|-----------------|-----------------------------------------|-------------------------------------------|----------|
| RFC | 21500                                                    |                                           |                                             |                                                                                         |                 | Abschließen                             | bbrechen                                  | 00       |
|     |                                                          | Angelegt von: Lean                        | n-500 Learn-500                             | Status                                                                                  | Zielwert        | Angebotsfrist                           |                                           |          |
|     | <u>A</u>                                                 | Angelegt am: 21.0<br>Veröffentlicht am: 3 | 4.2022<br>21.04.2022                        | Veröffentlicht                                                                          | 0,00 USD        | 19.05.2022                              | 2                                         |          |
|     |                                                          |                                           |                                             |                                                                                         |                 |                                         |                                           |          |
| one | n Biete                                                  | Ausgabedetail                             | s Angebote                                  | Rechtsvorgänge Prozes:                                                                  | sablauf Notizen | Anlagen Ger                             | nehmigungsdeta<br>gebot anlegen           | ils      |
| one | n Biete                                                  | Ausgabedetail                             | s Angebote<br>Adresse                       | Rechtsvorgänge Prozes:                                                                  | sablauf Notizen | Anlagen Ger<br>An<br>Land               | nehmigungsdeta<br>gebot anlegen<br>E-Mail | ils      |
| one | n Biete<br>Lieferant<br>Mid-West<br>1003052              | Ausgabedetail                             | Angebote Adresse 335 W Industr              | Rechtsvorgänge Prozess<br>rial Lake Dr, Lincoln NE 6852                                 | 8, USA          | Anlagen Ger<br>An<br>Land<br>USA        | nehmigungsdeta<br>gebot anlegen<br>E-Mail | ils      |
| •   | Lieferant<br>Mid-West<br>1003052<br>Dallas Bil<br>103050 | r Ausgabedetail<br>Supply 500<br>e Basics | Angebote Adresse 335 W Industr 5215 N O'Con | Rechtsvorgänge Prozess<br>rial Lake Dr, Lincoln NE 6852<br>nor Blvd, Irving TX 75039, U | B, USA          | Anlagen Ger<br>An<br>Land<br>USA<br>USA | nehmigungsdeta<br>gebot anlegen<br>E-Mail | ils<br>© |

Wechseln Sie in den Bereich *Bieter*. Wählen Sie den Eintrag Ihres Lieferanten Mid-West Supply ### aus und klicken Sie auf Angebot anlegen.

Geben Sie Angebotsabgabedatum heute in drei Wochen an.

| Angebot                                                  | Löschen Verwandte Apps                         |
|----------------------------------------------------------|------------------------------------------------|
| Allgemeine Informationen Liefer- und Zahlungsbedingungen | Positionen Notizen Anlagen Genehmigungsdetails |
| Grunddaten                                               | Ausschreibung                                  |
| Art:                                                     | Ausschreibung:                                 |
| Angebot (RQ)                                             | Lieferantenanfrage (700000001)                 |
| Lieferant/Bieter:                                        | Ausschreibungsname:                            |
| Mid-West Supply 600                                      | RFQ1600                                        |
| Adresse:                                                 | Angebotsfrist:                                 |
| 335 W Industrial Lake Dr, Lincoln NE 68528, USA          | 01.06.2022                                     |
| Land:                                                    |                                                |
| USA                                                      |                                                |

**Hinweis** Das Angebotsabgabedatum darf nicht nach dem Ende der Angebotsfrist liegen. Die Angebotsfrist finden Sie unter *Allgemein Informationen* im Bereich *Ausschreibung*.

Wechseln Sie zur Position. Geben Sie als Bestellnettopreis 32,00 USD ein.

|   | Angebo               | ot                   |              |                        |                   |               | Löschen Verw   | andte Apps [   |
|---|----------------------|----------------------|--------------|------------------------|-------------------|---------------|----------------|----------------|
| A | Ilgemeine Informatio | onen Liefer-         | und Zahlungs | bedingungen Position   | nen Notizen A     | nlagen Genehr | nigungsdetails |                |
|   | Angebotspositi       | ionen (1)            |              |                        |                   |               |                | 6              |
|   | LiefAngebotPos.      | Kurztext             | Material     | Ausschreibungsposition | Anforderungsmenge | Angebotsmenge | Zuschlagsmenge | Bestellnettopr |
|   | 10                   | Kettenschloss<br>500 | CHLK1500     | 700000000 / 10         | 200,000 EA        | 200,000 EA    | 0,000 EA       | 32,00 U        |
|   | Nettowert des An     | gebots: 6.400,0      | 0 USD        |                        |                   |               |                |                |
|   |                      |                      |              |                        |                   |               |                |                |

Heute in drei Wochen

32,00

| Klicken Sie Anlegen und anschließend auf Abgeben um das Angebot von Mid-<br>West Supply anzulegen. Sollten Sie den Abgeben Button nicht sehen vergrößern Sie Ihr Browserfenster. |                            |                                  |                  |                     |           |             |                     |     |  |
|----------------------------------------------------------------------------------------------------|----------------------------|----------------------------------|------------------|---------------------|-----------|-------------|---------------------|-----|--|
| Keh<br>Sie 1                                                                                                    | ren Sie < u<br>nun Ihr Ang | m zu Ihrer Aus<br>gebot von Mid- | sschrei<br>-West | ibung zu<br>Supply. | rück. Iı  | n Bereich   | n Angebote se       | hen |  |
| Wiederholen Sie diesen Vorgang für die anderen zwei Anfragen die Sie erstellt<br>hatten. Geben Sie die folgenden Preise ein:                                                     |                            |                                  |                  |                     |           |             |                     |     |  |
| Dall                                                                                                    | as Bike Bas                | sics                             | 36,50            | USD                 |           |             |                     |     |  |
| Spy                                                                                                    | Gear                       |                                  | 35,00            | USD                 |           |             |                     |     |  |
|                                                                                                    | Lieferantenangebot         | Lieferant                        |                  | Nettowert           | Status    | Abgabedatum | Angelegt von        |     |  |
|                                                                                                    | Angebot<br>8000000000      | Spy Gear (107050)                |                  | 7.000,00 USD        | Abgegeben | 17.05.2022  | Learn-500 Learn-500 |     |  |
|                                                                                                    | Angebot<br>800000001       | Dallas Bike Basics (103050)      |                  | 7.300,00 USD        | Abgegeben | 17.05.2022  | Learn-500 Learn-500 |     |  |
|                                                                                                    | Angebot<br>800000002       | Mid-West Supply 500 (100305      | i2)              | 6.400,00 USD        | Abgegeben | 17.05.2022  | Learn-500 Learn-500 |     |  |

Klicken Sie auf <sup>SAP</sup>, um zum SAP Fiori Launchpad zu gelangen. Bestätigen Sie etwaige Hinweise mit Ok.

Dallas Bike Basics 36,50 Spy Gear 35,00

# Schritt 9: Preisbezogene Angebotsbewertung

| Aufgabe Bewerten Sie die A<br>der drei Angebote ab.                                                                                                    | Angebote anhand des Preises. Lehnen Sie zwei                                                                                                    | Zeit 5 Min. |
|----------------------------------------------------------------------------------------------------|----------------------------------------------------------------------------------------------------|-------------|
| <b>Beschreibung</b> Generieren Si<br>Angeboten der einzelenen Li<br>Angebote vom niedrigsten zu                                                            | ie einen Angebotspreisspiegel aus den<br>eferanten. Der Angebotspreisspiegel ordnet die<br>um höchsten.                                                                                                    |             |
| Der erfolgreiche Lieferant (M<br>des günstigsten Angebots au<br>Anbieter über die Ablehnung<br>das System im Prozess vor, o<br>benachrichtigt werden müsse | Aid-West Supply) wurde mittels des Kriteriums<br>sgewählt. Nun ist es notwendig die unterlegenen<br>g ihrer Angebote zu informieren. Das schreibt<br>da für diese Anbieter hinterlegt ist, dass Sie<br>en. |             |
| Name (Stelle) Wilton Saban                                                                                                    | (Bestandsverwalter)                                                                                                    |             |
|                                                                                                    |                                                                                                    |             |
| Um ein Angebot abzulehnen<br><i>vergleichen</i> . Falls die App in<br>wird, suchen Sie die App mit<br>Ecke des Fiori Launchpads.                           | , nutzen Sie die App <i>Lieferantenangebote</i><br>der Rolle Bestandsverwalter nicht angezeigt<br>t Hilfe der globalen Suche in der oberen rechten                                                         | Firoi App   |
|                                                                                                    | Lieferantenange-<br>bote vergleichen                                                                                                    |             |
|                                                                                                    | <u>J</u> r                                                                                                    |             |
| Suchen Sie Ihr Ausschreibungsname RFQ1                                                                                                    | eibung mit der <b>F4-Hilfe</b> . Geben Sie als<br>### ein und klicken Sie <sup>Start</sup> .                                                                                                    | RFQ1###     |

|                                                                      |                                                                                                    | Star                                                                                                    | ndard*                                                                                                    | $\sim$                                                                                               | Sucher          | 1              | Q                                   | Filte I                                                                     | Start                                                                          |                                     |
|----------------------------------------------------------------------|----------------------------------------------------------------------------------------------------|----------------------------------------------------------------------------------------------------|----------------------------------------------------------------------------------------------------|----------------------------------------------------------------------------------------------------|-----------------|----------------|-------------------------------------|-----------------------------------------------------------------------------|--------------------------------------------------------------------------------|-------------------------------------|
|                                                                      |                                                                                                    | Ausso                                                                                                    | chreibunį                                                                                                    | g:                                                                                                   |                 | Bel            | egartbe                             | ezeichnung:                                                                 |                                                                                |                                     |
|                                                                      |                                                                                                    |                                                                                                    |                                                                                                    |                                                                                                    | 6               | ?              |                                     |                                                                             | C                                                                              |                                     |
|                                                                      |                                                                                                    | Ausso                                                                                                    | chreibung                                                                                                    | gsart:                                                                                               |                 | Ein            | kaufsbe                             | elegtyp:                                                                    |                                                                                |                                     |
|                                                                      |                                                                                                    |                                                                                                    |                                                                                                    |                                                                                                    | 6               |                |                                     |                                                                             | C                                                                              |                                     |
|                                                                      |                                                                                                    | Ausso                                                                                                    | chreibung                                                                                                    | gsname                                                                                               | :               | Vol            | lständi                             | ger Name:                                                                   |                                                                                |                                     |
|                                                                      |                                                                                                    | =RF                                                                                                    | Q1500 >                                                                                                    | ¢                                                                                                    | 6               |                |                                     |                                                                             | C                                                                              |                                     |
|                                                                      |                                                                                                    | Positio                                                                                                    | onen (1                                                                                                    | .)                                                                                                   |                 |                |                                     |                                                                             |                                                                                |                                     |
|                                                                      |                                                                                                    | Ausschr                                                                                                    | reibu Au                                                                                                    | usschrei                                                                                             | ibun E          | inkaufsb       | eleį A                              | Ausschreibu                                                                 | Vollständ<br>Name                                                              | diger                               |
|                                                                      |                                                                                                    | Lieferar<br>nanfrag<br>700000<br>0                                                                                                    | nte<br>ge R(<br>000                                                                                                    | Q                                                                                                    | R               |                | F                                   | RFQ1500                                                                     | Learn-50<br>Learn-50                                                           | 00                                  |
|                                                                      |                                                                                                    |                                                                                                    |                                                                                                    |                                                                                                    |                 |                |                                     |                                                                             | Abbreche                                                                       | en                                  |
|                                                                      | L                                                                                                    |                                                                                                    |                                                                                                    |                                                                                                    |                 |                |                                     |                                                                             |                                                                                | <u>la</u>                           |
| Sie                                                                  | Ihre                                                                                                    | Auss                                                                                                    | chrei                                                                                                    | bunş                                                                                                 | g aus           |                |                                     |                                                                             |                                                                                |                                     |
| Sie                                                                  | Ihre                                                                                                    | Auss                                                                                                    | schrei                                                                                                    | bung                                                                                                 | g aus           | •              |                                     |                                                                             |                                                                                | A                                   |
| Sie<br>SAP                                                           | Ihre .                                                                                                    | Auss                                                                                                    | schrei                                                                                                    | bung                                                                                                 | g aus           | •              |                                     |                                                                             |                                                                                |                                     |
| Sie<br>SAP                                                           | Ihre .<br>Liefer                                                                                                    | Auss                                                                                                    | schrei<br>ebote vergt<br>:: 700000                                                                                          | bung<br>leichen v                                                                                    | g aus           | •              |                                     |                                                                             | ď                                                                              |                                     |
| Sap                                                                  | Ihre Liefera<br>Au                                                                                                    | Auss<br>antenange<br>sschreibung                                                                                                    | ebote verg                                                                                                    | bung<br>leichen v                                                                                    | g aus           |                |                                     |                                                                             | C <sup>2</sup>                                                                 |                                     |
| Sie<br>SAP<br>Q150<br>egt von<br>egt am:<br>entlicht<br>hreibun      | Liefer<br>Au<br>00 700000<br>: Learn-500 I<br>21.04.2022<br>gsart: Lieferz<br>gsart: Lieferz                                                                                                    | Auss<br>antenange<br>sschreibung<br>10000<br>.earn-500<br>.222<br>intenanfrage                                                                                                    | ebote verg<br>:: 700000<br>Stat<br>Ve                                                                                       | bung<br>leichen v<br>00000<br>us:<br>us:                                                             | g aus           | Angebo<br>19.0 | tsfrist:<br>5.202                   | Anzahl<br>2                                                                 | C9<br>der eingeladenen<br>3<br>3                                               | ∂<br>]<br> Bieter:                  |
| SAP<br>2150<br>egt von<br>entlicht<br>areibun                        | Liefer<br>Au<br>DO 700000<br>Learn-500 I<br>Learn-500 I<br>Learn-500 I<br>Learn-500 I<br>Learn-500 I                                                                                                    | Auss<br>antenange<br>sschreibung<br>10000<br>.earn-500<br>022<br>intenanfrage                                                                                                    | schrei<br>ebote verg<br>: 700000<br>Stat<br>Ve<br>e<br>0,00 US                                                              | bung<br>teichen •<br>00000<br>us:<br>tröffent                                                        | g aus           | Angebo<br>19.0 | tsfrist:<br>5.202                   | 2 Anzahl                                                                    | <del>رج</del><br>der eingeladenen<br>3<br>3                                    | C                                   |
| Sie<br>SAP<br>20150<br>agt von<br>antlicht<br>angebot                | Liefer<br>Au<br>DO 700000<br>Learn-500 I<br>Learn-500 I<br>Learn-500                                                                                                    | Auss<br>antenange<br>sschreibung<br>10000<br>.earn-500<br>1222<br>Intenanfrage<br>(3)                                                                                                    | schrei<br>bote verg<br>: 700000<br>Stat<br>Ve<br>e<br>0.00 US<br>6.400.00 US                                                | bung<br>teichen v<br>00000<br>us:<br>röffent                                                         | g aus           | Angebo<br>19.0 | ntsfrist:<br>5.202                  | 2 Anzahl                                                                    | c9<br>der eingeladenen<br>3<br>3                                               | <br>Bieter:<br>len ↓                |
| SAP<br>Q150<br>agt von<br>agt am:<br>Angebot                         | Ihre Liefer<br>Au<br>DO 700000<br>Learn-500 L<br>Learn-500 L<br>Stotz 21.04.2022<br>am: 21.04.2022<br>am: 21.04.2022<br>Angebote                                                                                                    | Auss<br>antenange<br>sschreibung<br>0000<br>.earn-500<br>022<br>Intenanfrage<br>(3)                                                                                                    | schrei<br>ebote verg<br>: 700000<br>Stat<br>ve<br>e<br>0,00 US<br>6.400,00 US                                               | bung<br>teichen v<br>cooo<br>us:<br>röffent                                                          | g aus<br>tlicht | Angebo<br>19.0 | Gesard<br>Liefe                     | 2 Anzahi<br>Vergleich<br>ntnettowert des<br>rantenangebots                  | CP<br>der eingeladenen<br>3<br>3<br>3                                          | Bieter:                             |
| Sie<br>AP<br>150<br>gt von<br>gt von<br>ntlicht<br>reibun<br>Lagebot | Ihre Liefer<br>Au<br>DO 700000<br>Learn-500 L<br>21.04.2022<br>am: 21.04.2022<br>am:                                                                                                    | Auss<br>antenange<br>sschreibung<br>10000<br>.earn-500<br>022<br>(3)<br>222<br>(3)<br>223<br>(3)<br>224<br>(3)<br>224<br>(3)<br>(3)<br>(3)<br>(3)<br>(3)<br>(3)<br>(3)<br>(3)<br>(3)<br>(3) | ebote vergi<br>ebote vergi<br>Stat<br>Ve<br>e<br>0,00 US<br>6.400,00 US<br>Lieferant<br>Mid-West<br>Supply 500<br>(1003052) | Leichen 1<br>Leichen 1<br>10<br>10<br>10<br>10<br>10<br>10<br>10<br>10<br>10<br>10<br>10<br>10<br>10 | g aus<br>tlicht | Angebo<br>19.0 | tsfrist:<br>5.202<br>Gesar<br>Liefe | 2 Anzahl<br>Vergleiche<br>Intnettowert des<br>rantenangebots<br>6400.00 USD | der eingeladenen<br>3<br>3<br>an Zuschlag ertei<br>Angebotsdatum<br>17.05.2022 | Bieter:<br>Vollst.<br>Angebotspos   |
| Sie<br>SAP<br>2150<br>egt von<br>egt aniicht<br>hrreibun             | Liefer<br>Au<br>DO 700000<br>Learn-500 1<br>21.04.2022<br>am: 21.04.2<br>gsart: Liefer<br>Angebote<br>Lieferant<br>Souccourt<br>Souccour | Auss<br>antenange<br>sschreibung<br>10000<br>.earn-500<br>222<br>intenanfrage<br>(3)<br>anangebot<br>202<br>:e Pos.: 1/1                                                                                                    | ebote verge<br>Ebote verge<br>Stat<br>Ve<br>0.00 US<br>6.400,00 US<br>Lieferant<br>Mid-West<br>Supply 500<br>(1003052)      | Leichen V<br>0000<br>UUS:<br>TÖFFENI<br>D<br>Adre<br>S355<br>Indu<br>Dr,<br>Linc<br>685<br>USA       | g aus           | Angebo<br>19.0 | esar<br>Gesar<br>Liefe              | 2 Anzahl<br>Vergleich<br>ntnettowert des<br>rantenangebots<br>6400.00 USD   | der eingeladenen<br>3<br>3<br>en Zuschlag ertel<br>Angebotsdatum<br>17.05.2022 | Bieter:<br>Len Dust.<br>Angebotspos |

Zuschlag erteilen um das Angebot anzunehmen.

Hinweis Das beste Angebote erkennen Sie daran das der Gesamtnettowert grün hervorgehoben ist.

|                                                          | Angebot 800000002 ist in<br>Genehmigung.                                               |
|----------------------------------------------------------|----------------------------------------------------------------------------------------|
| Lehnen Sie die anderen<br>und anschließend auf L         | Angebote ab. Klicken Sie auf die <b>Angebotsnummer</b><br>ieferantenangebot verwalten. |
| Günstigste Por                                           | 80000000                                                                               |
| □ 800000000<                                             | Lieferantenangebot verwalten<br>Workflows verwalten                                    |
|                                                          | Weitere Links                                                                          |
| Günstigste Po                                            |                                                                                        |
| In dem <i>Lieferantena</i><br>Abschließen (oben rec      | abgebot verwalten Bildschirm klicken Sie auf<br>hts).                                  |
| <b>Hinweis</b> Wenn ihr Bro<br>unter •••• zu finden.     | owserfenster zu klein ist, ist der Abschließen-Button                                  |
|                                                          | Das Angebot wurde<br>abgeschlossen.                                                    |
| Wiederholen Sie diesen                                   | Vorgang um auch das zweite Angebot abzulehnen.                                         |
| Klicken Sie auf <b>SAP</b> , u<br>Sie etwaige Hinweise m | um zum SAP Fiori Launchpad zu gelangen. Bestätigen<br>nit Ok.                          |
|                                                          |                                                                                        |
# Schritt 10: Anlegen Bestellung mit Bezug auf Anfrage

| Aufgabe L<br>Beschreibt        | egen S<br>ing Le  | ie ein Bes<br>gen Sie ei      | tellung mi<br>ne Bestell                    | it Verweis<br>ung an. die                        | auf ein<br>e auf d                    | ne Anfra<br>as Ange            | .ge an.<br>bot des          |          | Zeit 15 Min. |
|--------------------------------|-------------------|-------------------------------|---------------------------------------------|--------------------------------------------------|---------------------------------------|--------------------------------|-----------------------------|----------|--------------|
| erfolgreiche<br>Bestellung     | en Lief<br>import | eranten vo<br>iert.           | erweist. D                                  | araufhin w                                       | verden                                | die Deta                       | uls in die                  | e neue   |              |
| Name (Stel                     | lle) Au           | ra Maxwe                      | ell (Einkäu                                 | ufer 2)                                          |                                       |                                |                             |          |              |
|                                |                   |                               |                                             |                                                  |                                       |                                |                             |          |              |
| Um eine<br>verwalten.          | Bestell           | lung anzı                     | ulegen, n                                   | utzen Sie                                        | die                                   | App Au                         | ısschreib                   | oungen   | Fiori App    |
|                                |                   |                               | Ausschr<br>verwalte                         | eibungen<br>en                                   |                                       |                                |                             |          |              |
| Geben Sie                      | RFQ1              | ## im <i>Suc</i>              | <i>hfeld</i> ein k                          | dicken Sie                                       | Start                                 |                                | Q @ [1                      |          | RFQ1###      |
| Standard                       | * ∨               |                               |                                             |                                                  |                                       |                                | Ľ                           | ;        |              |
|                                |                   | Bearbeitung                   | sstatus:                                    | Ausschreibung:                                   |                                       | Buchungskreis:                 |                             |          |              |
| RFQ1500                        | ×                 | Q Alle                        | ~                                           | Elekson de contra de colo                        | C                                     | F1-1-2-4                       | C                           |          |              |
| Ausschreibu                    | ngsart:           | Status:                       | ~                                           | Einkaufsorganisation                             | :<br>С7                               | Einkaufergruppe                | ः<br>दि                     |          |              |
| Unser Zeiche                   | en:               | Angelegt am                   | :                                           | Angebotsfrist:                                   |                                       | Ausschreibungsr                | name:                       |          |              |
|                                |                   | C                             | C                                           |                                                  | C                                     |                                | C                           |          |              |
|                                |                   |                               |                                             |                                                  |                                       | Filter anpa                    | ssen (1) Start              |          |              |
|                                |                   |                               |                                             |                                                  |                                       |                                | ~ ( <b>5</b> )              |          |              |
| Ausschrei                      | bungen (2)        |                               |                                             |                                                  | Kopieren Lo                           | oschen Anlegen                 |                             | <u>~</u> |              |
| Ausschi<br>C Liefera<br>700000 | ntenanfrage       | Ausschreibungsname<br>RFQ1500 | Buchungskreis<br>Global Bike Inc.<br>(US00) | Einkaufsorganisation<br>Global Bike US<br>(US00) | Einkäufergru<br>North Americ<br>(N00) | ppe Zielwert<br>ca 0,00<br>USD | Angebotsfrist<br>19.05.2022 | >        |              |
| Status:                        | Veröffentlicht    |                               | (0000)                                      | (0000)                                           | (100)                                 |                                |                             |          |              |
| Angeleg                        | gt am: 21.04.2    | 022                           |                                             |                                                  |                                       |                                |                             |          |              |
| Angele                         | gt von: Learn-S   | 500 Learn-500                 |                                             |                                                  |                                       |                                |                             |          |              |
| Klicken Sie                    | e auf Ih          | re Liefera                    | intenanfra                                  | ge.                                              |                                       |                                |                             |          |              |

Wechseln Sie in den Prozesslauf Bereich.

. .

| RFQ1           | 500                              |                |                                                          |                | ~ (                                           | Abschließen |
|----------------|----------------------------------|----------------|----------------------------------------------------------|----------------|-----------------------------------------------|-------------|
| /000000        | 000                              |                |                                                          |                |                                               |             |
| < sbedingungen | Positionen Bieter                | Ausgabedetails | Angebote                                                 | Rechtsvorgänge | Prozessablauf                                 | Notizen     |
| I —            |                                  | >>>            | -69-                                                     | >>>            | B)                                            |             |
|                | Bedarfsbearbeitung               |                | Bezugsquellenfindu                                       | ing            | Angebot                                       |             |
|                | Bestellanforde-<br>rung 10000011 | ſ              | Ausschreibung<br>700000000                               |                | Lieferantenan<br>bot 8000000                  | ge-<br>01   |
|                | »»                               |                | ⊘ Veröffentlicht                                         |                | → ⊘ Abgeschlos                                | 5-          |
|                |                                  |                | Angelegt am<br>21.04.2022<br>Angebotsfrist<br>19.05.2022 |                | Abgabedatum<br>17.05.2022<br>Lieferant 10305( |             |
|                |                                  | L              |                                                          |                |                                               |             |
|                |                                  |                |                                                          |                | Lieferantenan<br>bot 8000000                  | ge-<br>02   |
|                |                                  |                |                                                          |                | → ⊘ Zuschlag<br>erteilt                       |             |
|                |                                  |                |                                                          |                | Abgabedatum<br>17.05.2022<br>Lieferant 100305 | 52          |
|                |                                  |                |                                                          |                |                                               |             |
|                |                                  |                |                                                          |                | Lieferantenan<br>bot 8000000                  | ge-<br>00   |
|                |                                  |                |                                                          |                | → ⊘ Abgeschlos                                | -           |
|                |                                  |                |                                                          |                | Abgabedatum                                   |             |

Sie sehen ihre Bestellanforderung gefolgt von der dazugehörenden Ausschreibung und den drei Angeboten. Zwei der drei Angebote wurden bereits abgelehnt, das erkennen Sie an der Bemerkung Abgeschlossen.

Klicken Sie auf das Lieferantenangebot mit der Bemerkung  $\bigcirc$   $\overset{Zuschlag}{\text{erteilt}}$  und anschließend auf Lieferantenangebot verwalten

| bot 8000000002                       |   | 800000002                                           |               |
|--------------------------------------|---|-----------------------------------------------------|---------------|
| ⊘ Zuschlag<br>erteilt<br>Abgabedatum | K | Lieferantenangebot verwalten<br>Workflows verwalten |               |
| 17.05.2022<br>Lieferant 1003052      |   |                                                     | Weitere Links |

Legen Sie eine Bestellung aus diesem Angebot an, indem Sie Folgebeleg v klicken und dann Bestellung anlegen

| Folgebeleg $\sim$        | Historie | Verwandte Apps | ß |
|--------------------------|----------|----------------|---|
| Bestellung anleg         | gen      |                |   |
| Einkaufskontrakt anlegen |          |                |   |

Im Bestellung Bildschirm wechseln Sie in den Bereich Position.

Die Kettenschlösser sollen in zwei Teillieferungen geliefert werden. Ändern Sie die Bestellmenge von 200 auf **100**.

Wählen Sie die Position aus und klicken Sie Kopieren.

Ändern Sie im Bereich *Einteilung* das Lieferadatum auf eine Woche später.

< SAP Bestellposition -Bestellung / 20 C Klung Einteilungen Lieferantenbestätigungssteuerung Lieferantenbestätigungen Kontierung Prozessablauf Suchen Einteilungspositionen (1) Q Anlegen Löschen Start des Leistungserbringungszeitraums Einteilung Lieferdatum 0 1 23.07.2022 .... 100,000 Klicken Sie Übernehmen SAP Bestellposition a 🛛 📖 Obligos anzeigen Neue Bestellung Anlagen Limitpositionen Lieferung und Rechnung Kontaktdaten des Lieferanten Notizen Genehmigung Bestellpositionen (2) Suchen Q Hinzufügen aus Beleg Wiederherstellen Löschen Kopieren Anlegen Kurztext Warengruppe Werk Position Positionstyp Material Bestellmenge CHLK1600 C Chain Lock... UTIL MI00 • 10 [♀ 100,000 EA [♀ → Bestellnettopreis: 32,00 USD Preiseinheit: 1 EA 🖓 Bestellnettowert: 3.200,00 USD Status: O 20 ✓ CHLK1600 C Chain Lock... UTIL MI00 C 100,000 EA C > Bestellnettopreis: 32,00 USD Preiseinheit: 1 EA 🗗 Bestellnettowert: 3.200,00 USD Zurück im Bildschirm *Bestellpostition* klicken Sie Bestellung wurde angelegt. Hinweis Eine Bestellung ist eine formale Anfrage an einen Lieferanten zur von Lieferung Waren oder Dienstleistungen entsprechend den 1 Woche nach der 1.Lief. Bestellkonditionen. Mehrere Objekte können eine Bestellung auslösen (siehe Grafik).

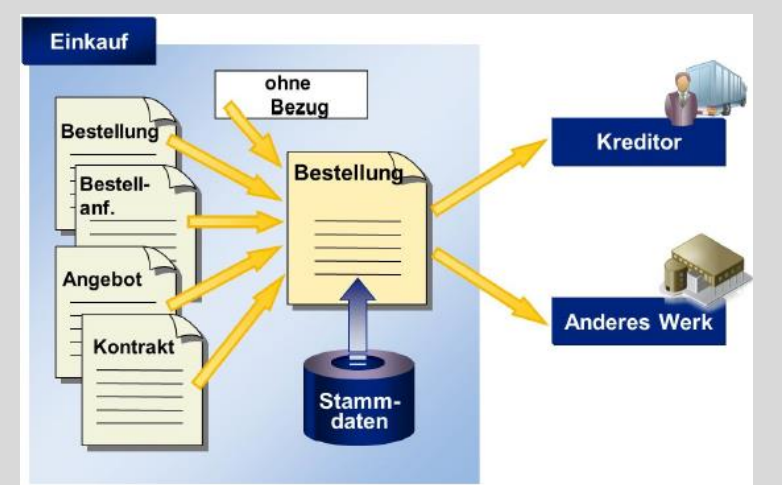

Auf der Bestellung basieren in der Regel der Wareneingang und die Rechnungsprüfung.

Klicken Sie kis sie zurück zur Ihrer Ausschreibung gelangen. Sehen Sie sich Ihren Prozesslauf erneut an. Dem angenommenem Angebot folgt nun eine Bestellung.

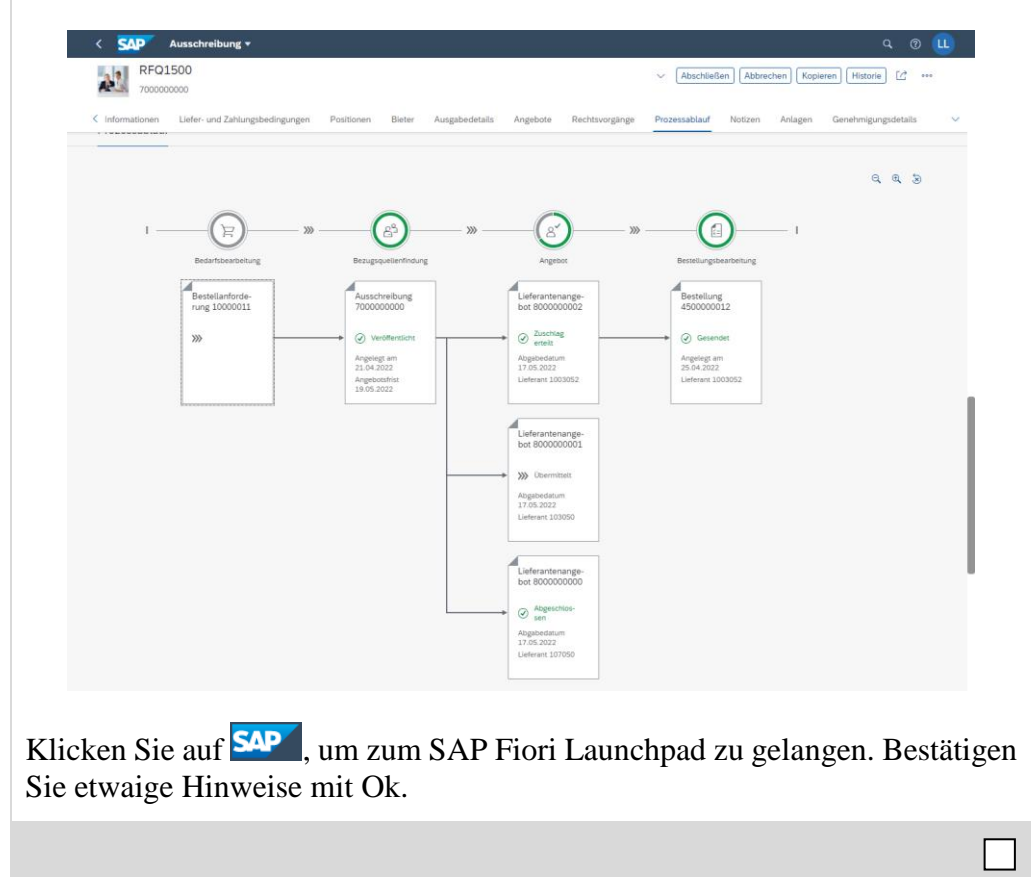

## Schritt 11: Anzeigen Bestellung

Aufgabe Lassen Sie sich Ihre Bestellung anzeigen. Zeit 5 Min. Beschreibung Nun wollen Sie sich im System anschauen, was Sie zum Lieferanten geschickt haben. Name (Stelle) Aura Maxwell (Einkäufer 2) Um sich die Bestellung anzeigen zu lassen, nutzen Sie dazu die Fiori App Fiori App Meine Einkaufsbelegpositionen - Professionell. Meine Einkaufsbelegposi... Professionell Die App ermöglicht Ihnen eine Übersicht aller Bestellanforderungen, Bestellungen, Wareneingäng und Lieferantenrechnungen. Sollten Sie keine Suchfelder sehen, klicken Sie auf Filter anpassen . Selektieren Sie Lieferant und bestätigen Sie mit OK. Geben Sie im Feld Lieferant Ihren Lieferanten Mid-West Supply ### ein und Mid-West Supply ### wählen Sie Start. < SAP Meine Einkaufsbelegpositionen 🔻 ? **LL** [Ĉ Standard\* V Belegnummer Lieferant: Einkäufergruppe Mid-West Su... × C C C CP Status: Bestellung: CP C Filter anpassen (1) Start -<u></u> Übersicht (2) Bestellanforderungen (0) Bestellungen (2) Wareneingänge (0) Lieferantenrechnungen (0) Belegpositionen (1) Lieferant Bestellanforderungspositionen Bestellpositionen Wareneingangspositionen Lieferantenrechnungs Mid-West Supply 200 (1003052) 0 0 2 Klicken Sie auf <sup>Bestellungen (2)</sup>. Die Ihnen angezeigte Nummer kann abweichen. Sie müssen eventuell nach unten scrollen, um Ihren Lieferanten und Ihre Bestellung zu sehen.

|   | Bestellposition     | Auftragsart              | Warengruppe                    | Material                        | Einkaufsorganisation     | Einkäufergruppe        | Werk                  | Datum der<br>nächsten<br>Lieferung |   |
|---|---------------------|--------------------------|--------------------------------|---------------------------------|--------------------------|------------------------|-----------------------|------------------------------------|---|
| 0 | 450000001/00010     | Normalbestellung<br>(NB) | Hilfs/Betriebsstoffe<br>(UTIL) | Kettenschloss 200<br>(CHLK1200) | Global Bike US<br>(US00) | North America<br>(N00) | DC<br>Miami<br>(MI00) | 08.12.2021                         | > |
|   | Nächste Liefermenge | e: 100 EA                |                                |                                 |                          |                        |                       |                                    |   |
| С | 450000001/00020     | Normalbestellung<br>(NB) | Hilfs/Betriebsstoffe<br>(UTIL) | Kettenschloss 200<br>(CHLK1200) | Global Bike US<br>(US00) | North America<br>(N00) | DC<br>Miami<br>(MI00) | 15.12.2021                         | > |
|   | Nächste Liefermenge | e: 100 EA                |                                |                                 |                          |                        |                       |                                    |   |

## Schritt 12: Buchen Wareneingang zur Bestellung

| Aufgabe Erstellen Sie eine<br>Beschreibung Sie erhalten<br>West Supply bestellt haben<br>wird erstellt, die auf Ihre Be<br>ein Finanzbeleg erstellt, we<br>Name (Stelle) Tatiana Kars                                                                                                    | Zeit 5 Min.                                                                                                    |                                |
|----------------------------------------------------------------------------------------------------|----------------------------------------------------------------------------------------------------|--------------------------------|
| Um den Wareneingang zu b<br>zu Bestellung buchen.                                                                                                    | ouchen, nutzen Sie dafür die App Wareneingang                                                                                                    | Fiori App                      |
| Geben Sie <b>Ihre Einkaufsbe</b><br>nach Ihrer <b>Einkaufsbelegr</b><br><b>Hilfe</b> . Geben Sie im Such<br><b>Start</b> .                                                                                                    | Wareneingang zu<br>Einkaufsbeleg<br>buchen<br>Elegnummer im Feld Einkaufsbeleg ein. Wenn Sie<br>nummer suchen wollen, dann nutzen Sie die F4-<br>ifeld CHLK1### ein und klicken Sie dann auf                                                                                                    | Ihre Bestellnummer<br>CHLK1### |
| Auswählen: Einkaufsbeleg         CHLK1200         Einkaufsbelegtyp:         Alle Typen         Elemente         45000000         Bestellung         Normalbe         45000000         Bestellung         Normalbe         Sie sehen nun Ihre unterteil         Hinweis Wenn Waren für         Sie einen Wareneingang m         Bestellung         und kopiert         Wareneingangs-Transaktion | Image: Start Start Star | Erste Ihrer Bestellungen       |

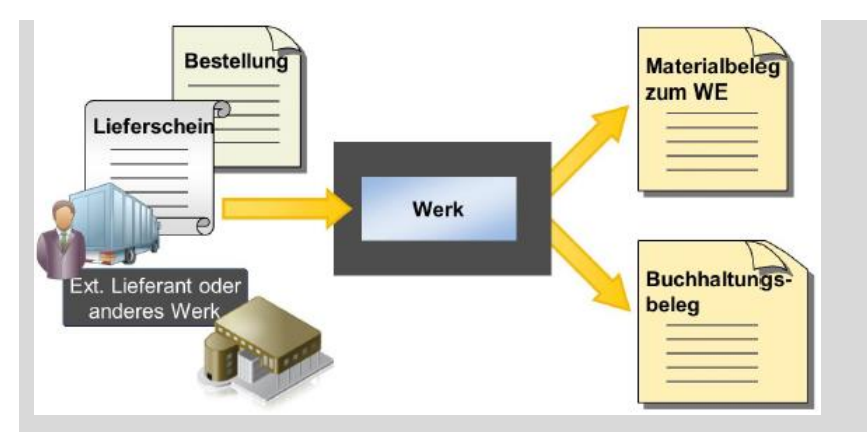

Bei dem Wareneingang mit Bestellbezug wird Folgendes geprüft:

- Ob das richtige Material geliefert wurde.
- Ob die richtige Menge geliefert wurde. (Falls nicht besteht eine Überbzw. Unterlieferung)
- Ob verderbliche Waren sich innerhalb ihrer Mindesthaltbarkeit befinden. (In diesem Fall muss die Mindesthaltbarkeitsprüfung aktiviert sein.)

| <                    | Warene                                     | ingang zum Einkaufsbel | eg buchen 🔻            |            |          |                         | ٩           | ?          |
|----------------------|--------------------------------------------|------------------------|------------------------|------------|----------|-------------------------|-------------|------------|
|                      |                                            |                        | Einkaufsbeleg: 4500000 | 001        | C        |                         |             |            |
| ∕lid-W               | est Supply 200                             |                        |                        |            |          |                         |             |            |
| inkaufsl<br>inkaufsl | beleg: 4500000001<br>belegart: Normalbeste | llung NB               |                        |            |          |                         |             |            |
| llgemei              | ne Informationen                           | Positionen Anlagen     |                        |            |          |                         |             |            |
|                      |                                            |                        |                        |            |          |                         |             |            |
|                      | Drucken:                                   | Kein Druck             | V Notiz:               |            |          | Belegdatum:* 08.09.2021 |             |            |
|                      |                                            |                        |                        |            |          |                         |             |            |
| ositio               | nen                                        |                        |                        |            |          |                         |             |            |
| Posit                | ionen (2)                                  |                        |                        |            |          | Suchen                  | Q 1         | ù ©        |
|                      | Material                                   | Offene Menge           | Geliefert              | Verteilung | Werk     | Lagerort Bestar         | dsart       |            |
|                      | Chain Lock 200<br>CHLK1200                 | 100,000 EA             | 100,000 EA 🗗           | +          | DC Miami | Trading Goods 🗗 Frei    | erwendbar 🚿 | <b>~</b> > |
|                      | Chain Lock 200                             | 100,000 EA             | 100,000 EA C           | +          | DC Miami | Trading Goods 🗗 Frei    | verwendbar  | ~ >        |

Wählen Sie für Drucken Einzelschein aus.

Wenn es nicht automatisch ausgefüllt wurde, wählen Sie in den einzelnen Positionen für Lagerort **TG00 (Trading Goods)** aus.

| Lagerort wählen |             |          |
|-----------------|-------------|----------|
| Suchen          |             | Q        |
| Normal          |             |          |
| Trading Goods   | Frei verwen | 0,000 EA |
|                 |             |          |

#### Einzelschein

TG00

Da Sie Ihre Bestellung geteilt haben, sollten Sie zwei Zeilen mit 100 Stück sehen. In diesem Schritt bearbeiten wir nur die erste Lieferung. Klicken Sie daher auf die erste Zeile, um alle Eingaben zu überprüfen.

Wählen Sie die Checkbox für Endgeliefert aus.

Überprüfen Sie, dass als Lagerort **Tradings Goods** eingetragen ist und ändern Sie die Bestandsart auf **Qualitätsprüfung**.

| < SAP Wareneingan                     | gsposition ▼                  | Q  | 0 LL |
|---------------------------------------|-------------------------------|----|------|
| Chain Lock 200                        |                               |    |      |
| CHLK1200                              |                               |    |      |
| Materialbeschreibung: Kettenschloss   | 200                           |    |      |
| Fortschritt des Wareneingangs für Ein | kaufsbeleg 100                |    |      |
|                                       |                               |    |      |
| Menge Lagerort/Bestandsart            | Zusätzliche Informationen     |    |      |
|                                       |                               |    |      |
| Geliefert                             | 100,000                       | EA | C    |
| Offene Menge:                         | 100,000                       | EA |      |
| Bestellt:                             | 100,000                       | EA |      |
|                                       |                               |    |      |
| Endgeliefert:                         |                               |    |      |
|                                       |                               |    |      |
| Lagerort/Bestandsart                  |                               |    |      |
|                                       |                               |    |      |
| Werk:*                                | DC Miami                      |    |      |
| Lagerort:*                            | Trading Goods                 |    | C    |
|                                       |                               |    |      |
| Bestandsart:                          | Qualitätsprüfung              |    | ~    |
| Sonderbestände:                       |                               |    |      |
| Lieferant:                            | Mid-West Supply 200 (1003052) |    |      |

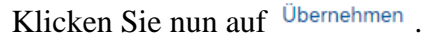

### Hinweis

Die Bestandsführung kennt verschiedene Bestandsarten, die einen Hinweis auf die Verwendbarkeit des Materials geben:

- frei verwendbarer Bestand
- Qualitätsprüfbestand
- gesperrter Bestand

Х

Trading Goods Qualitätsprüfung

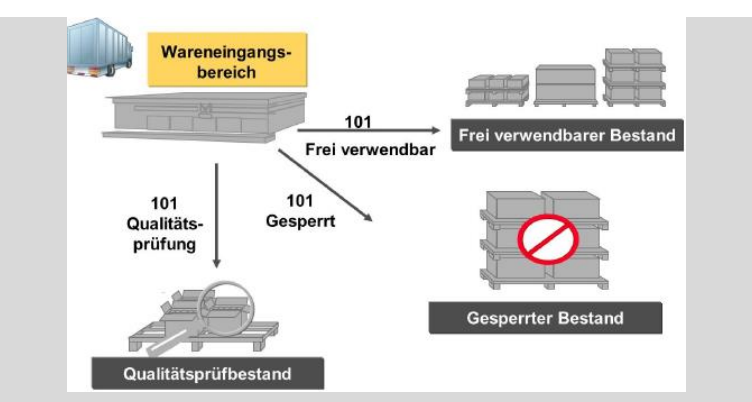

Bei Wareneingängen entscheiden Sie, in welche Bestandsart eine Menge gebucht wird. Die Bestandsart ist relevant für die Ermittlung des verfügbaren Bestands in der Disposition (Materialbedarfsplanung) sowie für die Entnahmen in der Bestandsführung (siehe auch Verfügbarkeitsprüfung).

Entnahmen für den Verbrauch können Sie nur aus dem frei verwendbaren Bestand buchen. Aus dem Qualitätsprüfbestand und dem gesperrten Bestand können Sie nur eine Stichprobe entnehmen, eine Menge verschrotten oder eine Inventurdifferenz buchen.

| L | Lassen Sie die erste Zeile markiert.                              |                            |                    |              |            |          |               |                    |   |
|---|-------------------------------------------------------------------|----------------------------|--------------------|--------------|------------|----------|---------------|--------------------|---|
|   | Mid-W                                                             | est Supply 200             |                    |              |            |          |               |                    |   |
|   | Einkaufsbeleg: 450000001<br>Einkaufsbelegart: Normalbestellung NB |                            |                    |              |            |          |               |                    |   |
|   | Allgemeir<br>Positio                                              | ne Informationen           | Positionen Anlagen |              |            |          |               |                    |   |
|   | Posit                                                             | Ionen (2)<br>Material      | Offene Menge       | Geliefert    | Verteilung | Werk     | Lagerort      | Bestandsart        | • |
|   | ~                                                                 | Chain Lock 200<br>CHLK1200 | 100,000 EA         | 100,000 EA 🗗 | +          | DC Miami | Trading Goods | Qualitätsprüfung V |   |
|   |                                                                   | Chain Lock 200<br>CHLK1200 | 100,000 EA         | 100,000 EA 🗗 | +          | DC Miami | Trading Goods | Frei verwendbar    |   |

Klicken Sie auf <sup>Buchen</sup>, um den Wareneingang Ihres Materials zu buchen. Sie erhalten folgende Erfolgsmeldung, mit Ihrer Materialbelegsnummer.

| ⊘ Erfolg             |
|----------------------|
| 1 Beleg(e) angelegt: |
| ОК                   |

**Hinweis** Wenn Sie einen Wareneingang in eines der Lager buchen, generiert das System einen Materialbeleg. Dieser Beleg enthält Informationen zum gelieferten Material und zur entsprechenden Menge. Für Lagerpositionen wird der Werklagerort dokumentiert.

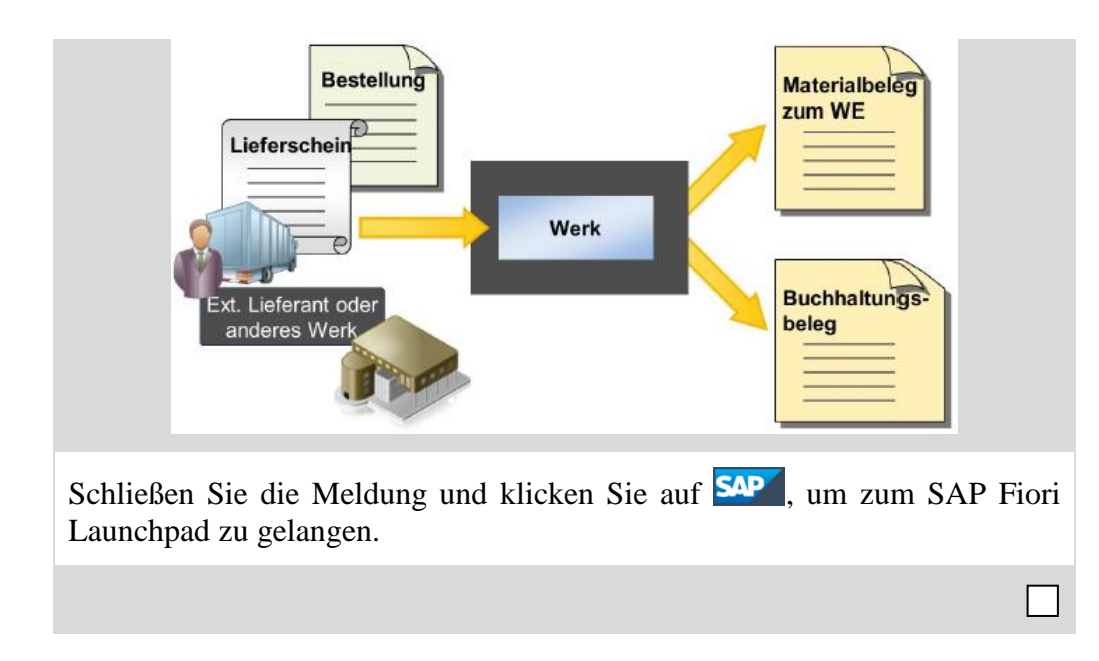

## Schritt 13: Prüfen eingegangene Ware

| Aufgabe Prüfen Sie die Qu                                                                                                    | Zeit 5 Min.               |                        |           |  |  |  |
|----------------------------------------------------------------------------------------------------|---------------------------|------------------------|-----------|--|--|--|
| <b>Beschreibung</b> Sie müssen sicherstellen, dass die Ware in der gewünschten Qualität geliefert wurde. Die Ware wird für den Verbrauch frei gestellt. |                           |                        |           |  |  |  |
| Name (Stelle) Sandeep Das                                                                                                    | s (Lagervorarbeiter)      |                        |           |  |  |  |
| Um die Ware einer Qualitä<br>Bestand - Einzelmaterial.                                                                                                  | tsprüfung zu unterziehe   | en, nutzen Sie die App | Fiori App |  |  |  |
|                                                                                                    | Bestand<br>Einzelmaterial |                        |           |  |  |  |
| Image: Material CHLK1   Wenn es nicht bereits ausgwählt ist, dann geben Sie Ihr Material CHLK1### CHLK1### CHLK1### CHLK1## CHLK1200 CHLK1@             |                           |                        |           |  |  |  |

Im vorherigen Schritt haben Sie die eingegangen Ware zur Qualitätsprüfung verbucht. Hier sehen Sie die 100 Einheiten im Qualitätsprüfungsbestand.

|         |                                                |                                                   | Material:                                                                               | CHLK12                                                      | 00                                                       |                                                      |                                  | C                                     |                                                                   |                                                      |                                                              |                                                                             |                             |
|---------|------------------------------------------------|---------------------------------------------------|-----------------------------------------------------------------------------------------|-------------------------------------------------------------|----------------------------------------------------------|------------------------------------------------------|----------------------------------|---------------------------------------|-------------------------------------------------------------------|------------------------------------------------------|--------------------------------------------------------------|-----------------------------------------------------------------------------|-----------------------------|
| tter    | nschloss 20                                    | 0                                                 |                                                                                         |                                                             |                                                          |                                                      |                                  |                                       |                                                                   |                                                      |                                                              | ör                                                                          |                             |
| LK120   | 00                                             |                                                   |                                                                                         |                                                             |                                                          |                                                      |                                  |                                       |                                                                   |                                                      |                                                              | UI UI                                                                       | inen in                     |
| teriala | art: Handelsware                               | e (HAWA)                                          |                                                                                         |                                                             |                                                          |                                                      |                                  |                                       |                                                                   |                                                      |                                                              |                                                                             |                             |
| ismei   | ngeneinheit: ead                               | ch (EA)                                           |                                                                                         |                                                             |                                                          |                                                      |                                  |                                       |                                                                   |                                                      |                                                              |                                                                             |                             |
|         |                                                |                                                   |                                                                                         |                                                             |                                                          |                                                      |                                  |                                       |                                                                   |                                                      |                                                              |                                                                             |                             |
| teria   | al                                             |                                                   |                                                                                         |                                                             |                                                          |                                                      |                                  |                                       |                                                                   |                                                      |                                                              |                                                                             |                             |
|         |                                                |                                                   |                                                                                         |                                                             |                                                          |                                                      |                                  |                                       |                                                                   |                                                      |                                                              |                                                                             |                             |
|         |                                                |                                                   |                                                                                         |                                                             |                                                          |                                                      |                                  |                                       |                                                                   |                                                      |                                                              |                                                                             |                             |
|         |                                                |                                                   |                                                                                         |                                                             |                                                          |                                                      |                                  |                                       |                                                                   |                                                      |                                                              |                                                                             |                             |
|         |                                                |                                                   |                                                                                         |                                                             |                                                          |                                                      |                                  |                                       |                                                                   |                                                      |                                                              | 53                                                                          | ⊞ 🗄                         |
| lestar  | nd nach Werk/La                                | agerort 😽                                         | ∧ Berich                                                                                | ntsdatum                                                    | 08.09.202                                                | 1                                                    | 3                                |                                       | Suchen                                                            |                                                      |                                                              | []<br>Q 1                                                                   | 11 (C)<br>11 (C)<br>12 (C)  |
| lestar  | nd nach Werk/La                                | agerort 😽                                         | Berich                                                                                  | ntsdatum                                                    | 08.09.202                                                | 1                                                    | 3                                |                                       | Suchen<br>Gebun                                                   | Bestan                                               | Bestan                                                       | Q 1<br>Bewert                                                               | III (0)                     |
| lestar  | nd nach Werk/La<br>Werk                        | agerort 😵<br>Lageror                              | Berich Frei verwen dbarer                                                               | Gesper<br>rter                                              | 08.09.202<br>Qualität<br>sprüfbe                         | 1 E                                                  | Retour                           | Transit<br>bestan                     | Suchen<br>Gebun<br>dener<br>Leergut                               | Bestan<br>d<br>umbuc                                 | Bestan<br>d<br>umbuc                                         | C<br>Q<br>Bewert<br>eter<br>Warene                                          | Bestan<br>dsentwi           |
| lestar  | nd nach Werk/La<br>Werk                        | agerort 😵<br>Lageror<br>t                         | Rerich<br>Frei<br>Verwen<br>Bestan<br>d                                                 | Gesper<br>rter<br>Bestan<br>d                               | 08.09.202<br>Qualität<br>sprüfbe<br>stand                | 1 I<br>Nicht<br>freier<br>Bestan<br>d                | Retour<br>en                     | Transit<br>bestan<br>d                | Suchen<br>Gebun<br>dener<br>Leergut<br>bestan<br>d                | Bestan<br>d<br>umbuc<br>hen<br>(Werk)                | Bestan<br>d<br>umbuc<br>hen<br>(Lagero<br>rt)                | Q 1<br>Bewert<br>eter<br>Warene<br>ingangs<br>sperrbe<br>stand              | Bestan<br>dsentwi<br>cklung |
| Bestar  | nd nach Werk/La<br>Werk                        | agerort<br>¥<br>Lageror<br>t                      | Rerich<br>Frei<br>verwen<br>dbarer<br>Bestan<br>d                                       | Gesper<br>rter<br>Bestan<br>d                               | 08.09.202<br>Qualität<br>sprüfbe<br>stand                | 1 E<br>Nicht<br>freier<br>Bestan<br>d                | Retour                           | Transit<br>bestan<br>d                | Gebun<br>dener<br>Leergut<br>bestan<br>d                          | Bestan<br>d<br>umbuc<br>hen<br>(Werk)                | Bestan<br>d<br>umbuc<br>hen<br>(Lagero<br>rt)                | C<br>Q<br>Bewert<br>eter<br>Warene<br>ingangs<br>sperrbe<br>stand           | Bestan<br>dsentwi<br>cklung |
| lestar  | nd nach Werk/La<br>Werk<br>DC<br>Miami         | agerort<br>Lageror<br>t                           | Berich     Frei     verwen     dbarer     Bestan     d                                  | Gesper<br>rter<br>Bestan<br>d                               | 08.09.202<br>Qualität<br>sprüfbe<br>stand                | Nicht<br>freier<br>Bestan<br>d                       | Retour<br>en                     | Transit<br>bestan<br>d                | Gebun<br>dener<br>Leergut<br>bestan<br>d                          | Bestan<br>d<br>umbuc<br>hen<br>(Werk)                | Bestan<br>d<br>umbuc<br>hen<br>(Lagero<br>rt)<br>0,000<br>EA | Q 1<br>Bewert<br>eter<br>Warene<br>ingangs<br>sperrbe<br>stand              | Bestan<br>dsentwi<br>cklung |
| ∂estar  | nd nach Werk/La<br>Werk<br>DC<br>Miami<br>MI00 | agerort<br>Lageror<br>t                           | Berich<br>Frei<br>verwen<br>dbarer<br>Bestan<br>d<br>0,000<br>EA                        | Gesper<br>rter<br>Bestan<br>d<br>0,000<br>EA                | 08.09.202<br>Qualität<br>sprüfbe<br>stand                | 1 E<br>Nicht<br>freier<br>Bestan<br>d<br>0,000<br>EA | Retour<br>en<br>0,000<br>EA      | Transit<br>bestan<br>d<br>0,000<br>EA | Gebun<br>dener<br>Leergut<br>bestan<br>d<br>0,000<br>EA           | Bestan<br>d<br>umbuc<br>hen<br>(Werk)<br>0,000<br>EA | Bestan<br>d<br>umbuc<br>(Lagero<br>rt)<br>0,000<br>EA        | C<br>Bewert<br>eter<br>Warene<br>ingangs<br>sperrbe<br>stand<br>0,000<br>EA | Bestan<br>dsentwi<br>cklung |
| sestar  | nd nach Werk/Li<br>Werk<br>DC<br>Miami<br>Mi00 | agerort 😵<br>Lageror<br>t                         | Berich<br>Frei<br>verwen<br>dbarer<br>Bestan<br>d<br>d<br>0,000<br>EA                   | Gesper<br>rter<br>Bestan<br>d<br>0,000<br>EA                | 08.09.202<br>Qualität<br>sprüfbe<br>stand                | 1 Estand                                             | Retour<br>en<br>0,000<br>EA      | Transit<br>bestan<br>d<br>0,000<br>EA | Gebun<br>dener<br>Leergut<br>bestan<br>d<br>0,000<br>EA           | Bestan<br>d<br>umbuc<br>hen<br>(Werk)<br>0,000<br>EA | Bestan<br>d<br>umbuc<br>hen<br>(Lagero<br>rt)<br>0,000<br>EA | E3<br>Bewert<br>eter<br>Warene<br>sperrbe<br>stand<br>0,000<br>EA           | Bestan<br>dsentwi<br>cklung |
| 3estar  | nd nach Werk/Li<br>Werk<br>DC<br>Miami<br>Mi00 | agerort V<br>Lageror<br>t<br>Tradin<br>g<br>Goods | Berich     Frei     verwen     dever     Bestan     d     0,000     EA     0,000     EA | Gesper<br>rter<br>Bestan<br>d<br>0,000<br>EA<br>0,000<br>EA | 08.09.202<br>Qualität<br>sprüfbe<br>stand<br>100,0<br>EA | 1 E<br>Nicht<br>freier<br>Bestan<br>d<br>0,000<br>EA | 3<br>Retour<br>en<br>0,000<br>EA | Transit<br>bestan<br>d<br>0,000<br>EA | Suchen<br>Gebun<br>dener<br>Leergut<br>bestan<br>d<br>0,000<br>EA | Bestan<br>d<br>umbuc<br>hen<br>(Werk)<br>0,000<br>EA | Bestan<br>d<br>umbuc<br>hen<br>(Lagero<br>rt)<br>0,000<br>EA | E<br>Bewert<br>warene<br>ingangs<br>sperbe<br>stand<br>0,000<br>EA          | Bestan<br>dsentwi<br>cklung |

Sie können für den Verbrauch nur Ware aus dem Frei verwendbarem Bestand nehmen. Deshalb müssen Sie die Ware umbuchen.

**Hinweis** In der Realität würden Sie prüfen, ob die richtige Ware und die richtige Menge geliefert wurden, bevor Sie sie in den freien verwendbaren Bestand buchen.

Wählen Sie die Zeile des Lagerorts Trading Goods im Werk Miami aus und klicken Sie auf Bestand umbuchen - werksintern .

| Material: CHLK                                                             | 1200                                   |                     |                       | C               | Werk:                                                              | DC Miami                              |        | · · · · · · · · · · · · · · · · · · ·         |
|----------------------------------------------------------------------------|----------------------------------------|---------------------|-----------------------|-----------------|--------------------------------------------------------------------|---------------------------------------|--------|-----------------------------------------------|
| Kettenschloss 20                                                           | 00                                     |                     |                       |                 |                                                                    |                                       |        | Öffnen in                                     |
| CHLK1200                                                                   |                                        |                     |                       |                 |                                                                    |                                       |        |                                               |
| /laterialart: Handelswa                                                    | re (HAWA)                              | Reichweite          | e in Tagen            | Frei verwen     | dbarer Bestand                                                     | 0,00                                  | 0 EA   |                                               |
| Basismengeneinheit: ea                                                     | ach (EA)                               |                     | -                     | Gesperrter I    | Bestand                                                            | 0,00                                  | 0 EA   |                                               |
| Jusion Benerin et                                                          | 2011 (L2 1)                            |                     |                       | Bestand in (    | Qualitätsprüfung                                                   | 100,00                                | 0 EA   |                                               |
|                                                                            |                                        | 0                   |                       |                 |                                                                    |                                       |        |                                               |
|                                                                            |                                        | τ                   |                       |                 |                                                                    |                                       |        |                                               |
| Bestand umbuche<br>Material nach La                                        | agerort                                | T                   |                       |                 | Lagerort hinzufü                                                   | igen Suchen                           |        | Q 1                                           |
| Bestand umbuche<br>Material nach La<br><sub>Lagerort</sub>                 | en<br>agerort<br>Frei verwe            | endbarer<br>Bestand | Gesperrter            | Bestand         | Lagerort hinzufü<br>Bestand ir<br>Qualitätsprüfung                 | ligen <i>Suchen</i>                   | touren | Q ↑↓<br>Umlagerung<br>(Lagerort               |
| Bestand umbuche<br>Material nach La<br>Lagerort<br>Trading Goods<br>(TG00) | en<br>agerort<br>Frei verwe<br>0,000 E | endbarer<br>Bestand | Gesperrter<br>0,000 B | Bestand<br>EA 🟦 | Lagerort hinzufü<br>Bestand ir<br>Qualitätsprüfung<br>100,000 EA 1 | igen <i>Suchen</i><br>Ref<br>0,000 EA | touren | Q tu<br>Umlagerung<br>(Lagerort<br>0,000 EA 1 |

Klicken Sie in der Spalte *Bestand in Qualitätsprüfung* auf , neben den 100 Einheiten. Das Symbol unter *Frei verwenbarer Bestand* ist nun anklickbar. Klicken Sie auf .

| Bestand umbuchen - werksin          | tern                            |          |
|-------------------------------------|---------------------------------|----------|
| Abgebender Lagerort:                | Trading Goods (TG00)            |          |
| Bestandsart:                        | Bestand in Qualitätsprüfung     |          |
| Aktuelle Menge:                     | 100,000 EA                      |          |
|                                     |                                 |          |
| Empfangender Lagerort:              | Trading Goods (TG00)            |          |
| Bestandsart:                        | Frei verwendbarer Bestand       |          |
| Aktuelle Menge:                     | 0,000 EA                        |          |
|                                     |                                 |          |
| Menge:*                             | - 100,000 + EA                  |          |
| Belegdatum:*                        | 08.09.2021                      | Ē        |
| Buchungsdatum:*                     | 08.09.2021                      | <b></b>  |
| Drucken:                            | Kein Druck                      | ~        |
| Kopftext:                           |                                 |          |
| Belegpositionstext:                 |                                 |          |
| Anlagen:                            | Ø                               |          |
|                                     |                                 |          |
|                                     | Buchen                          | Abbreche |
| ken Sie auf <sup>Buchen</sup> . Sie | e erhalten eine Erfolgsmeldung. |          |
| ⊘ Erfolg                            |                                 |          |
| Materialbel                         | eg 4900032014/2021 angelegt     |          |
|                                     |                                 |          |

Im Fenster Bestand umbuchen -werksintern erhöhen Sie die Menge auf 100.

Das Material wurde umgebucht. Schließen Sie das Fenster.

100

| Material: CHLK                                                             | (1200                                            |                                        | C                           | Werk: D                                                            | C Miami                             | ×                                            |
|----------------------------------------------------------------------------|--------------------------------------------------|----------------------------------------|-----------------------------|--------------------------------------------------------------------|-------------------------------------|----------------------------------------------|
| Kettenschloss 2<br>CHLK1200                                                | :00                                              |                                        |                             |                                                                    |                                     | Öffnen in                                    |
| Materialart: Handelswa<br>Basismengeneinheit: e                            | are (HAWA) F                                     | ≀eichweite in Tagen                    | Frei verwen<br>Gesperrter f | dbarer Bestand<br>Bestand                                          | 100,000 EA<br>0,000 EA              |                                              |
|                                                                            |                                                  | 0_                                     | bestand in v                | qualitatsprurung                                                   | 0,000 EA                            |                                              |
| Bestand umbuche                                                            | en                                               |                                        |                             |                                                                    |                                     |                                              |
| Bestand umbuche<br>Material nach La                                        | en<br>agerort                                    |                                        |                             | Lagerort hinzufüge                                                 | en <i>Suchen</i>                    | Q. 1.                                        |
| Bestand umbuche<br>Material nach La<br>Lagerort                            | en<br>.agerort<br>Frei verwer<br>B               | idbarer Gesperrte                      | er Bestand                  | Lagerort hinzufüge<br>Bestand in<br>Qualitätsprüfung               | en <i>Suchen</i><br>Retouren        | Q 1                                          |
| Bestand umbuche<br>Material nach La<br>Lagerort<br>Trading Goods<br>(TG00) | en<br>.agerort<br>Frei verwer<br>B<br>100,000 EA | ndbarer Gesperrte<br>lestand Gesperrte | er Bestand                  | Lagerort hinzufüge<br>Bestand in<br>Qualitätsprüfung<br>0,000 EA 1 | en Suchen<br>Retouren<br>0,000 EA 🛃 | Q 1<br>Umlagerung<br>(Lagerott<br>0,000 EA 1 |

## Schritt 14: Prüfen physischer Wareneingang

| Aufgabe Bestätigen Sie den physischen Eingang der Ware.                                                                                                    | Zeit 5 Min. |
|----------------------------------------------------------------------------------------------------|-------------|
| <b>Beschreibung</b> Sehen Sie sich den Bestand an Kettenschlössern erneut an.<br>Mit der Bestandsübersicht erhalten Sie einen Überblick über die Bestände<br>eines Materials über alle Organisationsebenen hinweg.       |             |
| Name (Stelle) Tatiana Karsova (Wareneingangsbearbeiter)                                                                                                    |             |
|                                                                                                    |             |
| Um den Lagerbestand eines Materials im Kundenauftrag für The Bike Zone zu überprüfen, nutzen Sie die App <i>Bestand verwalten</i> :                                                                                      | Fiori App   |
| Bestand verwalten                                                                                                    |             |
| <u>ن</u>                                                                                                    |             |
|                                                                                                    |             |
| Wählen Sie im Drop down Menü das <i>Werk</i> in <b>DC Miami</b> ( <b>MI00</b> ). Um die Materialnummer von Ihrem Kettenschloss zu finden, klicken Sie in das Feld Material und dann auf das Werthilfe-Symbol $\square$ . | MIOO        |
| Geben Sie in das Suchen Feld *### ein (z.B. wenn Ihre Nummer 002 ist, geben Sie *002 ein).                                                                                                    | *###        |
| Klicken Sie auf Start, um sich die Liste der Materialien anzeigen zu lassen.<br>Erweitern Sie das Feld Materialkurztext.                                                                                                 |             |
| Scollen Sie nach unten, bis Sie Ihr Material CHLK1### gefunden haben.                                                                                                    | CHLK1###    |
| Elemente (19)                                                                                                    |             |
| Material Materialb Charge Werk Bezeichn Materialart Beschreib Produkthi                                                                                                    |             |
| CHLK1200 Kettensch MI00 DC Miami HAWA Handelsw                                                                                                    |             |
|                                                                                                    |             |

Wählen Sie es mit einem Doppelklick aus. Der Bericht zeigt Ihnen das Lagerlevel für das DC in Miami.

| < SAP Bestand ver                                                | walten 🔻            |                                                                     |                  |                                    | Q                 | 0          |
|------------------------------------------------------------------|---------------------|---------------------------------------------------------------------|------------------|------------------------------------|-------------------|------------|
| Material: CHLK1200                                               |                     | C                                                                   | Werk: DC Mia     | ami                                |                   | ~          |
| Kettenschloss 200<br>CHLK1200                                    |                     |                                                                     |                  |                                    | Ö                 | fnen in    |
| Vaterialart: Handelsware (HAWA)<br>Basismengeneinheit: each (EA) | Reichweite in Tagen | Frei verwendbarer Be<br>Gesperrter Bestand<br>Bestand in Qualitätsp | rüfung           | 100,000 EA<br>0,000 EA<br>0,000 EA | 4                 |            |
| Bestand verwalten                                                | Ţ                   |                                                                     |                  |                                    |                   |            |
| Material nach Lagerort                                           |                     | Lage                                                                | erort hinzufügen | Suchen                             |                   | Q ↑↓       |
| Lagerort                                                         | Frei verwendbare    | r Bestand                                                           | Gesperrter Be    | stand B                            | estand in Qualita | itsprüfung |
| Trading Goods (TG00)                                             | 100,000             | EA                                                                  | 0,000 EA         | <u>t</u>                           | 0,000             | EA 🚺       |
|                                                                  | 10                  | 0,000 EA                                                            | 0,00             | 00 EA                              |                   | 0,000 EA   |

Sie können weitere Einzelheiten über den Bestand des Kettenschlosses erfahren. Klicken Sie dafür auf Bestand - Einzelmaterial. Dies wird Ihnen Detailinformationen über den Bestand des Kettenschlosses in den verschiedenen Werken geben.

|                        |                                                                  | Mat                   | terial:                                                                                  | HLK1200                                      |                                             |                                               |                             | 9                                             |                                                         |                                                      |                                                              |                                                             |
|------------------------|------------------------------------------------------------------|-----------------------|------------------------------------------------------------------------------------------|----------------------------------------------|---------------------------------------------|-----------------------------------------------|-----------------------------|-----------------------------------------------|---------------------------------------------------------|------------------------------------------------------|--------------------------------------------------------------|-------------------------------------------------------------|
| Kettens                | schloss 200                                                      |                       |                                                                                          |                                              |                                             |                                               |                             |                                               |                                                         |                                                      |                                                              |                                                             |
| CHLK120                | 0                                                                |                       |                                                                                          |                                              |                                             |                                               |                             |                                               |                                                         |                                                      | Off                                                          | nen in                                                      |
| Materialar             | rt: Handelsware (                                                | HAWA)                 |                                                                                          |                                              |                                             |                                               |                             |                                               |                                                         |                                                      |                                                              |                                                             |
| Basismen               | geneinheit: each                                                 | (EA)                  |                                                                                          |                                              |                                             |                                               |                             |                                               |                                                         |                                                      |                                                              |                                                             |
|                        |                                                                  |                       |                                                                                          |                                              |                                             |                                               |                             |                                               |                                                         |                                                      |                                                              |                                                             |
| Materia                | ι                                                                |                       |                                                                                          |                                              |                                             |                                               |                             |                                               |                                                         |                                                      |                                                              |                                                             |
|                        |                                                                  |                       |                                                                                          |                                              |                                             |                                               |                             |                                               |                                                         |                                                      |                                                              |                                                             |
|                        |                                                                  |                       |                                                                                          |                                              |                                             |                                               |                             |                                               |                                                         |                                                      |                                                              |                                                             |
|                        |                                                                  |                       |                                                                                          |                                              |                                             |                                               |                             |                                               |                                                         |                                                      | 53                                                           | ₩ ₩                                                         |
| Bestand                | d nach Werk/Lag                                                  | erort 😽               | ∧ Berio                                                                                  | htsdatum                                     | 08.09.2                                     | 021                                           | 🛅 Sı                        | chen                                          |                                                         |                                                      | 23<br>Q 1                                                    | u ©                                                         |
| Bestand                | d nach Werk/Lag<br>Werk                                          | erort<br>Lagero<br>rt | Frei<br>verwen<br>dbarer<br>Bestan<br>d                                                  | Gesper<br>rter<br>Bestan<br>d                | 08.09.20<br>Qualitä<br>tsprüfb<br>estand    | Nicht<br>freier<br>Bestan<br>d                | Retour<br>en                | Transit<br>bestan<br>d                        | Gebun<br>dener<br>Leergut<br>bestan<br>d                | Bestan<br>d<br>umbuc<br>hen<br>(Werk)                | Bestan<br>d<br>umbuc<br>hen<br>(Lager<br>ort)                | Bewert<br>eter<br>Waren<br>eingan<br>gssperr<br>bestan<br>d |
| Bestand                | d nach Werk/Lag<br>Werk<br>DC<br>Miami<br>Mi00                   | erort<br>Lagero<br>rt | <ul> <li>Beric</li> <li>Frei verwen dbarer</li> <li>Bestan d</li> <li>100, EA</li> </ul> | Gesper<br>rter<br>Bestan<br>d<br>0,000<br>EA | Qualită<br>tsprüfb<br>estand<br>0,000<br>EA | Nicht<br>freier<br>Bestan<br>d<br>0,000<br>EA | Retour<br>en<br>0,000<br>EA | Transit<br>bestan<br>d<br>0,000<br>EA         | Gebun<br>dener<br>Leergut<br>bestan<br>d<br>0,000<br>EA | Bestan<br>d<br>umbuc<br>hen<br>(Werk)<br>0,000<br>EA | Bestan<br>d<br>umbuc<br>hen<br>(Lager<br>ort)<br>0,000<br>EA | Bewert<br>eter<br>Waren<br>eingan<br>gssperr<br>bestan<br>d |
| Bestand<br>~<br>Bestan | d nach Werk/Lag<br>Werk<br>DC<br>Miami<br>Mi00<br>dsentwicklung: | Lagero<br>rt          | <ul> <li>Berior</li> <li>Frei verwen dbaren Besten d</li> <li>100, EA</li> </ul>         | Gesper<br>rter<br>Bestan<br>d<br>0,000<br>EA | Qualită<br>tsprüfb<br>estand<br>0,000<br>EA | Nicht<br>freier<br>Bestan<br>d                | Retour<br>en<br>0,000<br>EA | Chen<br>Transit<br>bestan<br>d<br>0,000<br>EA | Gebun<br>dener<br>Leergut<br>bestan<br>d<br>0,000<br>EA | Bestan<br>d<br>umbuc<br>hen<br>(Werk)<br>0,000<br>EA | Bestan<br>umbuc<br>hen<br>(Lager<br>ort)<br>0,000<br>EA      | Bewert<br>eter<br>Waren<br>eingan<br>gssperr<br>bestan<br>d |

Klicken Sie auf folgendes Symbol  $\angle$  beim Werk DC Miami (MI00), um Detailinformationen über den Bestand des Kettenschloss in Miami zu sehen.

Auf dem folgenden Bildschirm können Sie eine graphische Übersicht sehen.

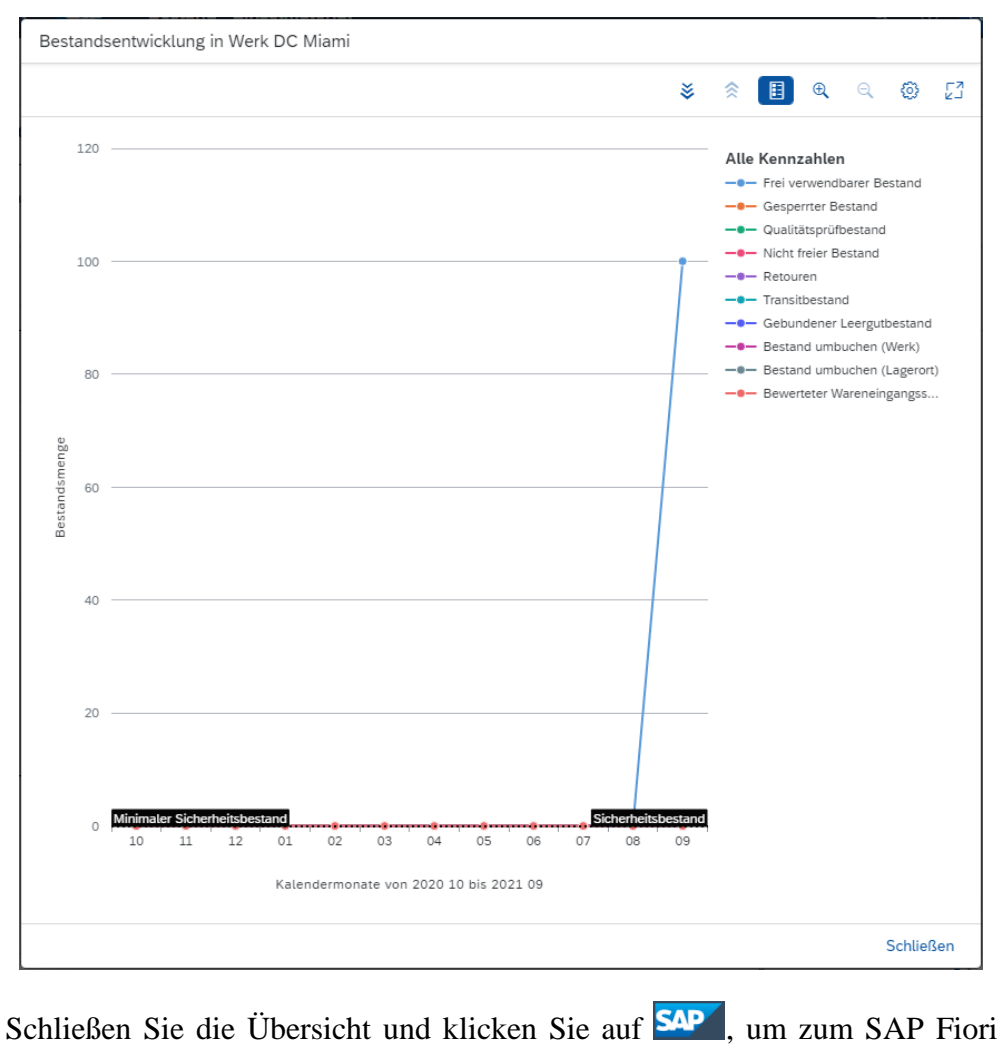

Launchpad zu gelangen.

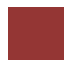

## Schritt 15: Anlegen und Buchen der ersten Lieferantenrechnung

| Aufgab                                                            | e Legen Sie eine                                                                                                    | Lieferantenrechnu                                                                                                    | ng an.                                                                                             |                                                                                        |                          | Zeit 5 Min. |
|-------------------------------------------------------------------|----------------------------------------------------------------------------------------------------|----------------------------------------------------------------------------------------------------|----------------------------------------------------------------------------------------------------|----------------------------------------------------------------------------------------|--------------------------|-------------|
| Beschree<br>Höhe vo<br>eingegar<br>Aufwand<br>Verbind<br>Datenein | <b>ibung</b> Legen sie<br>on 3.200,00 USD<br>ngene Ware an. I<br>dskonto im Haup<br>lichkeit an Mid-V<br>ngabe im Hauptb       | eine Lieferantenre<br>für die momentan<br>Diese Rechnung wi<br>otbuch Ihres Konte<br>West Supply gesich<br>ouch ist die Rechnu | echnung von l<br>e Bestellung<br>ird einem bes<br>nplans zugeo<br>hert. Zur Erle<br>ing unten darg | Mid-West S<br>und die<br>tehenden<br>rdnet und al<br>ichterung de<br>gestellt          | upply in<br>s eine<br>er |             |
|                                                                   |                                                                                                    | Mid-West Supply                                                                                                    |                                                                                                    |                                                                                        |                          |             |
|                                                                   | Mid-West Supply, Postfach 4523, 6<br>Global Bike Inc.<br>Trading Goods Miami<br>TG00 5341 Blue Lagoon Driv<br>Miami FL 33136   | 98518 Lincoln<br>Ve                                                                                                    | <b>Rechnung</b><br>Datum<br>Sachbearbeiter:<br>Auftragsnumme<br>Zahlungsart<br>Versandart<br>Seite | 00504-###<br>01.06.2012<br>Addison Bennet<br>20417823410<br>Rechnung<br>frei Haus<br>1 |                          |             |
|                                                                   |                                                                                                    |                                                                                                    | Rechnungsdatum<br>01.06.2012<br>Fälligkeitsdatum:<br>01.09.2012                                    |                                                                                        |                          |             |
|                                                                   | RECHNUNG<br>Sehr geehrte Aura Maxwell,<br>Vereinbarungsgemäß stellen w                                                         | vir Ihnen hiermit die Rechnung über                                                                                            | r Ihre Bestellung:                                                                                 |                                                                                        |                          |             |
|                                                                   | Position Menge EH                                                                                                    | Bezeichnung                                                                                                    | Einzel-Preis                                                                                       | Gesamt-Preis                                                                           |                          |             |
|                                                                   |                                                                                                    | 1. Lieferantenrechnung C                                                                                                    | 00504-###                                                                                          |                                                                                        |                          |             |
|                                                                   | 1.1 100                                                                                                    | CHLK1### Kettenschloss                                                                                                    | 32,00                                                                                              | 3.200,00 USD                                                                           |                          |             |
|                                                                   | Bitte überweisen Sie unter Ang<br>unten angegebene Konto.<br>Die Ware bleibt bis zur vollstär<br>Der Lieferung und Leistung zu | gabe der Lieferantenrechnung und<br>ndigen Bezahlung unser Eigentum.<br>grunde liegen unsere Allgemeinen                       | der Rechnungsnummer<br>Geschäftsbedingungen.                                                       | aufdas                                                                                 |                          |             |
|                                                                   | Wir erweitern ständig unser Int<br>Verschaffen sie sich einen sch                                                              | formationsangebot auf unserer We<br>nellen Überblick über unser Leistu                                                         | bseite unter www.mid-we<br>ngsprofil.                                                              | st-supply.com.                                                                         |                          |             |
|                                                                   | Mid-West Supply<br>335 W Industial Lake<br>68516 Lincoln, USA<br>Telefon: 555-0101                                             | Konto-Nr. 100000<br>RTN: 435 222 956<br>Bank of America, Lincoin<br>Bic: BOALUSLIABC                                           |                                                                                                    |                                                                                        |                          |             |
|                                                                   | Telefax: 555-0143                                                                                                    | IBAN: US22 8400 0000 0991 0044 01                                                                                              |                                                                                                    |                                                                                        |                          |             |
|                                                                   | www.mia-west-supply.com                                                                                                    |                                                                                                    |                                                                                                    |                                                                                        |                          |             |
| •                                                                 |                                                                                                    | ( <b>TT 1</b>                                                                                                    |                                                                                                    |                                                                                        |                          |             |

### Name (Stelle) Silvia Cassano (Kreditorenbuchhalter)

Um eine Lieferantenrechnung anzulegen, nutzen Sie dazu die App *Lieferantenrechnung anlegen*.

Fiori App

| Lieferantenrech-<br>nung anlegen |  |
|----------------------------------|--|
| <u></u>                          |  |

Geben Sie im Bild *Lieferantenrechnung anlegen* als *Rechnungsdatum* das heutige Datum ein, indem Sie F4 und dann Enter drücken. Überprüfen Sie Ihren *Buchungskreis* US00. Geben Sie den Betrag der obigen Rechnung (3.200,00) im Feld *Bruttobetrag* ein. Geben Sie nun RECHN.00504-### als *Referenz* ein

| < SAP Liefe              | rantenrechnung anlegen v | •         |            |            |         | م               | . @ (     | LL |
|--------------------------|--------------------------|-----------|------------|------------|---------|-----------------|-----------|----|
| Neue Lieferantenre       | chnung                   |           |            |            |         |                 |           |    |
| Saldo Rechnung           | ssteller                 |           |            |            |         |                 |           |    |
| <b>0,00</b> USD          |                          |           |            |            |         |                 |           |    |
| Allgemeine Informationen | Einkaufsbelegreferenzen  | Sachkonto | positionen | Steuer     | Zahlung | Ungeplante Bezu | gsneben > | ~  |
| Grunddaten               |                          |           |            |            |         |                 |           |    |
| Vorgang:                 |                          |           | Rechnung   | (sdatum: * |         |                 |           |    |
| Rechnung                 |                          | ~         | 08.09.20   | 021        |         |                 |           |    |
| Buchungskreis:*          |                          |           | Buchungs   | datum:*    |         |                 |           |    |
| US00                     |                          | C         | 08.09.20   | )21        |         |                 | <b></b>   |    |
| Bruttobetrag: *          |                          |           | Referenz:  |            |         |                 |           |    |
| 3.200,00                 | l                        | JSD 🗗     | RECHN.     | 00504-200  |         |                 |           |    |

Wählen Sie den Bereich Einkaufsbelegreferenzen.

Geben Sie nun in das Feld *Bestellung/Lieferplan* die **Nummer Ihrer Bestellung** ein (oder suchen Sie diese). Drücken Sie anschließend Enter.

Das Feld Rechnungssteller wurde nun automatisch mit der Nummer Ihres Lieferanten gefüllt.

Heutige Datum US00

3.200,00 RECHN.00504-###

Ihre Bestellnummer

| 1  | Einkaufsbelegre     | ferenzen Sach  | nkontopositionen       | Steuer | Zahlur   | ng Ungeplan       | te Bezugsneb      | enkost | en Notiz       | < A |  |
|----|---------------------|----------------|------------------------|--------|----------|-------------------|-------------------|--------|----------------|-----|--|
| Re | ferenzbelegtyp:     |                |                        |        | Bestellu | ung/Lieferplan:   |                   |        |                |     |  |
| В  | estellung/Lieferpla | n              |                        | ~      | 45000    | 000001 ×          |                   |        |                | G   |  |
| Re | echnungspositi      | onen Standar   | d 🗸                    |        | Nicht m  | arkierte Position | en löschen        | Refere | enzen zuordner | ٩   |  |
|    | Rechnungsposit ion  | Kurztext       | Einkaufsbelegp osition |        | Betrag   | Menge             | Steuerkenn<br>hen | zeic   | Steuersatz     |     |  |
| /  | 1                   | Chain Lock 200 | 450000001/10           | 3.20   | USD      | 100,000 EA        |                   | C      |                | >   |  |
|    | Steuerstandort:     |                |                        |        |          |                   |                   |        |                |     |  |
|    | FL0000000           | C              |                        |        |          |                   |                   |        |                |     |  |
|    | Historie: Anzeige   | en             |                        |        |          |                   |                   |        |                |     |  |
|    | Nachbelastung:      |                |                        |        |          |                   |                   |        |                |     |  |
|    | 2                   | Chain Lock 200 | 450000001/20           | 0,00   | USD      | 0,000 EA          |                   | C      |                | >   |  |
|    | Steuerstandort:     |                |                        |        |          |                   |                   |        |                |     |  |
|    |                     |                |                        |        |          |                   |                   |        |                |     |  |

Geben Sie für die erste Postion als *Steuerkennzeichen* XI und als *Steuerstandort* TX0000000 ein.

Scrollen Sie zurück zum Anfang der Seite. Wie Sie sehen beträgt der Saldo 0,00 USD.

## Neue Lieferantenrechnung

Saldo

Rechnungssteller

0,00 USD 1003052

Drücken Sie dann auf <sup>Simulieren</sup>, um zu überprüfen, ob Ihre Buchungen korrekt sind.

XI TX0000000

|                                   |             |                    |                     |                        | ्<br>प् (?        |      |
|-----------------------------------|-------------|--------------------|---------------------|------------------------|-------------------|------|
| mulationsergebni                  | sse         |                    |                     | Simu                   | lationswährung än | dern |
| uchungskreis Simulat              | ionswährung |                    |                     |                        |                   |      |
| 00 USD                            |             |                    |                     |                        |                   |      |
| persicht Details                  |             |                    |                     |                        |                   |      |
| Soll                              |             |                    | Haben               |                        |                   |      |
| 9100000 (WE/RE)                   |             | 3.200,00 USD       | 3300000 (Mid-West S | upply 200 / Lincoln NE | 6 3.200,00 U      | SD   |
| Summe                             |             | 3.200,00 USD       | Summe               |                        | 3.200,00 U        | JSD  |
| etails                            |             |                    |                     |                        |                   |      |
| Standard 🗸                        |             |                    |                     |                        |                   | ٢    |
| Position Ko                       | ntoart      | Sachkonto          | Bezeichung          | Betrag                 | Steuerkennzeich   | en   |
|                                   |             |                    | Mid-West Supply     | 3 200 00 USD           | XI                |      |
| 1 К                               |             | 3300000            | 68528               | -3.200,00 030          |                   |      |
| 1 K<br>Buchungskreis: US00        |             | 3300000            | 68528               | -3.200,00 035          |                   |      |
| 1 K<br>Buchungskreis: USOU<br>2 S |             | 3300000<br>9100000 | WE/RE               | 3.200,00 USD           | XI                |      |

Abschließend drücken Sie auf <sup>Buchen</sup>. Das System wird eine eindeutige Lieferantenrechnungsnummer generieren.

| Die Belege wurden ange  | legt und sind z | zur Zahlu | ng gesper |
|-------------------------|-----------------|-----------|-----------|
| Lieferantenrechnung: 51 | 05600104/20     | 21        |           |
| Möchten Sie eine neue L | ieferantenrech  | nung anl  | egen?     |
|                         |                 | Ja        | Nein      |

# Schritt 16: Anzeigen Bestellentwicklung

| Aufgabe Lassen Sie sich die Bestellentwicklung anzeigen.Z                                                                                                    | eit 5 Min.     |
|----------------------------------------------------------------------------------------------------|----------------|
| <b>Beschreibung</b> Sehen Sie sich erneut den Status Ihrer Bestellung der<br>Kettenschlösser an. Durch den ersten Vorgang, der zu Ihrer Bestellnummer<br>ausgeführt wurde, ist nun der Karteireiter Bestellenwicklung in der<br>Bestellung vorhanden.                                                                                                    |                |
| Name (Stelle) Wilton Saban (Bestandsverwalter)                                                                                                    |                |
|                                                                                                    |                |
| Um die Bestellentwicklung anzeigen zu lassen, nutzen Sie die App Meine Einkaufsbelegpositionen - Professionell.                                                                                                    | Fiori App      |
| Meine<br>Einkaufsbelegposi<br>Professionell                                                                                                    |                |
| Die App ermöglicht Ihnen eine Übersicht aller Bestellanforderungen,<br>Bestellungen, Wareneingäng und Lieferantenrechnungen.Mid-WeGeben Sie im Feld Lieferant Ihren Lieferanten Mid-West Supply ### ein.Mid-We                                                                                                    | est Supply ### |
| ✓ SAP Meine Einkaufsbelegpositionen                                                                                                    |                |
| Standard* V                                                                                                    |                |
| Belegnummer:       Lieferant:       Warengruppe:       Einkäufergruppe:         Image: Status:       Bestellung:       Image: Status:       Bestellung:         Image: Status:       Image: Status:       Filter anpassen (1)       Start         Image: Status:       Image: Status:       Image: Status:       Status:         Image: Status:       Image: Status:       Image: Status:       Status:         Image: Status:       Image: Status:       Image: Status:       Image: Status:         Image: Status:       Image: Status:       Image: Status:       Image: Status:         Image: Status:       Image: Status:       Image: Status:       Image: Status:       Image: Status:         Image: Status:       Image: Status:       Image: Status:       Image: Status:       Image: Status:       Image: Status:         Image: Status:       Image: Status:       Image: Status:       Image: Status:       Image: Status:       Image: Status:         Image: Status:       Image: Status:       Image: Status:       Image: Status:       Image: Status:       Image: Status:       Image: Status:         Image: Status:       Image: Status:       Image: Status:       Image: Status:       Image: Status:       Image: Status:       Image: Status:       Image: Status:       Image: Status:       Image: |                |
| Belegpositionen (0)                                                                                                    |                |
| Lieferant Bestellanforderungspositionen Bestellpositionen Wareneingangspositionen Lieferantenrechnungspositionen                                                                                                    |                |
| <ul> <li>Wählen Sie Start und klicken Sie anschließend auf den Reiter Bestellungen (2).</li> <li>Sie müssen eventuell nach unten scrollen, um Ihren Lieferanten und Ihre Bestellung zu sehen.</li> <li>Im Bereich Bestellpositionen klicken Sie auf Gund selektieren Sie im Pop-up Anzeigeeinstellungen die Spalte Gelieferte Menge.</li> </ul>                                                                                                    |                |

|   | Spalten                   | Fi   | ltern | Gruppieren      |          |       |   |  |
|---|---------------------------|------|-------|-----------------|----------|-------|---|--|
|   | Su                        | chen | Q     | Ausgewählte an: | zeigen ጵ | ~ ~ · | ≽ |  |
|   | Bestellnettowert          |      |       |                 |          |       |   |  |
|   | Bestellpreis-ME           |      |       |                 |          |       |   |  |
|   | Bestellung                |      |       |                 |          |       |   |  |
|   | Buchungskreis             |      |       |                 |          |       |   |  |
|   | Einkaufskategorie         |      |       |                 |          |       |   |  |
| ✓ | Gelieferte Menge          |      |       |                 |          |       |   |  |
|   | Kontierungsnummer         |      |       |                 |          |       |   |  |
|   | Kontierungstyp            |      |       |                 |          |       |   |  |
|   | Kostenstelle              |      |       |                 |          |       |   |  |
|   | Kundenauftrag             |      |       |                 |          |       |   |  |
|   | Kundenauftragsposition    |      |       |                 |          |       |   |  |
|   | Lagerort                  |      |       |                 |          |       |   |  |
|   | Leistungserbringer        |      |       |                 |          |       |   |  |
|   | Lieferant                 |      |       |                 |          |       |   |  |
|   | Lieferanten-Einkaufsstatu | IS   |       |                 |          |       |   |  |
|   | Liefermenge               |      |       |                 |          |       |   |  |
|   | Lieferwerk                |      |       |                 |          |       |   |  |
|   | Position                  |      |       |                 |          |       |   |  |
|   |                           |      |       |                 |          |       |   |  |

Klicken Sie auf . Wie Sie sehen können wurde die erste Position der Bestellung in Höhe eines Lieferwertes von 3.200 USD geliefert.

| Bestellpositionen (2) |                                                                  |                                       |                                 | Bestellung a             | inlegen Wareneir       | ngang buchen          | ۵ 🕒                                | ~ |
|-----------------------|------------------------------------------------------------------|---------------------------------------|---------------------------------|--------------------------|------------------------|-----------------------|------------------------------------|---|
|                       | Auftragsart                                                      | Warengruppe                           | Material                        | Einkaufsorganisation     | Einkäufergruppe        | Werk                  | Datum der<br>nächsten<br>Lieferung |   |
| С                     | Normalbestellung<br>(NB)                                         | Hilfs/Betriebsstoffe<br>(UTIL)        | Kettenschloss 200<br>(CHLK1200) | Global Bike US<br>(US00) | North America<br>(N00) | DC<br>Miami<br>(MI00) |                                    | > |
|                       | Bestellposition: 45<br>Nächste Liefermeng<br>Gelieferte Menge: 3 | 00000001/00010<br>ge:<br>3.200,00 USD |                                 |                          |                        |                       |                                    |   |
| С                     | Normalbestellung<br>(NB)                                         | Hilfs/Betriebsstoffe<br>(UTIL)        | Kettenschloss 200<br>(CHLK1200) | Global Bike US<br>(US00) | North America<br>(N00) | DC<br>Miami<br>(MI00) | 15.12.2021                         | > |
|                       | Bestellposition: 45                                              | 0000001/00020                         |                                 |                          |                        |                       |                                    |   |
|                       | Nächste Liefermeng                                               | ge: 100 EA                            |                                 |                          |                        |                       |                                    |   |
|                       |                                                                  |                                       |                                 |                          |                        |                       |                                    |   |

Klicken Sie auf nun auf den Reiter <sup>Wareneingänge (1)</sup>. Sie sehen dort, die 100 gelieferten Kettenschlösser. Sie sehen den Materialbeleg, der im System angelegt wurde, als Sie den Wareneingang bestätigt haben.

| Übersicht (4) B                            | estellanforderungen (0)         | Bestellungen (2)         | nge (1) Lieferantenred | chnungen (1)       |               |   |
|--------------------------------------------|---------------------------------|--------------------------|------------------------|--------------------|---------------|---|
| Materialbelegpo                            | ositionen (1)                   |                          |                        |                    | ۵ (1          | ~ |
| Materialbelegpositio                       | on Material                     | Bewegungsart             | Gelieferte<br>Menge    | Bestellte<br>Menge | Buchungsdatum |   |
| 500000010/0001/2<br>1                      | Kettenschloss 200<br>(CHLK1200) | WE Wareneingang<br>(101) | 100,000 EA             | 100,000<br>EA      | 08.09.2021    | > |
| Bestellposition: 450<br>Status: Abgeschlos | 00000001/00010<br>sen           |                          |                        |                    |               |   |

Im Reiter Lieferantenrechnung, sehen Sie weitere Aktivitäten, die mit Bezug auf Ihre Bestellung ausgeführt wurden.

| KI | Llicken Sie auf Lieferantenrechnungen (1) |            |                  |            |          |       |                |         |                |         |            |     |         |   |
|----|-------------------------------------------|------------|------------------|------------|----------|-------|----------------|---------|----------------|---------|------------|-----|---------|---|
|    | Übersicht (4)                             | Bestellant | forderungen (0)  | Bestellung | (en (2)  | Warer | J<br>neingänge | (1)     | Lieferantenrec | hnungen | (1)        |     |         |   |
|    | Rechnungspositionen (1)                   |            |                  |            |          |       |                |         |                |         | 3          |     | ~       |   |
|    | Rechnungspositio                          | n          | Positionsbeschre | ibung Re   | chnungsn | nenge | Rechnur        | ngswert | t Kontierungs  | menge   | Kontierung | sne | ttowert |   |
|    | 5105600104/0000                           | 001/2021   |                  | 1          | 00,000   | EA    | 3.200,00       | USD     | 0,000          | EA      | 0,         | 00  | USD     | > |
|    | Bestellposition: 4                        | 450000000  | 1/00010          |            |          |       |                |         |                |         |            |     |         |   |
|    | Kostenstelle:                             |            |                  |            |          |       |                |         |                |         |            |     |         |   |
|    | Status: Gebucht                           |            |                  |            |          |       |                |         |                |         |            |     |         |   |

Die Rechnung wurde angelegt. Klicken Sie auf die Rechnungszeile Ihres Kettenschlosses. Dadurch gelangen Sie zum Finanzbeleg, der erstellt wurde, als Sie die Lieferantenrechnung angelegt haben.

| 105600104/2021                |                  |         |           |                     |                              |       |      |   |
|-------------------------------|------------------|---------|-----------|---------------------|------------------------------|-------|------|---|
| ruttorechnungsbetrag          | Rechnungssteller | Rechnu  | ngsstatus | Zahlungss           | tatus                        |       |      |   |
| 8.200,00 USD                  | 1003052          | Gebuch  | it        | Zur Zahlur          | g gesperrt                   |       |      |   |
| llgemeine Informationen       | Einkaufsbelegref | erenzen | Steuer    | Zahlung             | Ungeplante Bezugsnebenkosten | Notiz | Anla | > |
| Grunddaten                    |                  |         |           |                     |                              |       |      |   |
| Vorgang:<br>Rechnung          |                  |         |           | Rechnun<br>08.09.20 | gsdatum:<br>21               |       |      |   |
| Buchungskreis:<br>US00        |                  |         |           | Buchung<br>08.09.20 | sdatum:<br>21                |       |      |   |
| Bruttobetrag:<br>3.200,00 USD |                  |         |           | Referenz<br>RECHN.0 | :<br>00504-200               |       |      |   |
|                               |                  |         |           |                     |                              |       |      |   |
| icken Sie auf                 | SAP um           | zum     | SAPI      | Fiori L             | aunchpad zu gelan            | gen.  |      |   |

## Schritt 17: Anzeigen Belegfluss

| Aufgabe Lassen Sid<br>Beschreibung Über<br>Belegfluss Ihres Ma<br>Name (Stelle) Wilt                                                                                                    | e sich den Belegfluss anzeigen.<br>rprüfen Sie das Wareneingangsdokument und den<br>aterials.<br>on Saban (Bestandsverwalter)                                                                                                    | Zeit 5 Min. |
|----------------------------------------------------------------------------------------------------|----------------------------------------------------------------------------------------------------|-------------|
| Um den Dokumente<br>Materialbelegübers                                                                                                    | enverlauf anzeigen zu lassen, nutzen Sie dafür die App<br><i>icht</i> .                                                                                                    | Fiori App   |
| Die App liefert ei<br>Bestellung finden,<br>Geben Sie Ihre M<br>Sollten die Suchfeld<br>auf, um<br>C SAP Übersicht<br>Standard* ~<br>Bestandsänderung:*<br>Atte<br>Materialbeleg:<br><br>Belegdatum: | Materialbelegüber-sicht         Image: Sicht         Image: Sicht | CHLK1###    |

Klicken Sie nach der Eingabe des Suchbegriffs auf <sup>Start</sup>. Anschließend klicken Sie auf Einstellungen <sup>(2)</sup>. Aktivieren Sie in den *Anzeigeeinstellungen* die Spalte **Bestandsart (Umlagerung)**. Bestätigen Sie mit <sup>()</sup>.

Für jede Materialbewegung wird ein neuer Materialbeleg erzeugt. Sie sehen zwei Materialbelege mit Ihrem Material CHLK###. Zum einen den Beleg für den Wareneingang in den Qualitätsprüfbestand. Weiterhin sehen Sie einen Beleg der durch die Umbuchung des Materials in den frei verwendbaren Bestand erzeugt wurde. Bestandsart (Umlagerung)

| Materialbelege (2)         |                                 |                    |                         |               |             |  |  |  |
|----------------------------|---------------------------------|--------------------|-------------------------|---------------|-------------|--|--|--|
| Materialbeleg Materialbel  | egjahr Material                 | Werk               | Lagerort                | Buchungsdatum | Bestandsart |  |  |  |
| 4900032014 2021            | Kettenschloss 200<br>(CHLK1200) | DC Miami<br>(MI00) | Trading Goods<br>(TG00) | 08.09.2021    | >           |  |  |  |
| Bestandsart: Bestand in Qu | alitätsprüfung (02)             |                    |                         |               |             |  |  |  |
| Bestandsart (Umlagerung):  | Frei verwendbarer Bestand (01)  |                    |                         |               |             |  |  |  |
| 500000010 2021             | Kettenschloss 200<br>(CHLK1200) | DC Miami<br>(MI00) | Trading Goods<br>(TG00) | 08.09.2021    | >           |  |  |  |
| Bestandsart: Bestand in Qu | alitätsprüfung (02)             |                    |                         |               |             |  |  |  |
| Bestandsart (Umlagerung):  | nicht bestandsrelevant          |                    |                         |               |             |  |  |  |

Identifizieren Sie die Zeile mit der Bestandsart (Umlagerung): Frei verwendbarer Bestand (01).

| Materialbeleg  | Materialbelegjahr                                        | Material                        | Werk               | Lagerort                | Buchungsdatum | Bestandsart |  |  |  |  |
|----------------|----------------------------------------------------------|---------------------------------|--------------------|-------------------------|---------------|-------------|--|--|--|--|
| 4900032014     | 2021                                                     | Kettenschloss 200<br>(CHLK1200) | DC Miami<br>(MI00) | Trading Goods<br>(TG00) | 08.09.2021    | >           |  |  |  |  |
| Bestandsart: E | Bestandsart: Bestand in Qualitätsprüfung (02)            |                                 |                    |                         |               |             |  |  |  |  |
| Bestandsart (U | Bestandsart (Umlagerung): Frei verwendbarer Bestand (01) |                                 |                    |                         |               |             |  |  |  |  |

Klicken Sie diese Zeile an. Ihnen werden nun die allgemeinen Informationen zum Beleg aus dem Schritt angezeigt, in dem Sie den Wareneingang bestätigt hatten.

| 4900032014 2021                                                          | Stornieren Verwandte Apps |
|--------------------------------------------------------------------------|---------------------------|
| Anzahl stornierter Positionen                                            |                           |
| Allgemeine Informationen Positionen Prozessablauf Anla;                  | ge                        |
| Allgemeine Informationen                                                 | Belegnotizen              |
| Belegdatum:<br>08.09.2021                                                | Lieferschein:<br>-        |
| Buchungsdatum:<br>08.09.2021                                             | Frachtbrief:<br>-         |
| Angelegt von:<br>Learn-200 Learn-200 (LEARN-200)                         | Schein:<br>-              |
| Belegart:<br>Warenausgabe (WA)                                           |                           |
| Bestandstransaktionsart:<br>Warenausg., Umbuch., sonst. Warenbeweg. (WA) |                           |

Klicken Sie auf den Bereich *Prozessablauf*. Im Prozessablauf können Sie die Umbuchung des Materials vom Bestand in Qualitätsprüfung zum frei verwendbaren Bestand sehen.

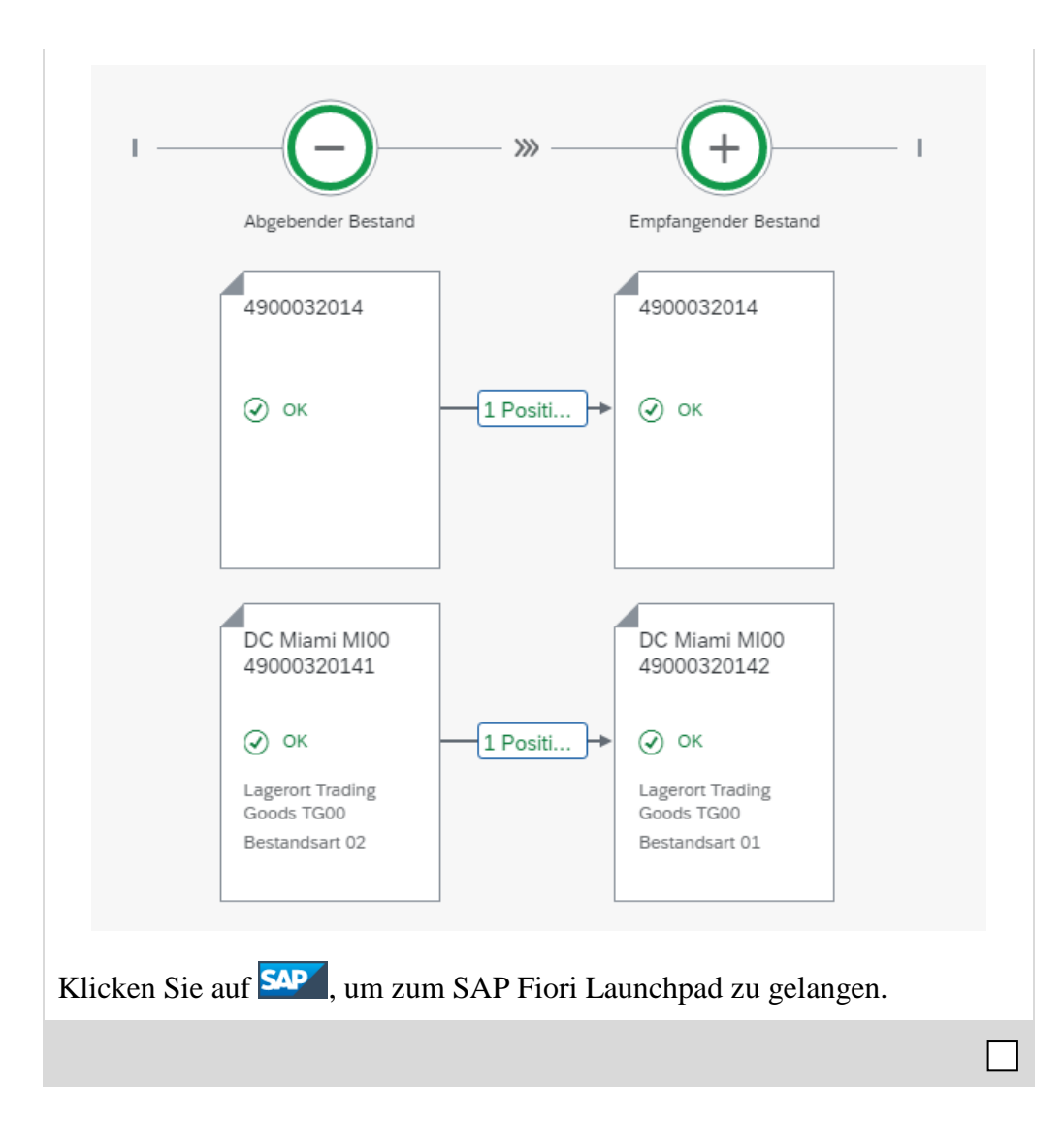

Schritt 18: Buchen Wareneingang zur Bestellung

| <ul> <li>Aufgabe Buchen Sie einen Wareneingang für eine Bestellung.</li> <li>Beschreibung Sie erhalten die fehlende Ware, die Sie bei Mid-West Supply bestellt haben, in Ihr Lager. Eine Wareneingangsbuchung wird erstellt, die auf Ihre Bestellung verweist. Dadurch wird gewährleistet, dass Sie die bestellte Ware innerhalb der erwarteteten Zeit und in der gewünschten Qualität erhalten haben. Der Bestand wird erhöht und ein Finanzbeleg erstellt, welcher den Wert der Ware korrekt verbucht.</li> <li>Name (Stelle) Tatiana Karsova (Wareneingangsbearbeiter)</li> </ul> | <b>Zeit</b> 5 Min. |
|----------------------------------------------------------------------------------------------------|--------------------|
|                                                                                                    |                    |
| Um den Wareneingang zu buchen, nutzen Sie dafür die App <i>Wareneingang zu Einkaufsbeleg buchen</i> .                                                                                                    | Fiori App          |
| Wareneingang zu   Einkaufsbeleg   buchen   Sie gelangen zum Fenster Wareneingang zum Einkaufsbeleg buchen. X Sie gelangen zum Fenster Wareneingang zum Einkaufsbeleg buchen •                                                                                                    |                    |
| Einkaufsbeleg:                                                                                                    |                    |
| <ul> <li>Wählen Sie die F4-Hilfe im Feld <i>Einkaufsbeleg</i>.</li> <li>Geben Sie Ihre Nummer *### ein und klicken Sie auf Start. Suchen Sie nach Ihrem Material CHLK1###. Sie sehen, dass Ihnen nicht mehr zwei, sondern nur noch eine offene Bestellung zu Ihrem Material angezeigt wird.</li> </ul>                                                                                                    | *###               |
| Auswählen: Einkaufsbeleg                                                                                                    |                    |
| *200 X Filter suchlanden Start                                                                                                    |                    |
| Einkaufsbelegtyp: Alle Typen                                                                                                    |                    |
| Einkau Einkau Lieferant Liefera Ort Lieferw Name Material Materi                                                                                                    |                    |
| 450000 Bestell Normal 1003052 Mid-We Lincoln CHLK1 Chain L                                                                                                    |                    |
|                                                                                                    |                    |

Wählen Sie die Bestellung mit einem Doppelklick aus. Der folgende Bildschirm wird angezeigt. Im Reiter Positionen sollten Sie nur noch eine Zeile sehen.

| <                    | Warenei                                            | ngang zum Einkaufsbel | eg buchen 🔻           |            |          |                 | c               | ۹ ( |   |
|----------------------|----------------------------------------------------|-----------------------|-----------------------|------------|----------|-----------------|-----------------|-----|---|
|                      |                                                    |                       | Einkaufsbeleg: 450000 | 00001      | C        |                 |                 |     |   |
| Mid-W                | est Supply 200                                     |                       |                       |            |          |                 |                 |     |   |
| Einkaufs<br>Einkaufs | beleg: <b>4500000001</b><br>belegart: Normalbestel | lung NB               |                       |            |          |                 |                 |     |   |
| Allgemei<br>Positio  | ne Informationen                                   | Positionen Anlagen    |                       |            |          |                 |                 |     |   |
| Posit                | ionen (1)                                          |                       |                       |            |          | Suchen          | ٩               | î↓  | 0 |
|                      | Material                                           | Offene Menge          | Geliefert             | Verteilung | Werk     | Lagerort        | Bestandsart     |     |   |
|                      | Chain Lock 200<br>CHLK1200                         | 100,000 EA            | 100,000 EA [9         | +          | DC Miami | Trading Goods [ | Frei verwendbar | ~   | > |

Stellen Sie sicher, dass für *Lagerort* **TG00** (**Trading Goods**) und für *Bestandsart* **Frei verwendbar** ausgewählt ist.

**Hinweis** In Schritt 12 haben Sie die Ware erst in Qualitätsprüfung gebucht, um diese dann später zu prüfen. In diesem Szenario prüfen Sie die Ware direkt beim Wareneingang, um Sie dann direkt verwenden zu können.

Klicken Sie auf die Positions-Zeile Ihres Kettenschlosses, um alle Eingaben zu überprüfen.

Wählen Sie die Checkbox für Endgeliefert aus.

| < SAP Wareneingar                     | ngsposition ▼             | Q (L |
|---------------------------------------|---------------------------|------|
| Chain Lock 200                        |                           |      |
| CHLK1200                              |                           |      |
| Materialbeschreibung: Kettenschloss   | 200                       |      |
| Fortschritt des Wareneingangs für Eir | nkaufsbeleg 100           |      |
| Menge Lagerort/Bestandsart            | Zusätzliche Informationen |      |
|                                       |                           |      |
| Geliefert                             | 100,000                   | EA 🖸 |
| Offene Menge:                         | 100,000                   | EA   |
| Bestellt:                             | 100,000                   | EA   |
| Endgeliefert:                         | $\checkmark$              |      |
|                                       |                           |      |
| Lagerort/Bestandsart                  |                           |      |
|                                       |                           |      |
| Werk:*                                | DC Miami                  |      |
| Lagerort:*                            | Trading Goods             | C    |
|                                       |                           |      |
|                                       |                           |      |
| Bestandsart:                          | Frei verwendbar           | ~    |
| Bestandsart:<br>Sonderbestände:       | Frei verwendbar           | ~    |

TG00 Frei verwendbar

Endgeliefert

Klicken Sie nun auf <sup>Übernehmen</sup> . Selektieren Sie die Zeile und klicken Sie auf Buchen

Sie erhalten folgende Erfolgsmeldung, mit Ihrer Materialbelegsnummer.

| ⊘ Erfolg                     |    |  |
|------------------------------|----|--|
| 1 Beleg(e) angelegt:         |    |  |
| Materialbeleg 500000020/2021 |    |  |
|                              | ОК |  |
|                              |    |  |

Schließen Sie die Meldu Launchpad zu gelangen.

# Schritt 19: Prüfen physischer Wareneingang

| Aufgabe Bestätigen Sie den physischen Eingang der Ware.                                                                                                    | Zeit 5 Min. |
|----------------------------------------------------------------------------------------------------|-------------|
| <b>Beschreibung</b> Sehen Sie sich den Bestand an Kettenschlössern erneut an.<br>Mit der Bestandsübersicht erhalten Sie einen Überblick über die Bestände<br>eines Materials über alle Organisationsebenen hinweg.       |             |
| Name (Stelle) Tatiana Karsova (Wareneingangsbearbeiter)                                                                                                    |             |
|                                                                                                    |             |
| Um den Lagerbestand eines Materials im Kundenauftrag für The Bike Zone zu überprüfen, nutzen Sie die App <i>Bestand verwalten</i> :                                                                                      | Fiori App   |
| Bestand verwalten                                                                                                    |             |
|                                                                                                    |             |
| Wählen Sie im Drop down Menü das <i>Werk</i> in <b>DC Miami</b> ( <b>MI00</b> ). Um die Materialnummer von Ihrem Kettenschloss zu finden, klicken Sie in das Feld Material und dann auf das Werthilfe-Symbol $\square$ . | MIOO        |
| Geben Sie in das Suchen Feld *### ein (z.B. wenn Ihre Nummer 002 ist, geben Sie *002 ein). Klicken Sie auf Start, um sich die Liste der Materialien anzeigen zu lassen.                                                  | *###        |
| Scrollen Sie nach unten, bis Sie Ihr Material <b>CHLK1###</b> gefunden haben.<br>Wählen Sie es mit einem Doppelklick aus.                                                                                                | CHLK1###    |

| < SAP Bestand ven                                                | walten 🔻            |                                                                          |                  |                                    | ٩            | @ <b>L</b> |
|------------------------------------------------------------------|---------------------|--------------------------------------------------------------------------|------------------|------------------------------------|--------------|------------|
| Material: CHLK1200                                               |                     | C N                                                                      | /erk: DC Miam    | 1i                                 |              |            |
| Kettenschloss 200<br>CHLK1200                                    |                     |                                                                          |                  |                                    | Ö            | ffnen in   |
| Materialart: Handelsware (HAWA)<br>Basismengeneinheit: each (EA) | Reichweite in Tagen | Frei verwendbarer Beste<br>Gesperrter Bestand<br>Bestand in Qualitätsprü | fung             | 200,000 EA<br>0,000 EA<br>0,000 EA |              |            |
| Bestand verwalten                                                |                     |                                                                          |                  |                                    |              |            |
| Material nach Lagerort                                           |                     | Lageror                                                                  | t hinzufügen     | Suchen                             |              | Q ↑↓       |
| Lagerort                                                         | Frei verwendbarer   | Bestand                                                                  | Gesperrter Besta | and Bestan                         | d in Qualită | ätsprüfung |
| Trading Goods (TG00)                                             | 200,000 E           | A 1                                                                      | 0,000 EA         | t.                                 | 0,000        | EA         |
|                                                                  | 200                 | 0,000 EA                                                                 | 0.000            | EA                                 |              | 0,000 EA   |

Da im vorherigen Schritt der Wareneingang direkt in den frei verwendbaren Bestand gebucht wurde, können Sie sehen, dass sich der Bestand in dieser Kategorie von 100 auf 200 erhöht hat.

| Kettenschloss CHLK1000           |                                |                  |                    |            |                          |
|----------------------------------|--------------------------------|------------------|--------------------|------------|--------------------------|
| Materialart: Handelsware (HAWA)  | Reichweite in Tagen            | Frei verwendbar  | er Bestand         | 200,000 EA |                          |
| Basismengeneinheit: each (EA)    |                                | Bestand in Quali | tätsprüfung        | 0,000 EA   |                          |
|                                  | О т                            |                  |                    |            |                          |
| Bestand umbuchen                 |                                |                  |                    |            |                          |
| Material nach Lagerort           |                                | I                | agerort hinzufügen | ichen      | Q ↑↓                     |
|                                  |                                |                  |                    |            | <b>A</b> 1999 <b>B C</b> |
| Lagerort                         | Frei verwendbarer              | Bestand          | Gesperrter Bestar  | id Bestand | in Qualitatsprutung      |
| Lagerort<br>Trading Goods (TG00) | Frei verwendbarer<br>200,000 i | EA 1             | Gesperrter Bestan  | id Bestand | 0,000 EA                 |

Sie können weitere Einzelheiten über den Bestand des Kettenschlosses erfahren. Klicken Sie dazu auf <sup>Bestand</sup>-Einzelmaterial. Dies wird Ihnen Detailinformationen über den Bestand des Kettenschlosses in den verschiedenen Werken geben.

| 200                      |                                                           |                                                                                                    |                                                                                                    |                                                                                                    |                                                                                                    |                        |                                                                                                    |                                                                                                    |                                                                                                    |                                                                                                    |
|--------------------------|-----------------------------------------------------------|----------------------------------------------------------------------------------------------------|----------------------------------------------------------------------------------------------------|----------------------------------------------------------------------------------------------------|----------------------------------------------------------------------------------------------------|------------------------|----------------------------------------------------------------------------------------------------|----------------------------------------------------------------------------------------------------|----------------------------------------------------------------------------------------------------|----------------------------------------------------------------------------------------------------|
|                          |                                                           |                                                                                                    |                                                                                                    |                                                                                                    |                                                                                                    |                        |                                                                                                    |                                                                                                    | õ#                                                                                                    | in in                                                                                                    |
|                          |                                                           |                                                                                                    |                                                                                                    |                                                                                                    |                                                                                                    |                        |                                                                                                    |                                                                                                    | Olir                                                                                                    | ien in                                                                                                    |
|                          |                                                           |                                                                                                    |                                                                                                    |                                                                                                    |                                                                                                    |                        |                                                                                                    |                                                                                                    |                                                                                                    |                                                                                                    |
|                          |                                                           |                                                                                                    |                                                                                                    |                                                                                                    |                                                                                                    |                        |                                                                                                    |                                                                                                    | []                                                                                                    | ■ 🖭                                                                                                    |
| erk/Lagerort 💊           | 🖌 \land Be                                                | richtsdatum                                                                                                    | 13.09.                                                                                                    | 2021                                                                                                    |                                                                                                    | Suchen                 |                                                                                                    |                                                                                                    | Q 1,                                                                                                    | . ©                                                                                                    |
| Lage<br>rt               | Frei<br>verwen<br>dbarer<br>Bestan<br>d                   | Gesper<br>rter<br>Bestan<br>d                                                                                                    | Qualitä<br>tsprüfb<br>estand                                                                                                    | Nicht<br>freier<br>Bestan<br>d                                                                                                    | Retour<br>en                                                                                                    | Transit<br>bestan<br>d | Gebun<br>dener<br>Leergu<br>tbesta<br>nd                                                                                                    | Bestan<br>d<br>umbuc<br>hen<br>(Werk)                                                                                                    | Bestan<br>d<br>umbuc<br>hen<br>(Lager<br>ort)                                                                                                    | Bewert<br>eter<br>Waren<br>eingan<br>gssperr<br>bestan<br>d                                                                                                    |
| lung:                    | 200,<br>EA                                                | 0,000<br>EA                                                                                                    | 0,000<br>EA                                                                                                    | 0,000<br>EA                                                                                                    | 0,000<br>EA                                                                                                    | 0,000<br>EA            | 0,000<br>EA                                                                                                    | 0,000<br>EA                                                                                                    | 0,000<br>EA                                                                                                    | 0,000<br>EA                                                                                                    |
| Trad<br>g<br>Goo<br>TG00 | in<br>200,<br>ds EA                                       | 0,000<br>EA                                                                                                    | 0,000<br>EA                                                                                                    | 0,000<br>EA                                                                                                    | 0,000<br>EA                                                                                                    |                        |                                                                                                    |                                                                                                    | 0,000<br>EA                                                                                                    |                                                                                                    |
|                          | erk/Lagerort Lage<br>rt<br>lung:<br>Trad<br>g Goo<br>TG00 | erk/Lagerort V Revended Serk/Lageror Verwen dbarer transformer dbarer dbarer transformer dbarer dbarer dbarer dbarer dbarer dbarer transformer dbarer dbarer | erk/Lagerort V Resper<br>Lagero Verwen dbarer<br>Rt rt Pestan<br>d 200, 0,000<br>EA EA<br>tung:<br>Tradin<br>g Goods EA EA<br>TG00 | erk/Lagerort ♥ ♠ Berichtsdatum 13.09.<br>Lagero Verwen<br>t rt Bestan<br>d 200, 0,000 0,000<br>EA EA EA<br>tung:<br>Tradin<br>g 200, 0,000 0,000<br>EA EA EA<br>TGO0 | erk/Lagerort ♥ ♠ Berichtsdatum 13.09.2021<br>Lagero tree dbarer dbarer dbarer dbarer dbarer dbarer dbarer destan d estand destand desta | rk/Lagerort ♥          | rrk/Lagerort ♥ ♠ Berichtsdatum 13.09.2021  Suchen          Lagero       Frei verwen dbarer Bestan d       Gesper rter tsprüfb       Qualitä tsprüfb       Nicht freier Retour tsprüfb       Transit bestan d         200,       0,000       0,000       0,000       0,000       0,000       0,000         200,       0,000       EA       EA       EA       EA       EA       EA         tung: | erk/Lagerort ♥ ♠ Berichtsdatum 13.09.2021  Suchen           Image:         Frei dbarer rter Bestan d         Gesper rter Bestan d         Qualitä tsprüfb estan d         Nicht freier en darer estand         Retour dener dener dener dener dener dener dener dener estand         Suchen           200,         0,000         0,000         0,000         0,000         0,000         0,000         0,000         0,000         0,000         0,000         0,000         0,000         0,000         0,000         0,000         0,000         0,000         0,000         0,000         0,000         0,000         0,000         0,000         0,000         0,000         0,000         0,000         0,000         0,000         0,000         0,000         0,000         0,000         0,000         0,000         0,000         0,000         0,000         0,000         0,000         0,000         0,000         0,000         0,000         0,000         0,000         0,000         0,000         0,000         0,000         0,000         0,000         0,000         0,000         0,000         0,000         0,000         0,000         0,000         0,000         0,000         0,000         0,000         0,000         0,000         0,000         0,000         0,000         0,000         0,000         0,000 <t< td=""><td>trk/Lagerort<br/>Kagerort<br/>Lagero dbarer dbarer dba</td><td>trk/Lagerort ♥ ♠ Berichtsdatum 13.09.2021 	 Suchen 	 C 	 1<br/>Lagero trevenen dbarer ter Bestan d dener dbarer bestan d d 	 Souther tsprüfb Bestan d d 	 Souther tsprüfb Bestan d d 	 Souther tsprüfb Bestan d 	 Souther tsprüfb Bestan d 	 So</td></t<> | trk/Lagerort<br>Kagerort<br>Lagero dbarer dbarer dba | trk/Lagerort ♥ ♠ Berichtsdatum 13.09.2021 	 Suchen 	 C 	 1<br>Lagero trevenen dbarer ter Bestan d dener dbarer bestan d d 	 Souther tsprüfb Bestan d d 	 Souther tsprüfb Bestan d d 	 Souther tsprüfb Bestan d 	 Souther tsprüfb Bestan d 	 So |

Klicken Sie auf \_\_\_\_, um sich die Bestandsentwicklung beim Werk DC Miami (MI00) graphisch anzeigen zu lassen.

Sie können nun eine graphische Übersicht sehen.

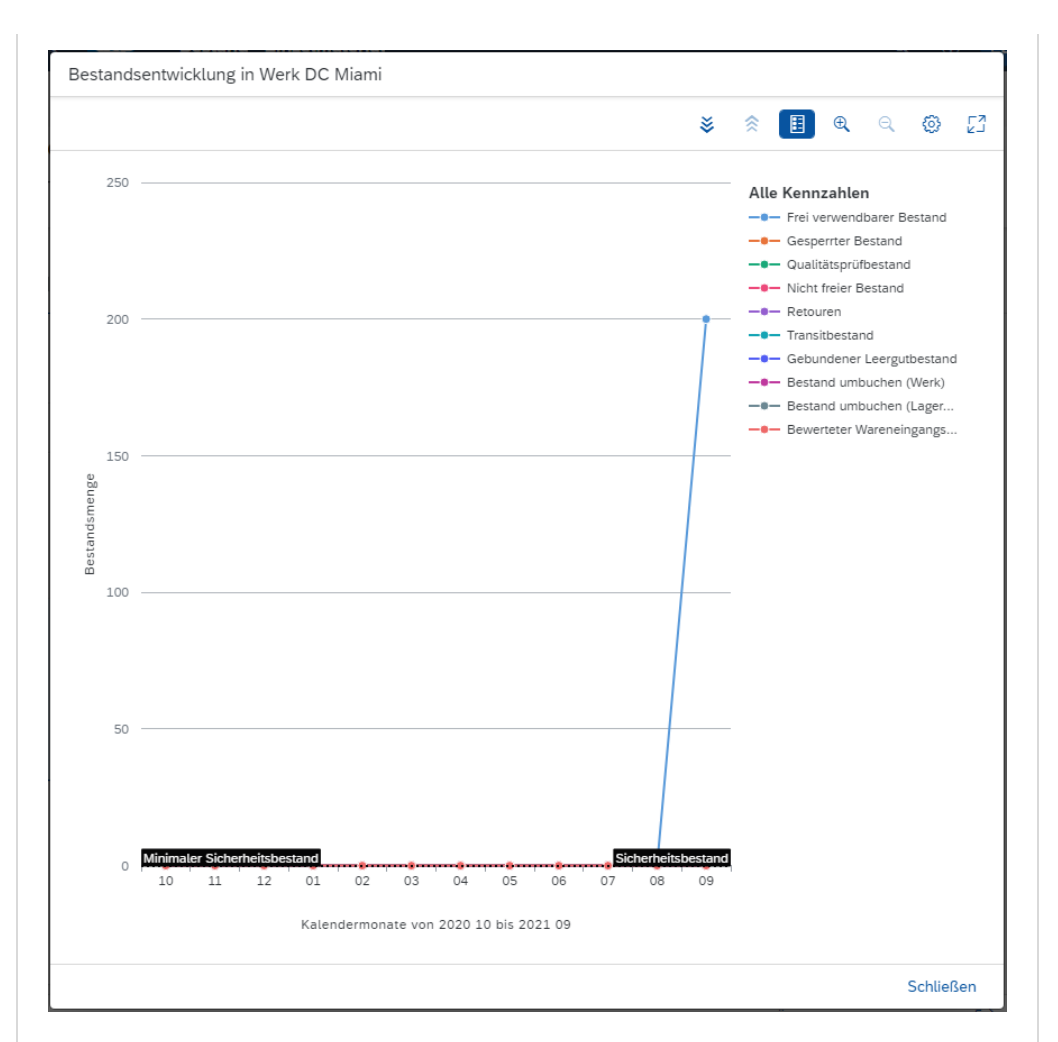

Da Sie aktuell nur Frei verwendbare Bestände haben, sind die übrigens Kennzahlen auf 0.

Klicken Sie auf Schließen und anschließend auf <sup>SAPT</sup>, um zum SAP Fiori Launchpad zu gelangen.

Zeit 5 Min.

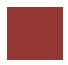

## Schritt 20: Anlegen und Buchen der zweiten Lieferantenrechnung

Aufgabe Legen Sie eine Lieferantenrechnung an.

**Beschreibung** Legen sie eine Lieferantenrechnung von Mid-West Supply in Höhe von 3.200,00 USD für die zweite Teillieferung und die eingegangene Ware an. Auch diese Rechnung wird einem bestehenden Aufwandskonto im Hauptbuch Ihres Kontenplans zugeordnet und als eine Verbindlichkeit an Mid-West Supply gesichert. Später wird ein Scheck für Mid-West Supply ausgestellt. Zur Erleichterung der Dateneingabe im Hauptbuch ist die Rechnung unten dargestellt.

| RECHNU                                                                                                    | NG       |                        |              |              |  |  |  |  |  |
|----------------------------------------------------------------------------------------------------|----------|------------------------|--------------|--------------|--|--|--|--|--|
| Sehr geehrte Aura Maxwell,<br>Vereinbarungsgemäß stellen wir Ihnen hiermit die Rechnung über Ihre Bestellung: |          |                        |              |              |  |  |  |  |  |
| Position                                                                                                    | Menge EH | Bezeichnung            | Einzel-Preis | Gesamt-Preis |  |  |  |  |  |
| 1. Lieferantenrechnung 00515-###                                                                              |          |                        |              |              |  |  |  |  |  |
| 1.1                                                                                                    | 100      | CHLK1### Kettenschloss | 32,00        | 3.200,00 USD |  |  |  |  |  |

Name (Stelle) Silvia Cassano (Kreditorenbuchhalter)

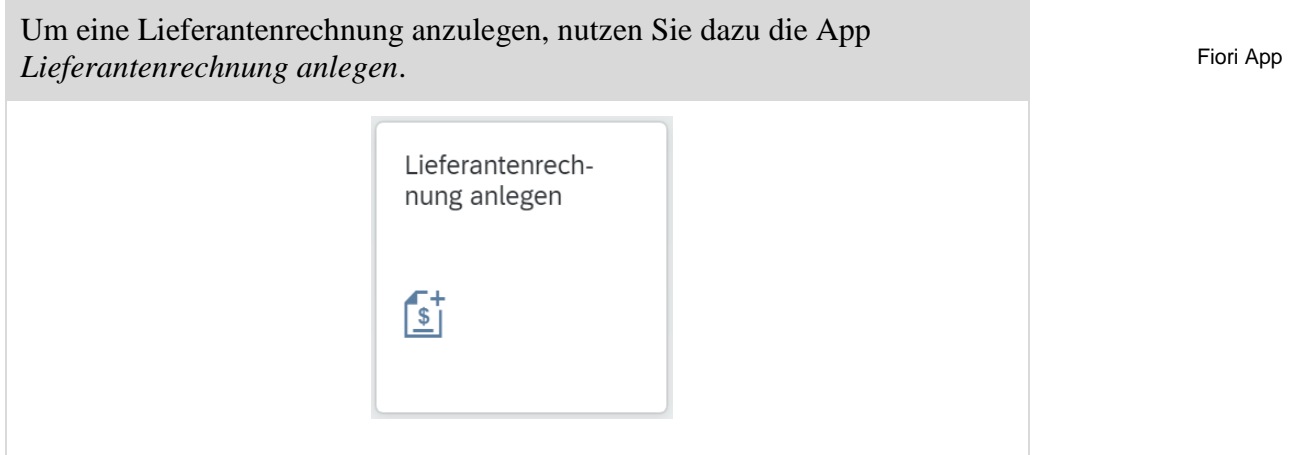

Geben Sie im Bild *Lieferantenrechnung anlegen* als *Rechnungsdatum* das heutige Datum ein, indem Sie F4 und dann Enter drücken. Überprüfen Sie, dass der *Buchungskreis* US00 ausgewählt ist. Geben Sie im Feld Bruttobetrag den Betrag der obigen Rechnung (3,200.00) ein. Geben Sie nun als Referenz RECHN.00515-#### ein.

Heutige Datum US00

3,200.00 RECHN.00515-###
|                                                                                 | antenrechnung anlegen v | •        |                                                                   |                               |         | Q             | (?)      | LL  |
|---------------------------------------------------------------------------------|-------------------------|----------|-------------------------------------------------------------------|-------------------------------|---------|---------------|----------|-----|
| Neue Lieferantenre                                                              | chnung                  |          |                                                                   |                               |         |               |          |     |
| aldo Rechnungs                                                                  | steller                 |          |                                                                   |                               |         |               |          |     |
| ),00 USD                                                                        |                         |          |                                                                   |                               |         |               |          |     |
| llgemeine Informationen                                                         | Einkaufsbelegreferenzen | Sachkont | opositionen                                                       | Steuer                        | Zahlung | Ungeplante Be | ezugsneb | > ` |
|                                                                                 |                         |          |                                                                   |                               |         |               |          |     |
|                                                                                 |                         |          |                                                                   |                               |         |               |          |     |
| Grunddaten                                                                      |                         |          |                                                                   |                               |         |               |          |     |
| <b>Grunddaten</b><br>Vorgang:                                                   |                         |          | Rechnungsd                                                        | latum:*                       |         |               |          |     |
| <b>Grunddaten</b><br>Vorgang:<br>Rechnung                                       |                         | ~        | Rechnungsd                                                        | latum: *                      |         |               |          |     |
| Grunddaten<br>Vorgang:<br>Rechnung<br>Buchungskreis:*                           |                         | ~        | Rechnungsd<br>13.09.2021<br>Buchungsda                            | latum: *<br>L                 |         |               | Ē        |     |
| Grunddaten<br>Vorgang:<br>Rechnung<br>Buchungskreis:*                           |                         | ~<br>    | Rechnungsd<br>13.09.2021<br>Buchungsda<br>13.09.2021              | latum: *<br>L<br>itum: *      |         |               |          |     |
| Grunddaten<br>Vorgang:<br>Rechnung<br>Buchungskreis:*<br>US00<br>Bruttobetrag:* |                         | ~        | Rechnungsd<br>13.09.2021<br>Buchungsda<br>13.09.2021<br>Referenz: | latum: *<br>1<br>itum: *<br>1 |         |               |          |     |

Navigieren Sie zum Bereich Einkaufsbelegreferenzen.

Geben Sie nun in das Feld Bestellung/Lieferplan die **Nummer Ihrer Bestellung** ein (oder suchen Sie diese). Drücken Sie anschließend Enter.

Das Feld Rechnungssteller wurde nun automatisch mit der Nummer Ihres Lieferanten gefüllt.

| Re | echnungspositior                                                                         | ien Standard $\sim$ |                           | Nicht markierte Position | nen löschen Re | Referenzen zuordnen   |   |  |
|----|------------------------------------------------------------------------------------------|---------------------|---------------------------|--------------------------|----------------|-----------------------|---|--|
|    | Rechnungspositio<br>n                                                                    | Kurztext            | Einkaufsbelegposit<br>ion | Betrag                   | Menge          | Steuerkennzeiche<br>n |   |  |
|    | 1<br>Steuersatz:<br>Steuerstandort:<br>FL000000<br>Historie: Anzeigen<br>Nachbelastung:  | Chain Lock 200      | 450000001/10              | 0,00 USD                 | 0,000 EA       | C C                   | > |  |
|    | 2<br>Steuersatz:<br>Steuerstandort:<br>FL0000000<br>Historie: Anzeigen<br>Nachbelastung: | Chain Lock 200      | 450000001/20              | 3.200,00 USD             | 100,000 EA     | C                     | > |  |

Geben Sie für die zweite Postion als *Steuerkennzeichen* XI und als *Steuerstandort* TX0000000 ein.

| • | 2                    | Chain Lock 200 | 450000001/20 | 3.200,00 US | D 100,000 | ΕA | XI 🖸 | > |
|---|----------------------|----------------|--------------|-------------|-----------|----|------|---|
|   | Steuersatz: Vorsteue | er             |              |             |           |    |      |   |
|   | Steuerstandort:      |                |              |             |           |    |      |   |
|   | TX0000000            | C              |              |             |           |    |      |   |
|   | Historie: Anzeigen   |                |              |             |           |    |      |   |
|   | Nachbelastung:       | ]              |              |             |           |    |      |   |

Im Belegkopf sehen Sie, dass der Saldo 0,00 beträgt.

Ihre Bestellnummer

XI TX0000000

| < sap      | 🔽 Lieferantenrechnung anlegen 🔻 |
|------------|---------------------------------|
| Neue Liefe | erantenrechnung                 |
| Saldo      | Rechnungssteller                |
|            | 1003052                         |

Drücken Sie dann auf Simulieren , um zu überprüfen, ob Ihre Buchungen korrekt sind.

| imulations                                          | ergebnisse               |                                      |                                                            | Simul                   | ationswährung ändern                         |
|-----------------------------------------------------|--------------------------|--------------------------------------|------------------------------------------------------------|-------------------------|----------------------------------------------|
| Ichungskreis                                        | Simulationswährung       |                                      |                                                            |                         |                                              |
| 500                                                 | USD                      |                                      |                                                            |                         |                                              |
| persicht D                                          | etails                   |                                      |                                                            |                         |                                              |
| Soll                                                |                          |                                      | Haben                                                      |                         |                                              |
| 9100000 (WE                                         | /RE)                     | 3.200,00 USD                         | 3300000 (Mid-West 5                                        | Supply 200 / Lincoln NE | E 3.200,00 USD                               |
| Summe                                               |                          | 2 200 00 1100                        | 0                                                          |                         |                                              |
| Samme                                               |                          | 3.200,00 05D                         | Summe                                                      |                         | 3.200,00 USD                                 |
| etails<br>Standard                                  | ~                        | 3.200,00 05D                         | Summe                                                      |                         | 3.200,00 USD                                 |
| etails<br>Standard Y                                | ✓<br>Kontoart            | Sachkonto                            | Bezeichung                                                 | Betrag                  | 3.200,00 USD                                 |
| etails<br>Standard<br>Position                      | ✓<br>Kontoart<br>K       | 3.200,00 USD<br>Sachkonto<br>3300000 | Bezeichung<br>Mid-West Supply<br>200 / Lincoln NE<br>68528 | Betrag<br>-3.200,00 USD | 3.200,00 USD                                 |
| etails<br>Standard<br>Position<br>1<br>Buchungskrei | Kontoart<br>K<br>s: US00 | 3.200,00 USD<br>Sachkonto<br>3300000 | Bezeichung<br>Mid-West Supply<br>200 / Lincoln NE<br>68528 | Betrag<br>-3.200,00 USD | 3.200,00 USD<br>©<br>Steuerkennzeichen<br>XI |

Abschließend drücken Sie auf <sup>Buchen</sup>. Das System wird eine eindeutige Lieferantenrechnungsnummer generieren.

| Die Belege wurden angelegt und | d sind zur Zahlu | ng gesperrt. |
|--------------------------------|------------------|--------------|
| Lieferantenrechnung: 51056003  | 105/2021         |              |
| Möchten Sie eine neue Lieferan | tenrechnung anl  | egen?        |
|                                | Ja               | Nein         |

Klicken Sie auf Nein, um zum SAP Fiori Launchpad zu gelangen..

Zeit 5 Min.

Fiori App

### Schritt 21: Buchen Zahlungsausgang

Aufgabe Buchen Sie die Zahlungen an einen Lieferanten.
Beschschreibung Stellen Sie eine Zahlung an Ihren Lieferanten Mid-West Supply aus, um Ihre Verbindlichkeiten zu begleichen. Beachten Sie dabei, dass der Gesamtbetrag über beide Ihrer Rechnungen lautet. Die erstellte Buchung wird die Verbindlichkeit auflösen und Ihr Bankkonto belasten.

Name (Stelle) Silvia Cassano (Kreditorenbuchhalter)

Um die Zahlung an einen Lieferanten zu buchen, nutzen Sie die App *Ausgangszahlungen buchen*.

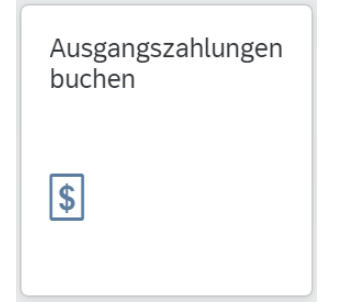

Im Bildschirm Ausgangszahlungen buchen wählen Sie als Buchungskreis Global Bike (US00), für Buchungs- und Buchungsbelegdatum das aktuelle Datum, für Referenz RECHNUNGEN ### und die aktuelle Periode. Für Sachkonto geben Sie 1810000 (Bank 1) und den Betrag 6,400.00 USD.

Stellen Sie sicher, dass die Buchungsbelegtart **KZ** (**Kreditorenzahlung**) ausgewählt ist. Überprüfen Sie Ihre Eingaben anhand des folgenden Screenshots.

|                       |                        |    |                                 |          |   | Sa      | ldo: 0,( |
|-----------------------|------------------------|----|---------------------------------|----------|---|---------|----------|
| Zahlung               |                        |    |                                 |          |   |         |          |
| Zahlung               |                        |    |                                 |          |   |         |          |
| Allgemeine Informatio | nen                    | Ba | nkdaten                         |          |   |         |          |
| Buchungskreis:*       | US00                   | 9  | Hausbank/Konto:                 |          | 0 |         | c        |
| Buchungsdatum:*       | 13.09.2021             |    | Sachkonto:*                     | 1810000  |   |         | C        |
| Buchungsbelegdatu     | 13.09.2021             |    | Betrag:*                        | 6.400,00 |   | USD     | C        |
| Valutadatum:          | dd.MM.yyyy             |    | Gebühren:                       | 0,00     |   | <br>USD |          |
| Referenz:             | RECHNUNGEN 200         |    | Zuordnung:                      |          |   |         |          |
| Periode:              | 09                     |    | Umrechnungskurs:                |          |   |         |          |
| Buchungsbelegart:*    | KZ (Kreditorenzahlung) | Be | etrag/Buchungskre<br>iswährung: | 0,00     |   |         |          |
| Kopftext:             |                        |    | 5                               |          |   |         |          |
| Profitcenter:         | [                      | 9  |                                 |          |   |         |          |

US00 Aktuelle Datum RECHNUNGEN ### Aktuelle Periode 1810000 6,400.00 USD

KZ (Kreditorenzahlung)

Unter *Auswahl der offenen Posten* geben Sie als Konto Ihre Kreditorennummer für **Mid-West Supply** (nutzen Sie ggf. die F4-Hilfe) ein.

Klicken Sie auf Posten anzeigen

Oben rechts sehen Sie, dass der offene Saldo 6.400,00 USD beträgt.

#### Saldo: 6.400,00 USD

In dem Reiter Offene Posten, sehen Sie die beiden gesplitteten Lieferungen.

| Offene Posten (2) Standard* 🗸 🔳 🤅 |         |               |        | Such | en         | Q W           | /eitere auswähler | n Alle | e ausgleichen 🛛 👓 |
|-----------------------------------|---------|---------------|--------|------|------------|---------------|-------------------|--------|-------------------|
| Buchun                            | Konto   | Buchungsbeleg | Buchun | P    | Buchungsbe | NettofälligDa | Betrag (USD)      | Zu     | Ausgleichen       |
| US00                              | 1003052 | 5105600104    | RE     |      | 08.09.2021 | 08.09.2021    | -3.200,00         |        | Ausgleichen ≫     |
| US00                              | 1003052 | 5105600105    | RE     |      | 13.09.2021 | 13.09.2021    | -3.200,00         |        | Ausgleichen ≫     |

Da Sie beide Rechnungen zusammen bezahlen wollen, klicken Sie in beiden Zeilen je auf den Button Ausgleichen ».

Beachten Sie die Bestätigung, dass beide Posten ausgeglichen sind.

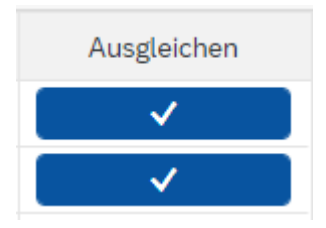

Der offene Saldo beträgt nun 0,00 USD. Saldo: 0,00 USD

Drücken Sie auf <sup>Buchen</sup>, um Ihre Zahlungen an Mid-West Supply zu buchen. Das System wird Ihrer Lieferantenzahlung eine eindeutige Belegsnummer zuweisen. Bestätigen Sie etwaige Fehlermeldungen.

Mit Anzeigen können Sie sich die getätigte Buchung noch einmal ansehen, bearbeiten oder stonieren.

Klicken Sie auf <sup>SAPT</sup>, um zum SAP Fiori Launchpad zu gelangen.

Mid-West Supply

# Schritt 22: Anzeigen Kreditorensaldo

| Aufgabe L<br>Beschreibu<br>im Zusamn<br>bestätigen S<br>die durch d<br>zur Begleic<br>wurden. | Aufgabe Lassen Sie sich die Salden eines Kreditoren anzeigen.<br>Beschreibung Sehen Sie sich die Aktivitäten und damit verbundenen Salder<br>im Zusammenhang mit Ihrem Lieferanten Mid-West Supply an und<br>bestätigen Sie diese. Sie sollten eine Soll- und eine Haben-Buchung sehen,<br>die durch die beiden Rechnungen und die Ausgabe einer einzigen Zahlung<br>zur Begleichung der Verbindlichekiten gegenüber Mid-West Supply erzeugt<br>wurden. |              |                                   |                         |                                                |                                 |                 |
|-----------------------------------------------------------------------------------------------|----------------------------------------------------------------------------------------------------|--------------|-----------------------------------|-------------------------|------------------------------------------------|---------------------------------|-----------------|
| Manne (Ste                                                                                    | ne) shuyuan (                                                                                                    |              |                                   | Ducilla                 | tulig)                                         |                                 |                 |
| Um die Sal<br>Kreditoren                                                                      | den eines Kree<br>salden anzeige                                                                                                    | ditor<br>en. | s anzeigen                        | zu lassen               | , nutzen Sie d                                 | ie App                          | Fiori App       |
|                                                                                               |                                                                                                    |              | Kreditorensa<br>anzeigen          | ılden                   |                                                |                                 |                 |
|                                                                                               |                                                                                                    |              | -\$                               |                         |                                                |                                 |                 |
| Nutzen Sie<br>zu finden.<br>Sie Start                                                         | die <b>F4-Hilfe</b><br>Geben Sie im I                                                                                                    | im F<br>Feld | Feld Kredito<br>Suchbegrif        | or um die<br>ff Ihre Nu | Nummer Ihro<br>ummer ### ein                   | es Lieferanten<br>n und drücken | ###             |
| Scrollen Si<br>Selektieren                                                                    | ie, bis Sie Ihro<br>Sie den Eintra                                                                                                    | en L<br>ag   | ieferanten                        | Mid-We                  | st Supply get                                  | funden haben.                   | Mid-West Supply |
| Γ                                                                                             | Kreditor                                                                                                    |              |                                   |                         |                                                |                                 |                 |
|                                                                                               | Suchen und auswählen (1)                                                                                                    | Bedingun     | gen definieren                    |                         |                                                |                                 |                 |
|                                                                                               | Kreditoren (allgemein) ③<br>Suchbegriff:<br>[=200 x]<br>Ort:<br>[                                                                                                    | Suche        | n<br>Land:<br>Name des Kreditors: | Postlei CP Kreditc      | Q Filter ausblenden Start<br>izahl:<br>r:<br>C |                                 |                 |
|                                                                                               | Elemente (25)                                                                                                    | C            |                                   |                         |                                                |                                 |                 |
|                                                                                               | Suchbegriff                                                                                                    | Land         | Postleitzahl                      | Ort                     | Name des Kre                                   |                                 |                 |
|                                                                                               | 200                                                                                                    | DE           | 24149                             | SANDKRUG                | SHELL GEAR                                     |                                 |                 |
|                                                                                               | 200                                                                                                    | DE           | 50737                             | KÖLN                    | COLOGNE BII                                    |                                 |                 |
|                                                                                               | 200                                                                                                    | DE           | 01069                             | DRESDEN                 | SACHSEN ST                                     |                                 |                 |
|                                                                                               | 200                                                                                                    | DE           | 80331                             | MÜNCHEN                 | RUN & FUN                                      |                                 |                 |
|                                                                                               | 200                                                                                                    | US           | 68528                             | LINCOLN                 | MID-WEST SL                                    |                                 |                 |

OK Abbrechen

Ausgewählte Elemente und Bedingungen (1)

### FALLSTUDIE

Bestätigen Sie mit <sup>ok</sup>. Zurück im Bild *Kreditorensalden* anzeigen wählen Sie als Buchungskreis **US00** und als Geschäftsjahr das **Aktuelle Jahr**.

| < SAP                  | Kreditorensalden anzeigen 🔻 |                 |                         | Q (?)      | ш     |
|------------------------|-----------------------------|-----------------|-------------------------|------------|-------|
| Standard* $\checkmark$ |                             |                 | Filterleiste ausblenden | Filter (3) | Start |
| Kreditor:              | Buchungskreis:*             | Geschäftsjahr:* |                         |            |       |
| 1003052 (MI ×          | US00 (Globa x               | 2021            |                         |            |       |

Lassen Sie sich anschließend mit start die Salden anzeigen. Sie erhalten eine ähnliche Übersicht.

| Periode        | Soll     | Haben    | Saldo | Kumulierter Saldo | Käufe     | Kalkulatorischer. |
|----------------|----------|----------|-------|-------------------|-----------|-------------------|
| Anfangsbestand |          |          |       |                   |           |                   |
| 01             |          |          |       |                   |           |                   |
| 02             |          |          |       |                   |           |                   |
| 03             |          |          |       |                   |           |                   |
| 04             |          |          |       |                   |           |                   |
| 05             |          |          |       |                   |           |                   |
| 06             |          |          |       |                   |           |                   |
| 07             |          |          |       |                   |           |                   |
| 08             |          |          |       |                   |           |                   |
| 09             | 6.400,00 | 6.400,00 |       |                   | -6.400,00 | -0,4              |
| 10             |          |          |       |                   |           |                   |
| 11             |          |          |       |                   |           |                   |
| 12             |          |          |       |                   |           |                   |
| 13             |          |          |       |                   |           |                   |
| 14             |          |          |       |                   |           |                   |
| 15             |          |          |       |                   |           |                   |
| 16             |          |          |       |                   |           |                   |
| Cocomtoummo    | 6.400,00 | 6.400,00 |       |                   | -6.400,00 | -0,4              |

US00 Aktuelle Jahr

# Schritt 23: Anzeigen Bestellentwicklung

| <ul> <li>Aufgabe Lassen Sie sich die Bestellentwicklung anzeigen.</li> <li>Beschreibung Sehen Sie sich erneut den Status Ihrer Bestellung der<br/>Kettenschlösser an. Durch weitere Buchungen wurde der Reiter<br/>Bestellentwicklung aktualisiert.</li> <li>Name (Stelle) Wilton Saban (Bestandsverwalter)</li> </ul>                                                                                                    | Zeit 5 Min.         |
|----------------------------------------------------------------------------------------------------|---------------------|
| Um die Bestellentwicklung anzeigen zu lassen, nutzen Sie die App Meine Einkaufsbelegpositionen - Professionell.                                                                                                    | Fiori App           |
| Meine<br>Einkaufsbelegposi<br>Professionell         Die App ermöglicht Ihnen eine Übersicht aller Bestellanforderungen,<br>Bestellungen, Wareneingäng und Lieferantenrechnungen.         Geben Sie im Feld <i>Lieferant</i> die Nummer Ihres Lieferanten Mid-West Supply                                                                                                    | Mid-West Supply ### |
| Keine Einkaufsbelegpositionen ▼     Q     Q                                                                                                    |                     |
| Standard* ✓       E         Belegnummer:       Lieferant:       Warengruppe:       Einkäufergruppe:         Werk:       Status:       Bestellung:       Imer         Ubersicht (6)       Bestellanforderungen (0)       Bestellungen (2)       Lieferantenrechnungen (2)         Belegpositionen (1)       Imer       Imer       Imer         Lieferant       Bestellanforderungspositionen       Bestellupositionen       Lieferantenrechnungspositionen         Mid-West Supply 200       0       2       2       2         Klicken Sie auf       Bestellungen (2)       .       Sie müssen eventuell nach unten scrollen, um Ihren Lieferanten und Ihre         Destallunge zu schen       Destallunge zu schen       Destallunge zu schen       Destallunge |                     |

| Ü | bersicht (6) Beste                         | ellanforderungen (0)                                   | Bestellungen (2)                | Wareneingänge (2)        | Lieferantenrechnu      | ungen (2)             |                                    |   |
|---|--------------------------------------------|--------------------------------------------------------|---------------------------------|--------------------------|------------------------|-----------------------|------------------------------------|---|
| В | estellpositionen (                         | ionen (2) Bestellung anlegen Wareneingang buchen 🔞 👍 🗸 |                                 |                          |                        |                       |                                    |   |
|   | Auftragsart                                | Warengruppe                                            | Material                        | Einkaufsorganisation     | Einkäufergruppe        | Werk                  | Datum der<br>nächsten<br>Lieferung |   |
| 0 | Normalbestellung<br>(NB)                   | Hilfs/Betriebsstoffe<br>(UTIL)                         | Kettenschloss 200<br>(CHLK1200) | Global Bike US<br>(US00) | North America<br>(N00) | DC<br>Miami<br>(MI00) |                                    | > |
|   | Bestellposition: 45<br>Nächste Liefermeng  | 00000001/00010<br>ge:                                  |                                 |                          |                        |                       |                                    |   |
| 0 | Normalbestellung<br>(NB)                   | Hilfs/Betriebsstoffe<br>(UTIL)                         | Kettenschloss 200<br>(CHLK1200) | Global Bike US<br>(US00) | North America<br>(N00) | DC<br>Miami<br>(MI00) |                                    | > |
|   | Bestellposition: 450<br>Nächste Liefermeng | <b>00000001/00020</b><br>ge:                           |                                 |                          |                        |                       |                                    |   |

Wie Sie sehen können, werden unter Nächster Liefermenge keine offenen Mengen mehr angezeigt.

Klicken Sie auf <sup>Wareneingänge (2)</sup>. Sie sehen dort, die anderen 100 gelieferten Kettenschlösser. Außerdem sehen Sie den Materialbeleg, der im System angelegt wurde, als Sie den Wareneingang bestätigt haben.

| Übersicht (6) Beste                                       | llanforderungen (0)             | Bestellungen (2)  | Wareneingänge (2) | Lieferantenr        | echnungen (2)      |               |   |  |
|-----------------------------------------------------------|---------------------------------|-------------------|-------------------|---------------------|--------------------|---------------|---|--|
| Materialbelegpositi                                       | onen (2)                        |                   |                   |                     |                    | © 🚹           | ~ |  |
| Materialbelegposition                                     | Material                        | Bewegung          | gsart             | Gelieferte<br>Menge | Bestellte<br>Menge | Buchungsdatum |   |  |
| 500000010/0001/202<br>1                                   | Kettenschloss 200<br>(CHLK1200) | WE Warer<br>(101) | neingang 100      | 0,000 EA            | 100,000<br>EA      | 08.09.2021    | > |  |
| Bestellposition: 450000001/00010<br>Status: Abgeschlossen |                                 |                   |                   |                     |                    |               |   |  |
| 500000020/0001/202<br>1                                   | Kettenschloss 200<br>(CHLK1200) | WE Warer<br>(101) | neingang 100      | 0,000 EA            | 100,000<br>EA      | 13.09.2021    | > |  |
| Bestellposition: 450000001/00020                          |                                 |                   |                   |                     |                    |               |   |  |
| Status: Abgeschlossen                                     |                                 |                   |                   |                     |                    |               |   |  |

In der Übersicht Lieferantenrechnung, sehen Sie weitere Aktivitäten, die mit Bezug auf Ihre Bestellung ausgeführt wurden.

Klicken Sie auf <sup>Lieferantenrechnungen (2)</sup>. Beide Rechnungen wurden angelegt und haben den Status Gebucht.

| Übersicht (6)                      | Bestellanforderungen (0 | )) Bestellungen ( | (2) Wareneing   | änge (2)    | Lieferar | tenrechnungen (2)    |              |   |
|------------------------------------|-------------------------|-------------------|-----------------|-------------|----------|----------------------|--------------|---|
| Rechnungspositionen (2)            |                         |                   |                 |             |          |                      |              | ~ |
| Rechnungspos<br>ition              | Positionsbeschreibung   | Rechnungsmenge    | Rechnungswert   | Kontierungs | menge    | Kontierungsnettowert | Kostenstelle |   |
| 5105600104/0<br>00001/2021         |                         | 100,000 EA        | 3.200,00<br>USD | 0,000       | EA       | 0,00 USD             |              | > |
| Bestellposition:<br>Status: Gebuch | 450000001/00010<br>t    |                   |                 |             |          |                      |              |   |
| 5105600105/0<br>00002/2021         |                         | 100,000 EA        | 3.200,00<br>USD | 0,000       | EA       | 0,00 USD             |              | > |
| Bestellposition:<br>Status: Gebuch | 450000001/00020<br>t    |                   |                 |             |          |                      |              |   |

Um sich weitere Informationen zu den Belegen anzuzeigen, können Sie auf die jeweilige Zeile klicken. Dadurch gelangen Sie zum Finanzbeleg, der erstellt wurde, als Sie die Lieferantenrechnung angelegt haben.

Klicken Sie auf <sup>SAP</sup>, um zum SAP Fiori Launchpad zu gelangen.

### Schritt 24: Anzeigen Saldenliste und Einzelpostenliste

| Aufgabe Lassen Sie sich die Salden- und Einzelpostenliste des Hauptbuches       Zeit 5 Min.         unzeigen       2                                                                                    |                                                                                                    |                                                                                                    |                                                                             |  |  |  |  |
|----------------------------------------------------------------------------------------------------|----------------------------------------------------------------------------------------------------|----------------------------------------------------------------------------------------------------|-----------------------------------------------------------------------------|--|--|--|--|
| eschreibung Lassen Sie sich anhand von Sachkontonummern die<br>ktivitäten und damit verbundene Salden für einige Konten Ihres<br>auptbuches anzeigen.                                                   |                                                                                                    |                                                                                                    |                                                                             |  |  |  |  |
| Name (Stelle) Shuyuan Che                                                                                                    | en (Leiter der Buchhalt                                                                                                    | tung)                                                                                                    |                                                                             |  |  |  |  |
| Um sich die Salden- und Ein die App <i>Bilanz/GuV</i> .                                                                                                    | nzelpostenliste anzeige                                                                                                    | n zu lassen, nutzen Sie dazu                                                                                               | Fiori App                                                                   |  |  |  |  |
|                                                                                                    | Bilanz/GuV                                                                                                    |                                                                                                    |                                                                             |  |  |  |  |
|                                                                                                    | = =<br>\$ \$                                                                                                    |                                                                                                    |                                                                             |  |  |  |  |
| Im Bildschirm <i>Bilanz/GuV</i><br>für <i>Ledger</i> <b>0L</b> und für <i>Bilar</i><br>als <i>Bilanztyp</i> <b>Normal</b> (Ist<br>und <i>Vergleichsperiode</i> <b>1</b> /<br>Bildschirm mit dem folgeno | geben Sie für <i>Buchung</i><br>nz/GuV-Struktur <b>G000</b><br>- Ist) und für <i>Endperid</i><br>2016 ausgewählt ist<br>len Screenshot. | skreis <b>US00</b> (Global Bike),<br>ein. Stellen Sie sicher, dass<br>ode aktuelle Periode/Jahr<br>. Vergleichen Sie Ihren | US00<br>0L<br>G000<br>Normal (Ist – Ist)<br>Aktuelle Periode/Jahr<br>1/2016 |  |  |  |  |
| < SAP Bilanz/GuV ▼<br>Standard* ∨                                                                                                    |                                                                                                    | Q ③ 🛄                                                                                                    |                                                                             |  |  |  |  |
| Buchungskreis:* Ledger:*       US00 (Global × CP       Endperiode:*                                                                                                    | Bilanz/GuV-Struktur:* s Ledger)  beriode:* Währung:*                                                                                    | Bilanz/GuV-Typ: *                                                                                                    |                                                                             |  |  |  |  |

Wählen Sie Start. In der Ansicht können Sie alle Positionen der Konten der Global Bike in den USA sehen.

USD (Buchungskreiswä... 🗸

Filter anpassen (7) Start

1 2016

9 2021

| Hierarchieknoten 🗸                                 | Suchen  | ৹ 🛛 🛛                 | 🛠 Standard 🗸 🔂 💿 |          |         |
|----------------------------------------------------|---------|-----------------------|------------------|----------|---------|
| Beschreibung                                       | Sachko  | Periodensaldo         | Vergleic         | Absolut  | Relativ |
| ✓ Assets                                           |         | -355.422.980,20 USD   | 0,00 USD         | -355.42  |         |
| ✓ 1 Current Assets                                 |         | -355.422.980,20 USD   | 0,00 USD         | -355.42  |         |
| Roh-, Hilfs- und Betriebsstoffe (Bestand)          | 1000000 | 6.009.499,80 USD      | 0,00 USD         | 6.009.4  |         |
| Unfertige Erzeugnisse, unfertige Leistungen (Besta | 1040000 | 915.465.520,00 USD    | 0,00 USD         | 915.46   |         |
| Fertige Erzeugnisse und Waren (Bestand)            | 1100000 | -1.277.509.500,00 USD | 0,00 USD         | -1.277   |         |
| Waren (Bestand)                                    | 1140000 | 511.650,00 USD        | 0,00 USD         | 511.650  |         |
| Forderungen aus Lieferungen und Leistungen         | 1200000 | 68.000,00 USD         | 0,00 USD         | 68.000,  |         |
| Bank                                               | 1800000 | -5.000,00 USD         | 0,00 USD         | -5.000,  |         |
| Bankkonto 000                                      | 1800005 | 3.500,00 USD          | 0,00 USD         | 3.500,0  |         |
| Bank 1                                             | 1810000 | -11.650,00 USD        | 0,00 USD         | -11.650  |         |
| Bank 2                                             | 1820000 | 45.000,00 USD         | 0,00 USD         | 45.000,  |         |
| <ul> <li>Profit &amp; Loss Statement</li> </ul>    |         | 355.422.980,20 USD    | 0,00 USD         | 355.42   |         |
| ✓ Revenues                                         |         | -113.000,00 USD       | 0,00 USD         | -113.00  |         |
| Umsatzerlöse                                       | 4000000 | -113.000,00 USD       | 0,00 USD         | -113.00  |         |
| ✓ Expenditure                                      |         | 355.535.980,20 USD    | 0,00 USD         | 355.53   |         |
| Aufwendungen Rohstoffe                             | 5001000 | 0,20 USD              | 0,00 USD         | 0,20 USD |         |
| Aufwendungen Fertigerzeugnisse                     | 5002000 | 108,00 USD            | 0,00 USD         | 108,00   |         |
| Sonstige betriebliche Aufwendungen                 | 6300000 | 355.513.500,00 USD    | 0,00 USD         | 355.51   |         |
| Aufwendung Miete 000                               | 6310005 | 1.500,00 USD          | 0,00 USD         | 1.500,0  |         |

**Hinweis** Da alle Teilnehmer Ihres Kurses auf dasselbe US Bankkonto buchen, ist die Zahl die Sie neben dem verwendeten Bankkonto 1810000 sehen unterschiedlich.

| Beschreibung                                       | Sachkonto | Periodensaldo         |
|----------------------------------------------------|-----------|-----------------------|
| ✓ Assets                                           |           | -355.422.980,20 USD   |
| ✓ 1 Current Assets                                 |           | -355.422.980,20 USD   |
| Roh-, Hilfs- und Betriebsstoffe (Bestand)          | 1000000   | 6.009.499,80 USD      |
| Unfertige Erzeugnisse, unfertige Leistungen (Besta | 1040000   | 915.465.520,00 USD    |
| Fertige Erzeugnisse und Waren (Bestand)            | 1100000   | -1.277.509.500,00 USD |
| Waren (Bestand)                                    | 1140000   | 511.650,00 USE        |
| Forderungen aus Lieferungen und Leistungen         | 1200000   | 68.000,00 USE         |
| Bank                                               | 1800000   | -5.000,00 USE         |
| Bankkonto 000                                      | 1800005   | 3.500,00 USE          |
| Bank 1                                             | 1810000   | -11.650,00 USE        |
| Bank 2                                             | 1820000   | 45.000,00 USD         |

Klicken Sie auf <sup>SAPT</sup>, um zum SAP Fiori Launchpad zu gelangen.

11

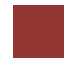

#### MM Herausforderung

Lernziel Verstehen und Ausführen eines Prozesses der Materialwirtschaft. Zeit 80 Min

**Motivation** Nachdem Sie die Fallstudie Materialwirtschaft nun erfolgreich beendet haben, sollten Sie in der Lage sein, folgende Aufgabe eigenständig zu lösen.

**Szenario** Es ist ein neues Kettenschloss *Kettenschloss Security Pro ###* (eng.: Chain Lock Security Pro ###) auf dem Markt verfügbar und wir möchten dieses in unserem Bestand aufnehmen. Das neue Kettenschloss mit der Materialnummer CHSP1### besteht aus einem qualitativ höherwertigeren Stahl als das bisherige Kettenschloss (CHLK1###), dieses kann aber trotzdem als Vorlage verwendet werden, da es die gleichen Eigenschaften hat. Das neue Material ist für das Werk MI00, die Verkaufsorganisation UE00 und den Vertriebsweg WH vorgesehen. Durch moderne Fertigungstechniken wird das neue Material CHSP1### zudem günstiger von den Lieferanten angeboten. Die Einsparung gibt Global Bike an seine Kunden weiter. Pflegen Sie das Kettenschloss im Vertrieb mit der Preiskondition 50,00 USD pro Kettenschloss. Fragen Sie Angebote für 300 Kettenschlösser Security Pro zu einem Bewertungspreis von 25,50 USD an. Auf Grund Ihrer Anfrage von 300 Stück gibt die Firma *Boomtown Tire & Wheel* ein Angebot von 26,00 USD pro Stück und *Space Bike Composites* von 25,50 USD pro Stück ab. Erfassen Sie beide Angebote und nehmen Sie das beste Angebot an und bestellen Sie die angefragten 300 Kettenschlösser. Bearbeiten Sie die Anlieferung und erfassen Sie Eingangsrechnung. Anschließend bezahlen Sie die Lieferung.

**Hinweis** Da diese Aufgabe an die Materialwirtschaft Fallstudie angelehnt ist, können Sie diese als Hilfestellung nutzen. Es wird jedoch empfohlen diese fortführende Aufgabe ohne Hilfe zu bewerkstelligen, um so Ihr erworbenes Wissen auf die Probe zu stellen.